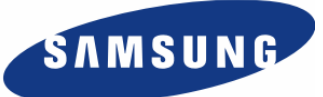

# Enterprise IP Solutions OfficeServ

# **OfficeServ DataView User Manual**

Every effort has been made to eliminate errors and ambiguities in the information contained in this guide. Any questions concerning information presented here should be directed to SAMSUNG TELECOMMUNICATIONS AMERICA, 1301 E. Lookout Dr. Richardson, TX. 75082 telephone (972) 761-7300. SAMSUNG TELECOMMUNICATIONS AMERICA disclaims all liabilities for damages arising from the erroneous interpretation or use of information presented in this guide.

#### **Samsung Telecommunications**

#### **PUBLICATION INFORMATION**

SAMSUNG TELECOMMUNICATIONS AMERICA reserves the right without prior notice to revise information in this publication for any reason. SAMSUNG TELECOMMUNICATIONS AMERICA also reserves the right without prior notice to make changes in design or components of equipment as engineering and manufacturing may warrant.

#### **COPYRIGHT 2005**

#### Samsung Telecommunications America

All rights reserved. No part of this manual may be reproduced in any form or by any means—graphic, electronic or mechanical, including recording, taping, photocopying or information retrieval systems—without express written permission of the publisher of this material.

#### TRADEMARKS

Office Serv<sup>™</sup> is the trademark of SAMSUNG Electronics Co., Ltd. Product names mentioned in this document may be trademarks and/or registered trademarks of their respective companies.

PRINTED IN USA

# TABLE OF CONTENTS

| INTRODUCTION                                                                                                    | v                                  |
|----------------------------------------------------------------------------------------------------|------------------------------------|
| Purpose                                                                                                    | V                                  |
| Document Content and Organization                                                                                                    | v                                  |
| Conventions                                                                                                    | vi                                 |
| CHAPTER 1. Overview of OfficeServ DataView                                                                                                    | 1                                  |
| Overview of OfficeServ DataView                                                                                                    | 1                                  |
| System Requirements                                                                                                    | 2                                  |
| Functions of OfficeServ DataView                                                                                                    | 3                                  |
| CHAPTER 2. OfficeServ DataView Installation                                                                                                    | 4                                  |
| Before Installation                                                                                                    | 4                                  |
| Installing OfficeServ DataView                                                                                                    | 5                                  |
|                                                                                                    |                                    |
| CHAPTER 3. OfficeServ DataView Menus                                                                                                    | 14                                 |
| CHAPTER 3. OfficeServ DataView Menus<br>Components of OfficeServ DataView                                                                                                    | 14                                 |
| CHAPTER 3. OfficeServ DataView Menus Components of OfficeServ DataView                                                                                                    | 14<br>14<br>                       |
| CHAPTER 3. OfficeServ DataView Menus Components of OfficeServ DataView Scheduler Data Collector                                                                                                    | <b>14</b><br><b>14</b><br>15<br>29 |
| CHAPTER 3. OfficeServ DataView Menus Components of OfficeServ DataView Scheduler Data Collector Data Manager                                                                                                    | 14<br>14<br>                       |
| CHAPTER 3. OfficeServ DataView Menus Components of OfficeServ DataView Scheduler Data Collector Data Manager Starting OfficeServ DataView                                                                                                    | 14<br>14<br>                       |
| CHAPTER 3. OfficeServ DataView Menus Components of OfficeServ DataView Scheduler Data Collector Data Manager Starting OfficeServ DataView Main Window                                                                                        | 14<br>14<br>                       |
| CHAPTER 3. OfficeServ DataView Menus Components of OfficeServ DataView Scheduler Data Collector Data Manager Starting OfficeServ DataView Main Window Menus                                                                                  | 14<br>14<br>                       |
| CHAPTER 3. OfficeServ DataView Menus Components of OfficeServ DataView Scheduler Data Collector Data Manager Starting OfficeServ DataView Main Window Menus Configuration                                                                    | 14<br>14<br>                       |
| CHAPTER 3. OfficeServ DataView Menus Components of OfficeServ DataView                                                                                                    | 14<br>14<br>                       |
| CHAPTER 3. OfficeServ DataView Menus Components of OfficeServ DataView Scheduler Data Collector Data Manager Starting OfficeServ DataView Main Window Menus Configuration User Management Server Information                                 | 14<br>14<br>                       |
| CHAPTER 3. OfficeServ DataView Menus Components of OfficeServ DataView Scheduler Data Collector Data Manager Starting OfficeServ DataView Main Window Menus Configuration User Management Server Information Report Scheduling               | 14<br>                             |
| CHAPTER 3. OfficeServ DataView Menus Components of OfficeServ DataView Scheduler Data Collector Data Manager Starting OfficeServ DataView Main Window Menus Configuration User Management Server Information Report Scheduling Miscellaneous | 14<br>                             |

#### **CHAPTER 4. Statistics**

| Statistics Window Layout                 | 52 |
|------------------------------------------|----|
| Selecting a Statistics Item              | 54 |
| Statistics Item                          |    |
| Additional Menus                         |    |
| Print                                    | 56 |
| Export to Excel                          |    |
| Execution Ontion Setup                   | 60 |
|                                          |    |
|                                          |    |
| I runk Call Statistics                   | 61 |
| Inbound Trunk Call Statistics            |    |
|                                          |    |
|                                          | 64 |
|                                          | 65 |
|                                          |    |
|                                          |    |
| Outbound Trunk Call Error Statistics     |    |
|                                          |    |
|                                          |    |
| Trunk Port Statistics                    |    |
| I runk Abandoned Call List               |    |
| Station Statistics                       | 74 |
| Station Call Statistics                  | 74 |
| Inbound Station Call Statistics          | 75 |
| Outbound Station Call Statistics         | 76 |
| Inbound Station Call Breakdown           | 77 |
| Outbound Station Call Breakdown          | 78 |
| Outbound Station Call Error Statistics   | 79 |
| Station Feature Code Usage Statistics    | 80 |
| Station Group Call Statistics            | 81 |
| Inbound Station Call Statistics by Group | 82 |
| Inbd Station Call Breakdown by Group     | 83 |
| Station Port Statistics                  | 84 |
| UCD Statistics                           | 86 |
| UCD Call Statistics                      | 86 |
| UCD Group Call Statistics                | 87 |
| UCD Call Statistics by Group             | 88 |
| UCD Agent Statistics Summary             | 89 |
| UCD Group Statistics Summary             | 90 |
| UCD Agent Statistics by Group            | 91 |

52

|    | UCD Agent Counts Detailed Statistics  | 92  |
|----|---------------------------------------|-----|
|    | UCD Agent Times Detailed Statistics   | 93  |
|    | UCD Call Time Statistics              | 94  |
|    | UCD Group Call Time Statistics        | 95  |
|    | UCD Wait Time Statistics              | 96  |
|    | UCD Group Wait Time Statistics        | 97  |
|    | UCD Group Abandoned Call List         | 98  |
| Op | erator Statistics                     | 99  |
|    | Operator Group Call Statistics        | 99  |
|    | Operator Group Call Breakdown         | 101 |
|    | Operator Call Time Statistics         | 102 |
|    | Operator Call Time Stats by Ring Plan | 103 |
|    | Operator Port Call Statistics         | 104 |
|    | Operator Port Call Breakdown          | 105 |
| Mi | scellaneous                           | 106 |
|    | VM/AA Group Statistics                | 106 |
|    | VM/AA Error Statistics                | 108 |
|    | DID Statistics                        | 109 |
|    | DID Statistics by DID Group           | 110 |
|    | Detailed DID Statistics               | 111 |
|    |                                       |     |

#### **CHAPTER 5. Monitoring**

| Monitoring Window Layout         | 112 |
|----------------------------------|-----|
| Selecting a Monitoring Item      | 114 |
| Monitoring Item                  | 114 |
| Additional Menus                 | 115 |
| New Page                         | 115 |
| New Large Character Page         | 115 |
| Trunk Monitoring                 | 117 |
| Trunk Group Status               | 117 |
| Trunk Port Status by Group       | 118 |
| Trunk Port Status                | 119 |
| Trunk Port Status by Call Time   | 120 |
| Station Monitoring               | 121 |
| Station Group Status             | 121 |
| Station Port Status by Group     | 122 |
| Station Port Status              | 123 |
| Station Port Status by Call Time | 124 |
| UCD Monitoring                   | 125 |
| UCD Group Call Status            | 125 |

| UCD Group Login Status   | 126 |
|--------------------------|-----|
| UCD Agent Status         | 127 |
| UCD Overall Agent Status | 128 |
| Miscellaneous            | 129 |
| Operator Group Status    | 129 |
| VM/AA Group Status       | 130 |
| VM/AA Group Port Status  | 131 |
| Wallboard                | 132 |
| Overall Data             |     |
| Trunk Data by Group      |     |
| UCD Data by Group        | 134 |

### CHAPTER 6. Scheduled Reports

| Scheduled Report Window Layout |
|--------------------------------|
|--------------------------------|

#### CHAPTER 7. Troubleshooting

| ODBC Version Error                          | 137 |
|---------------------------------------------|-----|
| I cannot open the monitoring pages!         | 138 |
| I cannot save the Scheduled Report options! | 140 |
| I cannot add/delete/modify accounts!        | 143 |
| I cannot save [Personalize] configurations! | 145 |
| I cannot save the exported excel report !   | 147 |

#### ANNEX A. Abbreviations

135

137

# INTRODUCTION

## Purpose

This is the user's guide for OfficeServ DataView, which provides monitoring and statistics data for the OfficeServ system. This guide provides detailed information on the main functions of OfficeServ DataView and describes how to install and use OfficeServ DataView.

## **Document Content and Organization**

This guide consists of 8 chapters and 1 annex as follows:

#### CHAPTER 1. Overview of OfficeServ DataView

This chapter provides an overview of OfficeServ DataView and its functions.

#### **CHAPTER 2. OfficeServ DataView Installation**

This chapter provides information on installing OfficeServ DataView.

#### **CHAPTER 3. OfficeServ DataView Menus**

This chapter describes the components and settings of OfficeServ DataView and method of using these programs.

#### **CHAPTER 4. Statistics**

This chapter describes the statistical functions supported by OfficeServ DataView.

#### **CHAPTER 5. Monitoring**

This chapter describes the system monitoring functions supported by OfficeServ DataView.

#### **CHAPTER 6. Scheduled Reports**

This chapter describes the scheduled report functionality of OfficeServ DataView.

#### **CHAPTER 7. Troubleshooting**

This chapter describes how to troubleshoot the problems that may occur while installing or using OfficeServ DataView.

#### **ANNEX A. Abbreviations**

Describes the acronyms used in this guide.

# Conventions

The following special paragraphs are used in this document to point out information that must be read. This information may be set-off from the surrounding text, but is always preceded by a bold title in capital letters.

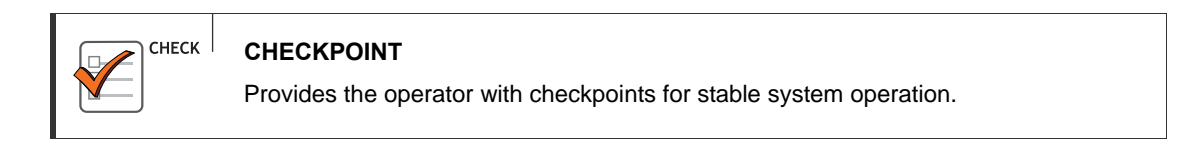

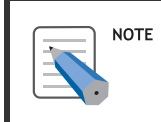

NOTE

Indicates additional information as a reference.

# CHAPTER 1. Overview of OfficeServ DataView

This chapter provides an overview of OfficeServ DataView and describes its functions and system requirements.

## **Overview of OfficeServ DataView**

OfficeServ DataView is a monitoring and statistics application for Samsung OfficeServ phone systems, and provides information on current system usage as well as cumulative statistics on usage through web-based user interfaces.

OfficeServ DataView has the following components:

- The Data Collector which analyzes the call events generated by OfficeServ Link.
- The Data Manager processing module that calculates statistics on the collected data and saves the statistical data in the database.
- The Scheduler program which manages the other modules and provides statistics on database usage. The Scheduler also provides backup and restore functions for scheduled reports and event logging databases.

In order to use OfficeServ DataView, the OfficeServ Link program must be installed. OfficeServ Link acts as a gateway between the phone system and OfficeServ DataView, passing events from the phone system to OfficeServ DataView. OfficeServ DataView can run concurrently with OfficeServ Link on the same server, or on a separate dedicated server depending on user load.

The OfficeServ system, OfficeServ Link, and OfficeServ DataView communicate via TCP/IP (Transmission Control Protocol/Internet Protocol).

# **System Requirements**

| Category               | Specification                                                                                                    |
|------------------------|----------------------------------------------------------------------------------------------------|
| Operating System       | Windows 2000 Series (Service Pack 3 or higher); †<br>Windows XP Professional (Service Pack 1 or higher); †<br>Windows 2003 Series<br>†Windows 2000 Workstation and Windows XP Professional<br>are limited to 10 concurrent web users. If more users are<br>required, a server version of Windows 2000 / 2003 is<br>required |
| Processor(CPU)         | Pentium IV at 1 GHz or higher<br>(Requirements for CPU and memory depend on number of<br>lines and maximum traffic.)                                                                                                    |
| Memory (RAM)           | 512 MB or higher                                                                                                    |
| Network Interface Card | 10/100 BASE-T                                                                                                    |
| Web Server             | Microsoft Internet Information Services (IIS) v5.0 or higher                                                                                                    |
| Database               | If using SQL Server configuration, Microsoft SQL Server<br>2000 or higher is required.<br>If using Microsoft Access configuration, there are no special<br>requirements except that the database file size is limited to<br>2 GB.                                                                                           |
| Charts and Graphs      | Microsoft Excel must be installed on both the server and<br>any client machines in order to view charts for statistical<br>reports.                                                                                                    |

# Functions of OfficeServ DataView

OfficeServ DataView supports the functions below:

#### **Live Monitoring**

OfficeServ DataView monitors lines and call status for all phone system devices. OfficeServ DataView can monitor a specific trunk range or a specific station range as well as check if a trunk or station has exceeded a user-programmable time limit. Monitoring can be performed on a variety of device characteristics such as a trunk, station, UCD(Universal Call Distribution), Operator (attendant), and VM / AA(Voice Mail or Automated Attendant) groups. OfficeServ DataView also supports a configurable software wallboard that traces live changes in a variety of different monitors, such as the number of queued calls in a UCD group, or the total number of answered UCD calls for the current day. Live Monitoring data is gathered from OfficeServ Link by the Data Collector and saved to a log database by the Data Manager module.

#### **Call Statistics**

OfficeServ DataView provides statistics on all call activity in the phone system. OfficeServ DataView displays statistics according to a variety of characteristics such as trunk, station, UCD(Universal Call Distribution), Operator (attendant), and VM / AA(Voice Mail or Automated Attendant) groups as well as statistics on DID(Direct Inward Dialing) numbers. Every 15 minutes the Data Manager module summarizes the call events from the log database and saved into a summary database to increase the speed of statistical reporting.

#### **Scheduled Reports**

OfficeServ DataView provides the ability to schedule specific trunk or UCD reports to run for a specified period. OfficeServ DataView can automatically generate reports daily, weekly, or monthly as well as provide the ability to view, back up, or delete a report. OfficeServ DataView also provides the ability to deliver automatically generated reports to users in a variety of ways, including delivery as an e-mail attachment, FTP upload, and saving to a network drive.

#### **Database Backup and Restore**

OfficeServ DataView tracks the size of both log and summary databases and creates forecasts of approximately when each database will pass the programmable threshold. OfficeServ DataView will alarm when a database nears the threshold value, and provides the ability to perform emergency back up the database file in order to create a fresh new database with no loss of reporting functionality, as well as the ability to schedule automatic backups for tighter data file management.

#### OfficeServ DataView Event Logging

OfficeServ DataView can monitor operation status of each module and save events to a log file for debugging purposes. The Scheduler module provides a user interface which enables individual start/stop and batch start/stop of program modules easily.

# CHAPTER 2. OfficeServ DataView Installation

This chapter provides information on installing OfficeServ DataView.

# **Before Installation**

The following must be done before installing OfficeServ DataView:

#### Verify Specifications of The Server Where OfficeServ DataView Will be Installed

OfficeServ DataView is typically installed on a server PC. This may or may not be the server running OfficeServ Link. Verify that the server meets the minimum operating system, processor, and memory requirements detailed in the 'System Requirements' section of 'CHAPTER 1. Overview of OfficeServ DataView'. Verify that Microsoft IIS and OfficeServ Link have been installed on the server.

#### Obtain a Valid License Number for OfficeServ DataView

A valid license number must be registered in OfficeServ Link in order to operate OfficeServ DataView. A license number can be obtained from the Samsung dealer from whom OfficeServ DataView was purchased. The license number should be entered into the OfficeServ Link License Tools module. If a valid license number is not registered, OfficeServ DataView will not operate.

#### Check the IP Address of the OfficeServ Link Server

OfficeServ DataView communicates with OfficeServLink via TCP/IP. In order to facilitate these communications, the IP address of the OfficeServ Link server must be entered into OfficeServ DataView. Contact the OfficeServ Link or phone system administrator to obtain the IP address of the OfficeServ Link server.

# Installing OfficeServ DataView

Follow the steps below to install OfficeServ DataView. OfficeServ DataView is installed in the 'C:\Program Files\Samsung Electronics\OfficeServ DataView' folder by default.

- Insert the OfficeServ Aplications CD-ROM and follow the onscreen menus to locate the OfficeServ DataView setup link. If OfficeServ DataView was downloaded from the Samsung website, locate the installation file that was downloaded and double click the file to run it.
- 2. Once the <InstallShield Wizard> window appears select a language for the installation program and click [Next >].

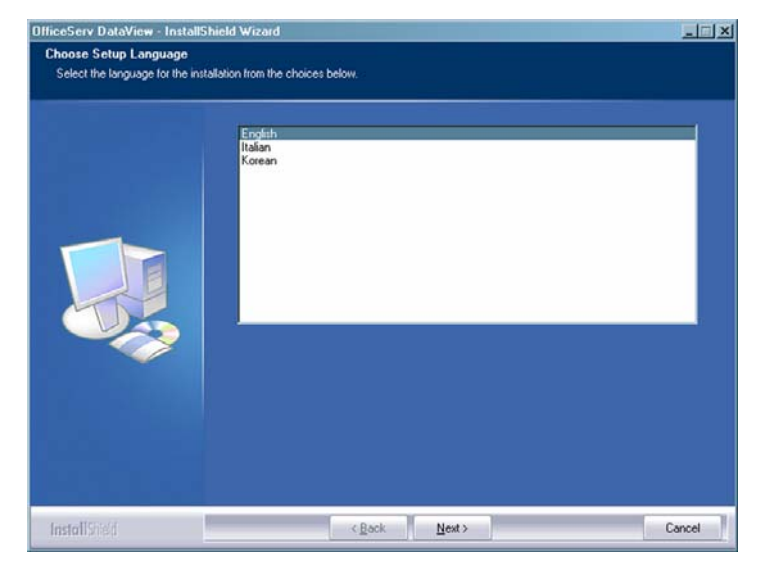

#### *3.* Choose a country and click [Next >]

| DificeServ DataView - InstallS | hield Wizard<br>Welcome to the InstallShield Wizard for 'OfficeServ<br>DataView'<br>The InstallShieldR]Wizard will install OfficeServ DataView on your<br>computer. Select your country and click. Next to continue.<br>An appropriate EULA [End User License Agreement) will be displayed<br>according to the country you select.<br>Country: United States | X      |
|--------------------------------|----------------------------------------------------------------------------------------------------|--------|
| InstallStield                  | < Back                                                                                                    | Cancel |

**4.** Carefully read the license agreement from the <License Agreement> window and check "I accept the terms of the license agreement" then click [Next>].

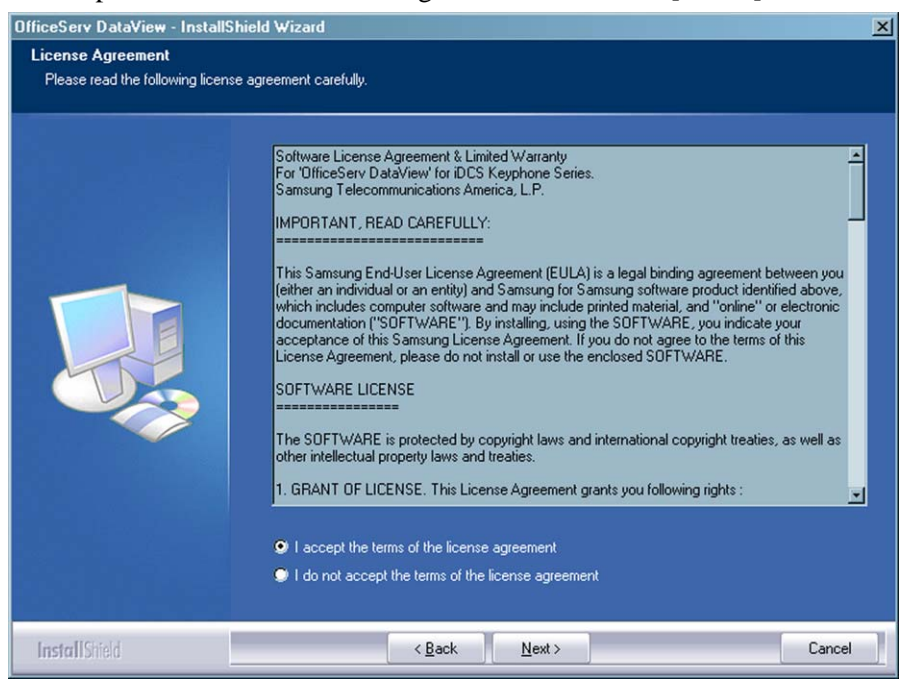

**5.** Once the <Setup Type> window appears, select a setup type and click [Next>].

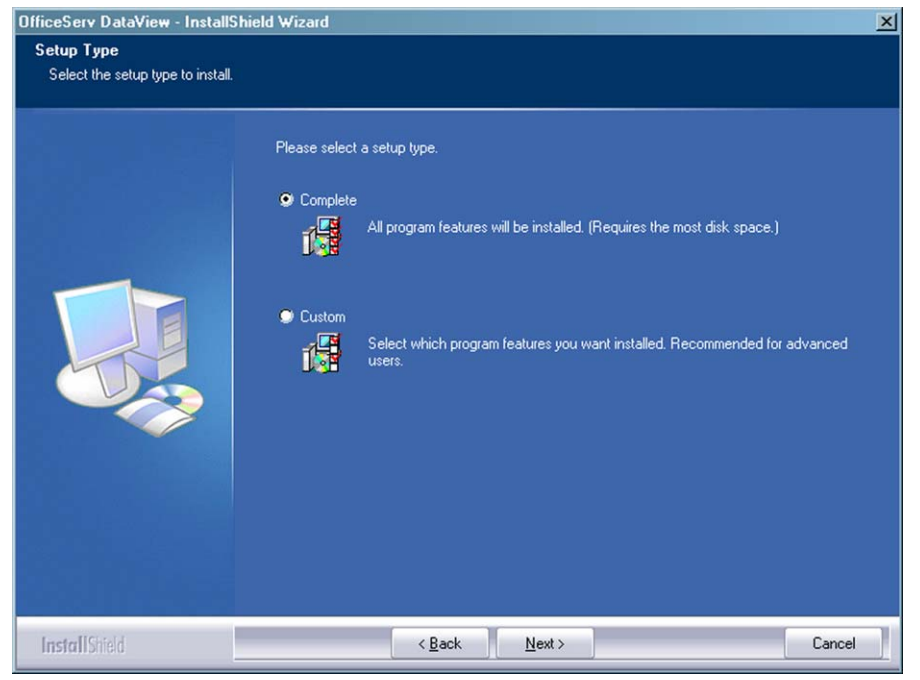

**6.** Once the <Ready to Install the Program> window appears click [Install].

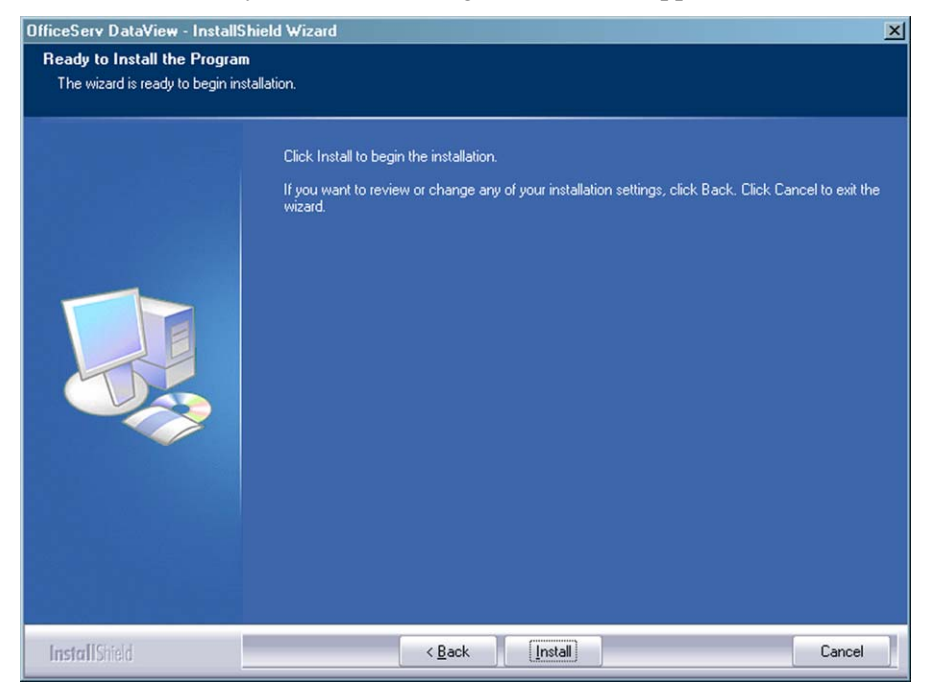

**7.** After clicking [Install] the software installation process will begin.

| OfficeServ DataView - InstallShield Wizard |                                                                    |    |
|--------------------------------------------|--------------------------------------------------------------------|----|
| Setup Status                               |                                                                    |    |
|                                            |                                                                    |    |
|                                            | OfficeServ DataView is configuring your new software installation. |    |
|                                            | Installing                                                         |    |
|                                            |                                                                    |    |
| InstallShield                              | [Cance]                                                            | 71 |

**8.** Select a database format (SQL or Access) to be used for OfficeServ DataView from the <Database Type> window and click [Next>].

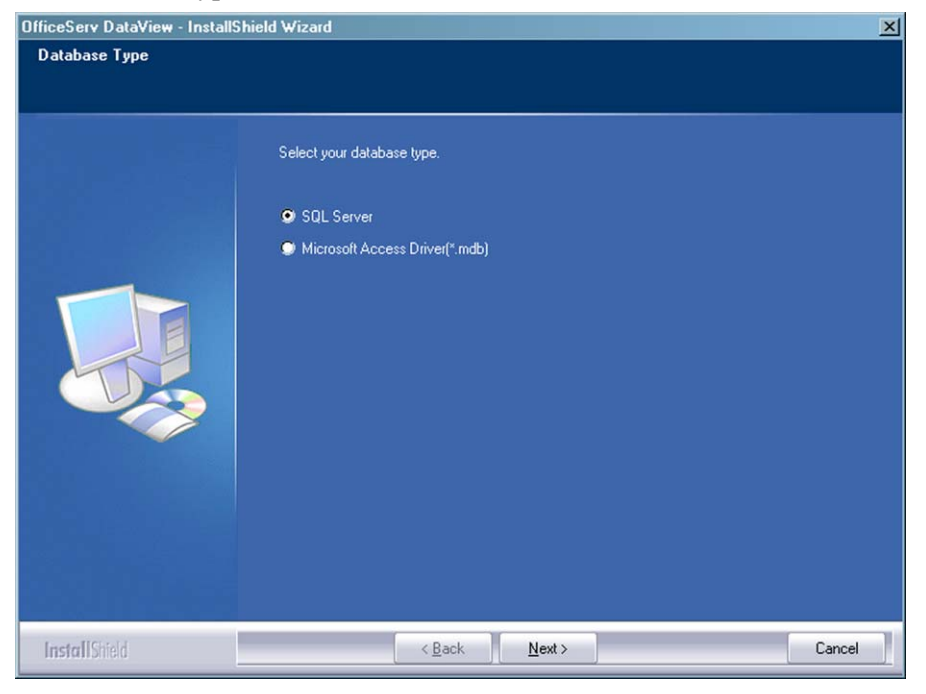

**9.** If SQL Server is selected, a window will appear to enter information about the SQL Server. Enter the SQL Server name (or IP address), user ID, and password then click [Next>].

| OfficeServ DataView - InstallSI | hield Wizard                                                   | ×     |
|---------------------------------|----------------------------------------------------------------|-------|
| SQL Server Configuration        |                                                                |       |
|                                 |                                                                |       |
|                                 | Please enter the valid SQL Server Name, User ID, and Password. |       |
|                                 | Sql Server Jocalhost                                           |       |
|                                 | UserID : sa                                                    |       |
|                                 | Password :                                                     |       |
|                                 |                                                                |       |
|                                 |                                                                |       |
|                                 |                                                                |       |
| InstallShield                   | < <u>Back</u>                                                  | ancel |

*10.* Select a location where the database will be installed from the <Database Location for SQL Server> window. The database can be installed in a shared folder on the server (My Computer) or a network location (Network Computer).

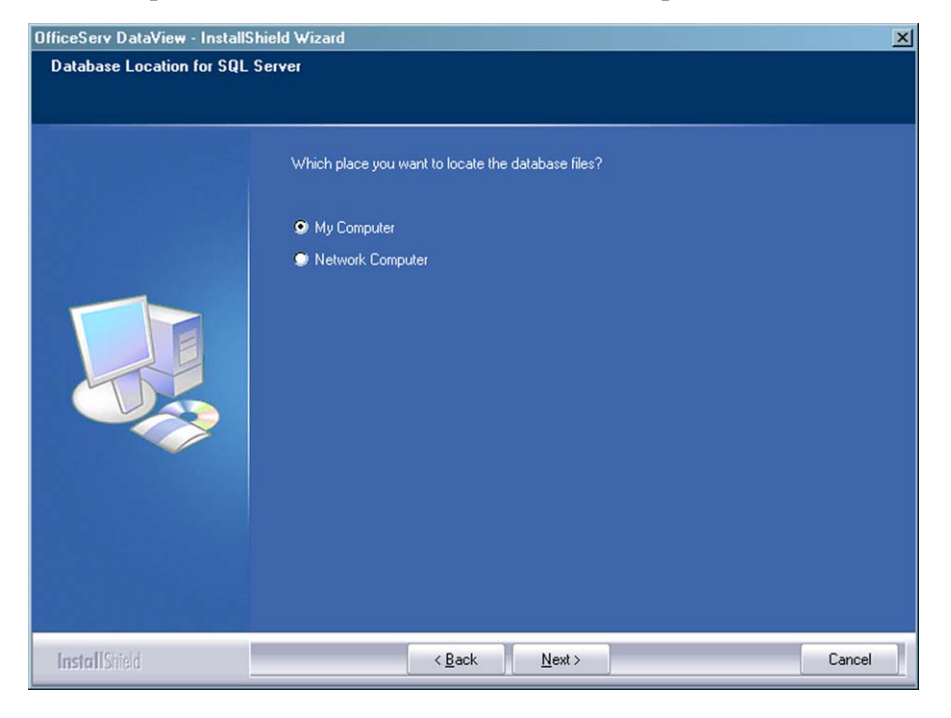

Then, specify a folder.

| Choose Folder                                               | ×      |
|-------------------------------------------------------------|--------|
| Please choose an existing folder.<br>Path:<br>C:\DataViewDB | _      |
| Directories:                                                |        |
| Local Disk (C:)                                             | ×      |
| ОК                                                          | Cancel |

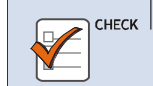

Using Microsoft Access Driver(\*.mdb)

Steps 7 and 8 will be skipped if Microsoft Access Driver(\*.mdb) configuration is used.

*11.* A message will be displayed asking whether or not to attempt upgrade of database files. As this is a new installation, choose No.

| Question | n 🗙                                          |
|----------|----------------------------------------------|
| ?        | Would you like to update the database files? |
|          | Yes No                                       |

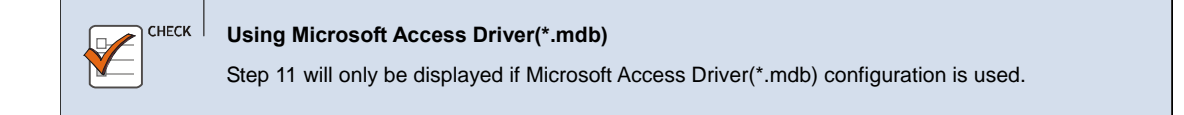

12. Once OfficeServ DataView setup is completed, click [Finish].

| OfficeServ DataView - InstallShield Wizard |                                                                                                    |  |
|--------------------------------------------|----------------------------------------------------------------------------------------------------|--|
|                                            |                                                                                                    |  |
|                                            | InstallShield Wizard Complete                                                                                |  |
|                                            | The InstallShield Wizard has successfully installed OfficeServ DataView. Click Finish to exit the<br>wizard. |  |
|                                            |                                                                                                    |  |
| Install Shield                             | < Back Finish Cancel                                                                                         |  |

**13.** A message will be displayed explaining that the Iinternet guest account (IUSR\_<*computername*>) must be given permissions to access the OfficeServ DataView system folders. Follow the instructions then click [Next>].

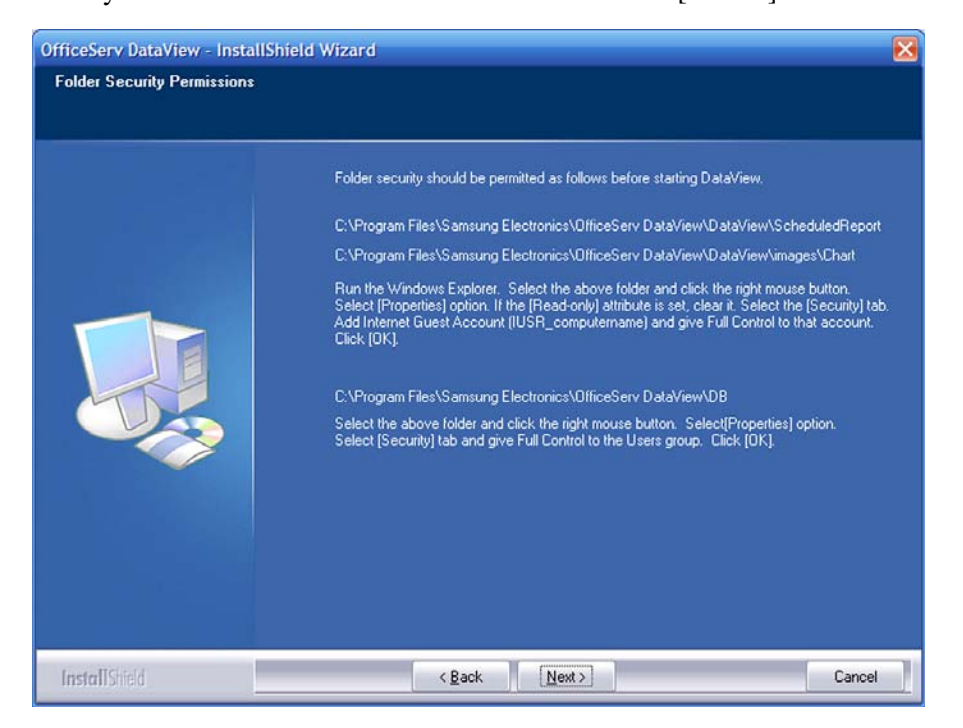

*14.* A prompt will be displayed asking if Office Web Controls should be installed. Click [Yes] to launch the OWC installer.

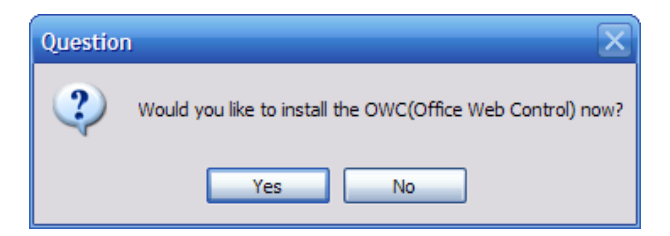

| СНЕСК | Office Web Control (OWC)                                                                     |
|-------|----------------------------------------------------------------------------------------------|
|       | The OWC package is required to allow users to view live monitoring charts and graphs through |
|       | the DataView web interface.                                                                  |
|       |                                                                                              |

**15.** Carefully read the license agreement and check "I accept the terms of the license agreement" then click [Next>].

| ট Microsoft Office 2003 Web Components Setup                                                                                                    |
|----------------------------------------------------------------------------------------------------|
| Microsoft Office 2003 Web Components                                                                                                    |
| End-User License Agreement                                                                                                    |
| To continue with Office Web Components installation, you must accept the terms of the<br>End-User License Agreement. To accept the agreement, click the check box below.                                                                                                    |
|                                                                                                    |
| IMPORTAINT READ CAREFOLLY: This End-User License Agreement (EUCA) is a legal<br>agreement between you (either an individual person or a single legal entity, who will<br>be referred to in this EULA as "you") and the Licensor for the Microsoft software<br>technology that displays this EULA, including any associated media, printed materials<br>and electronic documentation (the "Software"). The Software also includes any<br>software updates, add-on components, web services and/or supplements that the<br>Licensor may provide to You or make available to You after the date You obtain Your<br>initial copy of the Software to the extent that such items are not accompanied by a<br>separate license agreement or terms of use. By installing, copying, downloading,<br>accessing or otherwise using the Software, You agree to be bound by the terms of<br>this EULA. If You do not agree to the terms of this EULA, do not install, access or<br>use the Software. For purposes of this EULA, the term "Licensor" refers to Microsoft<br>Corporation, except in the event that You acquired the Software as a component of<br>a Microsoft software product originally licensed from the manufacturer of your |
| < Back Install Cancel                                                                                                    |

16. When the OWC has finished installing, clok [OK] to resume OfficeServ DataView setup.

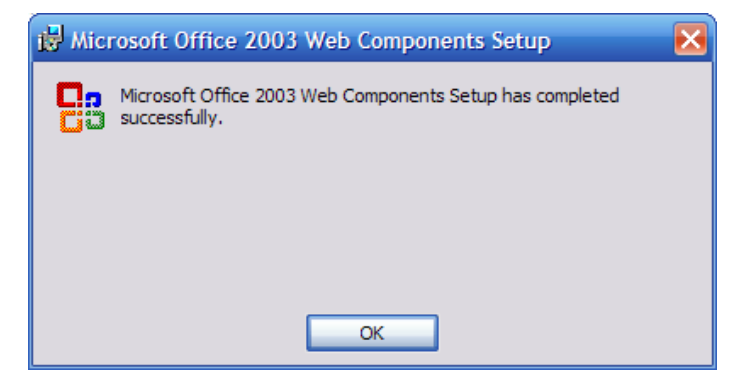

**17.** A prompt will be displayed asking if the Scheduler application should launch. Click [Yes] to launch the Scheduler.

| Question |                |              | X             |
|----------|----------------|--------------|---------------|
| ?        | Would you like | to run the S | cheduler now? |
|          | Yes            | No           |               |

18. A prompt will then appear asking if the configuration window should be opened before the Scheduler launches. For initial setup choose [Yes].

| Schedule | ×                                                                                                    |
|----------|----------------------------------------------------------------------------------------------------|
|          | You have to configure the connection options prior to starting the OfficeServ DataView.<br>Do you want to configure now? |
|          | Yes No                                                                                                    |

**19.** Once the Connection Options window is open, enter the IP address of the OfficeServ DataView server in the 'Host Name/Address' field. Enter the IP address of the OfficeServ Link sserver in the 'IP Address' field (this may be the same IP address as the OfficeServ DataView server).

| Connection Options              |
|---------------------------------|
| Host Name/Address               |
| Site Name (Optional)            |
| OfficeServ Link Connection      |
| Port No : 6000                  |
| OfficeServ DataView Listen Port |
| 6100                            |
| OK Cancel                       |

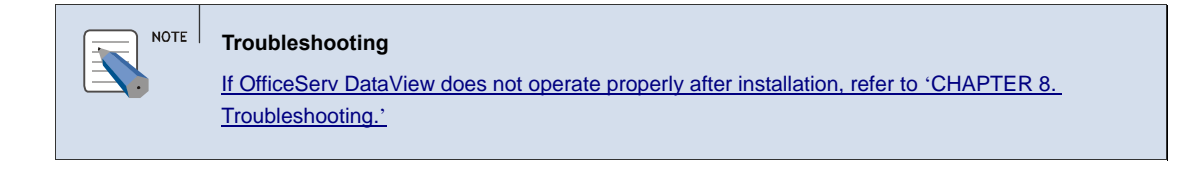

This chapter describes the menus and windows of OfficeServ DataView.

# **Components of OfficeServ DataView**

OfficeServ DataView is configured with four server modules: Data Collector, Data Manager, Scheduler, and the DataView web application that allows viewing of data on monitoring and statistics.

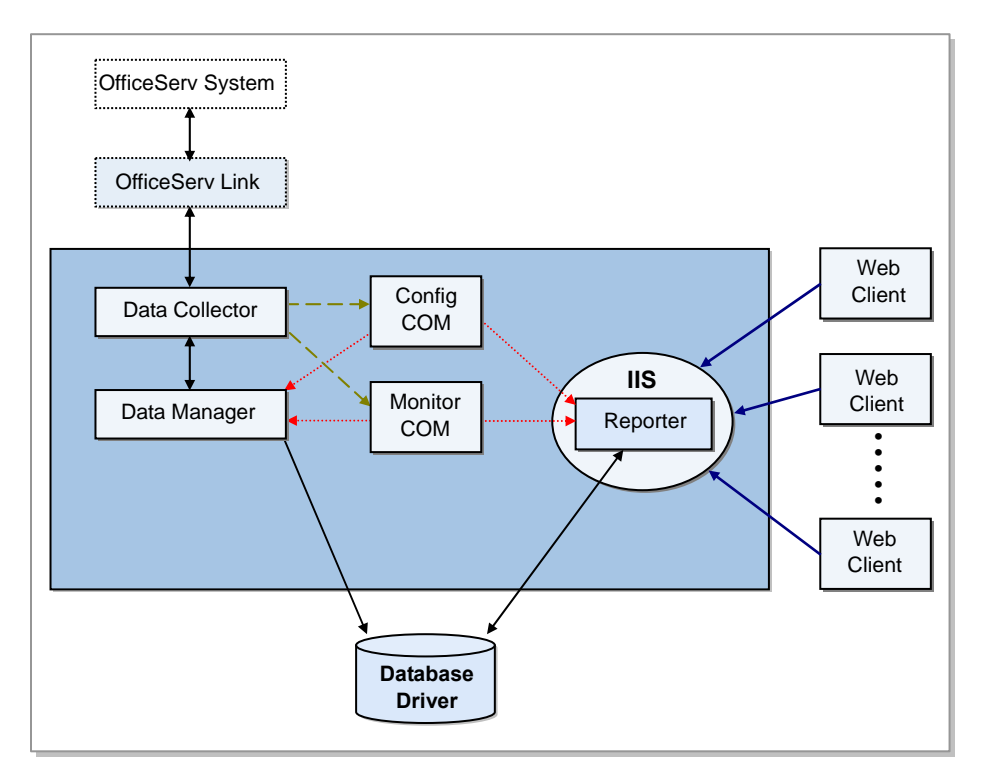

As shown above, the server modules of OfficeServ DataView exchange data with the OfficeServ phone system through OfficeServ Link.

The web application interfaces with the other modules through the COM(Component Object Model) interface and the selected database driver (SQL Server or Access).

Users interface to the web application through the Windows IIS(Internet Information Server) service.

## Scheduler

The OfficeServ DataView Scheduler module provides the ability to configure, start, or stop the other server modules of OfficeServ DataView and to monitor the operation of OfficeServ DataView.

The Scheduler module is also responsible for creating scheduled reports at correct intervals, and monitoring the sizes of database files. Scheduler also provides the ability to back up both database files and scheduled reports. Database files can be scheduled for periodic backups, as well as emergency backups in the event the database reaches the specified size limit. Although OfficeServ DataView will function properly without the Scheduler module running, none of the above functions can be performed unless the Scheduler is running on the server. Select [Start]  $\rightarrow$  [Programs]  $\rightarrow$  [OfficeServ DataView]  $\rightarrow$  [Scheduler] to execute Scheduler.

#### **Scheduler Windows**

#### **Status Window**

Upon starting Scheduler, the window below will appear:

| 9    | OfficeS  | Serv DataView] Schedule   |                     |
|------|----------|---------------------------|---------------------|
| File | Option   | 1 Help                    |                     |
|      | Data Co  | Collector Start           | Status Database Sch |
|      | – Data M | Add to<br>System Tray     | edule               |
| [    | Tempo    | Delete                    |                     |
|      | Start    | rt All Stop All IIS Reset |                     |

If a module is not currently running the [Start] button will be enabled and the icon will be greyed. If a module is running the [Stop] button will be enabled and the icon will be colored.

If a server module fails to respond to a connection message received from Scheduler, a warning icon will be displayed. If this happens the module may need to be restarted.

Select whether to display the Data Manager icon in the system tray by using the checkbox at the right of the Data Manager icon.

The Temporary Chart Images section provides the ability to delete all cached chart images that have been generated via the web interface

[Start All] and [Stop All] are used to launch Manager and Collector with one click.

In the event of an error in web service, click [IIS Reset] to restart the Windows IIS service. Restarting the IIS service will terminate all of the currently established sessions.

#### **Database Window**

Click the [Database] tab to display the following:

| 🙆 [OfficeServ DataView] Schedule                                                                                                    | ×                        |
|----------------------------------------------------------------------------------------------------|--------------------------|
| File Option Help                                                                                                    |                          |
| Log Database<br>Size (Bytes) : 176128 Backup<br>Average Growth 509 Settings<br>Per Hour (Bytes) : 509 Settings<br>The Log database file will be grow to 2GBs approximately<br>in 175778 days.                                                              | Status Database Schedule |
| Summary Database         Size (Bytes) :       290816       Backup         Average Growth       841       Settings         Per Hour (Bytes) :       841       Settings         The Summary database file will be grow to 2GBs approximately in 106380 days. |                          |

The database window displays the file size, average growth per hour, and estimated amount of time it will take for the database file size to reach the threshold value for both the event log database and the call summary database. The database window is also used to configure automatic backup settings. Databases cannot be backed up if the Data Manager module is running. Therefore, the module should be stopped before attempting a backup operation.

| [OfficeSer  | v DataView] B | ack up Log Database |
|-------------|---------------|---------------------|
| Description | :             |                     |
|             |               |                     |
| Path:       | Browse        |                     |
|             |               |                     |
|             |               |                     |
|             | OK            | Cancel              |

Clicking [Backup] will trigger the following display:

Enter a description for backup and the backup path and file name then click [OK].

The [Settings...] button will only be enabled when DataView is configured to use the Microsoft Access database format.

Clicking the [Settings...] button for the Log Database will display this window:

| MDB Backup Options                               |
|--------------------------------------------------|
| Use Emergency Backup Threshold: 1000 MB<br>Path: |
| Frequency: Day: Time:                            |
| None 💌 💌 12:00:00 Al                             |
| OK Cancel                                        |

Use Emergency Backup: Marking this option causes Scheduler to backup the OfficeServ DataView Log database when the size of database reaches the specified threshold.

| Item      | Description                                         |
|-----------|-----------------------------------------------------|
| Threshold | Enter limit of database file size in megabytes(MB). |
| Path      | Enter path to save backup database file to.         |

Use Scheduled Backup: Marking this option causes Scheduler to backup the database at a specified interval.

| Item      | Description                                     |
|-----------|-------------------------------------------------|
| Frequency | Choose backup frequency: daily, weekly, monthly |
| Day       | Choose which day to perform the backup          |
| Time      | Enter the time to perform backup.               |
| Path      | Enter path to save backup database file to.     |

Clicking the [Settings...] button for the Summary Database will display this window:

| MDB Backup Options             | X                  |
|--------------------------------|--------------------|
| Use Emergency Backup Path:     | Threshold: 1000 MB |
| Use Temporary DB Copy<br>Path: | Time: 12:00:00 Al  |
|                                |                    |
| OK                             | Cancel             |

•

Use Emergency Backup: Marking this option causes Scheduler to backup the OfficeServ DataView Log database when the size of database reaches the specified threshold.

| Item      | Description                                         |  |
|-----------|-----------------------------------------------------|--|
| Threshold | Enter limit of database file size in megabytes(MB). |  |
| Path      | Enter path to save backup database file to.         |  |

Use Temporary DB Copy: Marking this option causes Scheduler to backup the reporting database every day.

| ltem | Description                                 |  |
|------|---------------------------------------------|--|
| Time | Enter the time to perform backup.           |  |
| Path | Enter path to save backup database file to. |  |

When a backup has completed, a notification window will appear at the bottom right of the screen that looks similar to this:

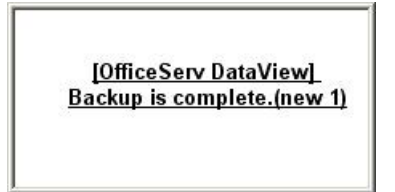

.

Clicking the link in the above window will display the following informational screen:

| [0 | [OfficeServ DataView] Backup Information 🛛 🛛 🔀 |                                   |                                                          |
|----|------------------------------------------------|-----------------------------------|----------------------------------------------------------|
| ļ  | .og or Summary file<br>The detail information  | -backup is con<br>on about the ba | nplete.<br>ackup file is as following.                   |
|    | Date                                           | Туре                              | File path                                                |
|    | 06/04/2512:44                                  | Summary                           | C:\Documents and Settings\sguenther\Desktop\LogDaily_060 |
|    |                                                |                                   |                                                          |
|    | <                                              | 1111                              | >                                                        |
|    |                                                |                                   | Close                                                    |

The notification window displays detailed information about the backup actions performed.

#### **Schedule Window**

Select the [Schedule] tab to manage the current settings for scheduled report files.

The Schedules frame displays information on the schedule reports currently configured to run.

These reports are configured through the web application as discussed in 'CHAPTER 6. Scheduled Reports'.

The Folder Information frame displays information on the folder where scheduled reports are saved. This includes information such as number of the files saved and total size of the files.

Click any report button in the Folder Information frame to display the following:

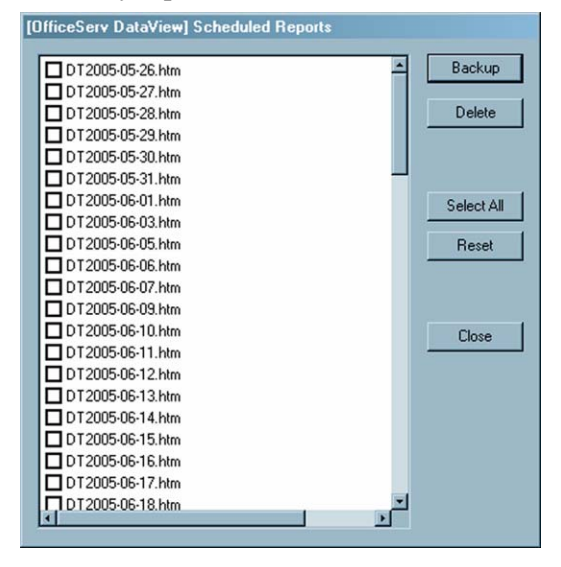

Select a file and then click [Backup] or [Delete]. If backing up files the selected files will be deleted from the scheduled reports folder and saved in the folder selected for backup.

#### **Scheduler Menus**

#### File Menu

Select [Exit] from the [File] menu to quit the Scheduler.

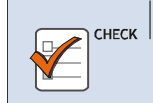

**Scheduled Report Function** 

Scheduled reports and backups will not be created if the Scheduler is not running.

#### **Option Menu**

The Option menu has the submenus shown below:

| Connection                    |     |
|-------------------------------|-----|
| Database<br>Log Records       |     |
| Operation Logs<br>Preferences | + + |

#### Connection

Select [Connection] to display the following:

| Connection Options              |
|---------------------------------|
| Host Name/Address               |
| Site Name (Optional)            |
|                                 |
| OfficeServ Link Connection      |
| IP Address : 1.1.1.1            |
| Port No : 6000                  |
| OfficeServ DataView Listen Port |
| 6100                            |
| OK Cancel                       |

| Item                                  | Description                                                                                              |
|---------------------------------------|----------------------------------------------------------------------------------------------------|
| Host Name/<br>Address                 | Enter the IP address or NetBIOS name of the PC where OfficeServ DataView is installed.                   |
| Site Name                             | Enter the name of the user site to be displayed in the web application. This value is optional.          |
| OfficeServ Link<br>Connection         | Enter the IP address of the OfficeServ Link server and the port number for connection (6000 by default). |
| OfficeServ<br>DataView Listen<br>Port | Specify the port for the Data Manager to listen on (6100 by default).                                    |

#### Database

Select [Database] to enter information on the database to be used in OfficeServ DataView. The window displayed is determined by the database driver chosen upon installation (Access or SQL Server).

| СНЕСК | Changes in Database Type                                                              |
|-------|---------------------------------------------------------------------------------------|
|       | The database type selected during OfficeServ DataView installation cannot be changed. |

#### SQL Server:

If the SQL Server driver is being used the following will be displayed:

| Database Options: | SQLOLEDB.1 | ×  |
|-------------------|------------|----|
| Data Source:      |            |    |
| localhost         |            |    |
| User ID:          | sa         |    |
| Password:         |            |    |
| Password Confirm: | [          |    |
| Threshold (MB):   |            | 10 |
| OK                | Cancel     |    |

| Item                | Description                                             |
|---------------------|---------------------------------------------------------|
| Data Source         | Enter the NetBIOS name or IP address of the SQL Server. |
| User ID             | Enter the user ID for connection.                       |
| Password / Password | Enter the password of the user ID entered in [User ID]. |
| Confirm             | Enter the password twice for confirmation.              |
| Threshold (MB)      | Enter the threshold value of database file size.        |

#### Access:

If the Microsoft Access (\*.MDB) driver is being used the following will be displayed:

| Database Options: MDB       | ×                       |
|-----------------------------|-------------------------|
| Path:                       | Browse                  |
| C:\Program Files\Samsung El | ectronics\OfficeServ Da |
| Threshold (MB):             |                         |
|                             |                         |
|                             |                         |
|                             |                         |
|                             |                         |
| OK                          | Cancel                  |

| ltem          | Description                                                                                                    |
|---------------|----------------------------------------------------------------------------------------------------|
| Path          | Select the folder where the MDB files for OfficeServ DataView will be located. The IUSR_< <i>computername&gt;</i> user account must have read and write access to this folder in order for the OfficeServ DataView web application to operate properly. |
| Threshold(MB) | Enter the threshold value of database file size. Microsoft has limited the size of an Access database to 2 GB (2048 MB). If the threshold is set above 2048, an error will be displayed.                                                                |

#### Log Records

[Log Records] allows selection a the type of event logs are to be saved in the diagnostic logs. By default all types of events are logged. In high volume systems, this may create a bottleneck in communications resulting in uneven performance of OfficeServ DataView. To eliminate this risk disable any unnecessary logs.

Selecting [Log Records] will display the following:

| [OfficeServ DataView: Data Manag 🗙] |        |  |
|-------------------------------------|--------|--|
| Select log records to save.         |        |  |
| 🔽 Call Log                          | ОК     |  |
| 🔽 Agent Log                         | Cancel |  |
| 🔽 Feature Log                       |        |  |
|                                     |        |  |

Select the event types to log and click [OK].

| ltem        | Description                                                                               |
|-------------|-------------------------------------------------------------------------------------------|
| Call Log    | This option causes call data (trunk number, DID number, etc.) in the switch to be logged. |
| Agent Log   | This option causes agent status activities (log in, log out, etc.) to be logged.          |
| Feature Log | This option will cause feature code usage (DND, OHVA, etc.) in the switch to be logged.   |

#### **Operation Logs**

The [Operation Logs] option is divided into two options: Data Collector and Data Manager. Select either option to configure settings for the diagnostic logs of the selected module.

If both modules are currently stopped both options will display the following window:

| [OfficeServ Da   | ataView: Scheduler]          | X          |
|------------------|------------------------------|------------|
| Set options rela | ated to save the operation I | ogs.       |
| Data Collecto    | or                           |            |
| Level :          | Detail                       | -          |
| Size :           | 5                            | мв         |
| Count :          | 20                           |            |
| Print :          | Detail                       | •          |
| - Data Manage    | er                           |            |
| Level :          | 2: Medium                    | -          |
| Size :           | 3                            | мв         |
| Count :          | 10                           | 1          |
| Path             |                              |            |
| Faun             |                              | Browse     |
|                  |                              | BIOWISC    |
| C:\Program Fi    | iles\Samsung Electronics\(   | OfficeServ |
|                  |                              |            |
| OK Cancel        |                              |            |
|                  |                              |            |

| Item                   | Description                                                                |
|------------------------|----------------------------------------------------------------------------|
| Data Collector   Level | This option determines the level of detail for diagnostic logs.            |
| Data Collector   Size  | This option determines the maximum disk space diagnostic files can occupy. |
| Data Collector   Count | This option determines the maximum number of diagnostic logs to store.     |
| Data Collector   Print | This option determines the level of detail for debug messages.             |
| Data Manager   Level   | This option determines the level of detail for diagnostic logs.            |
| Data Manager   Size    | This option determines the maximum disk space diagnostic files can occupy. |
| Data Manager   Count   | This option determines the maximum number of diagnostic logs to store.     |
| Path                   | This option sets the folder where diagnostic logs are stored.              |

If either module is currently running each option will display a different window as shown below.

#### **Data Collector:**

| Environment Config | guration  | ×  |
|--------------------|-----------|----|
| OfficeServ Link Co | onnection |    |
| IP Address :       | localhost |    |
| Port No :          | 6000      |    |
| Data Manager List  | ten Port  |    |
| Listen Port No :   | 6100      |    |
| Log Information    |           |    |
| Log Level :        | Detail    | •  |
| Log File Size :    | 5         | мв |
| Log File Count :   | 20        |    |
| Log Print :        | Detail    | •  |
| Data Collector Opt | ion       |    |
| Startup Mode :     | Automatic | •  |
| ОК                 | Cancel    |    |

| Item           | Description                                                                                                    |  |
|----------------|----------------------------------------------------------------------------------------------------|--|
| IP Address     | IP Address or NetBIOS name of the OfficeServ Link server. (read only)                                                                          |  |
| Port No        | Communications port for OfficeServ Link. (read only)                                                                                           |  |
| Listen Port No | Port for OfficeServ DataView to listen on. (read only)                                                                                         |  |
| Log Level      | This option sets the level of detail for diagnostic log files.                                                                                 |  |
| Log File Size  | Maximum disk space to use for diagnostic logs. (read only)                                                                                     |  |
| Log File Count | Maximum number of diagnostic log files to store. (read only)                                                                                   |  |
| Log Print      | This option sets the level of detail for debug messages.                                                                                       |  |
| Startup Mode   | This option determines whether the Data Collector should automatically connect to OfficeServ Link on launch. The default setting is Automatic. |  |

#### **Data Manager:**

| [OfficeServ | DataView: Data Manage           | r] | × |
|-------------|---------------------------------|----|---|
| Set options | related to save operation logs. |    |   |
| Level:      | 2: Medium 💌                     |    |   |
| Size:       | 3                               | MB |   |
| Count:      | 10                              |    |   |
|             |                                 |    |   |
|             | OK Cancel                       | ]  |   |
|             |                                 |    |   |

| ltem  | Description                                                                   |
|-------|-------------------------------------------------------------------------------|
| Level | This option sets the level of detail for diagnostic log files.                |
| Size  | This option sets the maximum disk space to allocate for diagnostic log files. |
| Count | This option sets the maximum number of diagnostic log files to store.         |

#### Preferences

The [Preferences] option has one submenu option: Run DataView Server when Windows starts. When this option is checked all 3 modules will automatically launch when a user logs in to Windows.

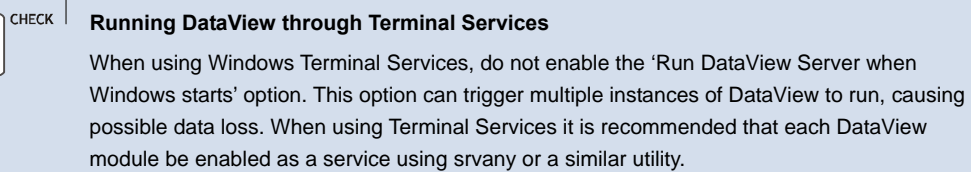
## **Data Collector**

The Data Collector module collects events from OfficeServ Link to create a call log and to deliver the call log to the Data Manager. The Data Collector also manages configuration data on the OfficeServ phone system and monitors the current status of the system. The Data Collector is the heart of the OfficeServ DataView software and must be running for proper operation of OfficeServ DataView.

#### **Data Collector Window**

When the Data Collector is launched, the following is displayed:

| 📴 OfficeServ DataView Collector                      |                                   |
|------------------------------------------------------|-----------------------------------|
| Connection Status<br>OfficeServ Link<br>Data Manager | Config<br>Stop<br>Quit<br>Monitor |

The LED graphics to the right of OfficeServ Link and DataView Manager indicate connection status.

| LED       | Description                                                                                                    |  |  |
|-----------|----------------------------------------------------------------------------------------------------|--|--|
| (Gray)    | Not connected                                                                                                    |  |  |
| 🥝 (Green) | Connected properly                                                                                                    |  |  |
| 🥝 (Red)   | Data Collector has downloaded the configuration data from the OfficeServ system and is being initialized. Or, a connection error has occurred. |  |  |

| Button   | Description                                                                                                    |
|----------|----------------------------------------------------------------------------------------------------|
| Config   | This button launches the Environmental Options window for configuring Data Collector options.                                             |
| Run/Stop | This button connects or disconnects from OfficeServ Link. During connection, the Data Collector must download current switch status data. |
| Monitor  | This button opens a window that monitors the memory space managed<br>by the Data Collector. This function is used for diagnostic tracing. |
| Quit     | Exits the Data Collector.                                                                                                    |

### **Data Collector Configuration**

Click the [Config] button from the Data Collector window to configure Data Collector.

| Environment Configuration  |
|----------------------------|
| OfficeServ Link Connection |
| IP Address : localhost     |
| Port No : 6000             |
| Data Manager Listen Port   |
| Listen Port No : 6100      |
| Log Information            |
| Log Level : Detail         |
| Log File Size : 5 MB       |
| Log File Count : 20        |
| Log Print : Detail 💌       |
| Data Collector Option      |
| Startup Mode : Automatic   |
| OK Cancel                  |

| Item                          | Description                                                                                                    |  |
|-------------------------------|----------------------------------------------------------------------------------------------------|--|
| OfficeServ Link<br>Connection | Sets the IP address and the port number for connection to OfficeServ Link.                                                                        |  |
| Data Manager<br>Listen Port   | Specify the port to use for connection to Data Manager.                                                                                           |  |
| Log Information               | Configure diagnostic log options for Data Collector in this field.                                                                                |  |
| Data Collector<br>Option      | This option determines whether the Data Collector should<br>automatically connect to OfficeServ Link on launch. The default<br>setting is Manual. |  |

Only [Log Level] and [Log Print] can be changed while the Data Collector is running.

### **Data Manager**

The Data Manager is responsible for providing statisitcal reports to the OfficeServ DataView web application. Every 15 minutes the Data Manager creates a cumulative record from the events logged by the Data Collector and saves that record to a summary database where the web application can access the data.

#### Data Manager Menu

Data Manager does not have any user interface windows. Monitoring of Data Manager operation is performed by the Scheduler. If the Data Manager is running in the system tray, right click the on the icon to access the Data Manager menu.

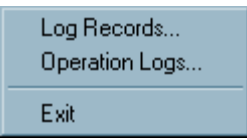

#### Log Records

[Log Records] allows selection a the type of event logs are to be saved in the diagnostic logs. By default all types of events are logged. In high volume systems, this may create a bottleneck in communications resulting in uneven performance of OfficeServ DataView. To eliminate this risk disable any unnecessary logs.

Selecting [Log Records] will display the following:

| [OfficeServ DataView: Da    | ta Manag 🗙 |
|-----------------------------|------------|
| Select log records to save. |            |
| 🔽 Call Log                  | ОК         |
| 🔽 Agent Log                 | Cancel     |
| Feature Log                 |            |
|                             |            |

Select the event types to log and click [OK].

| Item        | Description                                                                               |  |  |
|-------------|-------------------------------------------------------------------------------------------|--|--|
| Call Log    | This option causes call data (trunk number, DID number, etc.) in the switch to be logged. |  |  |
| Agent Log   | This option causes agent status activities (log in, log out, etc.) to be logged.          |  |  |
| Feature Log | This option will cause feature code usage (DND, OHVA, etc.) in the switch to be logged.   |  |  |

#### **Operation Logs**

[Operation Logs] allows custom settings for Data Manager debug logs. Select [Operation Logs]. The dialog box below will appear:

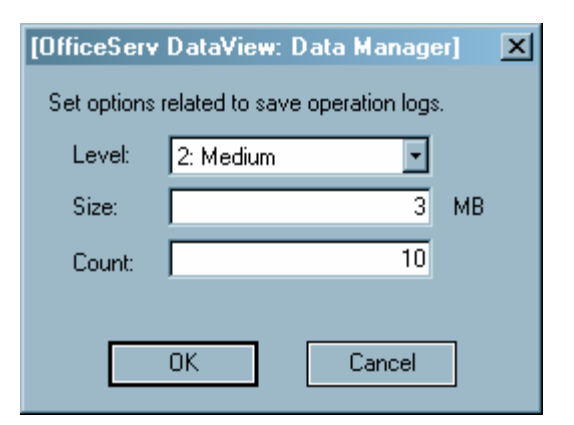

| Field | Description                                                  |  |  |
|-------|--------------------------------------------------------------|--|--|
| Level | Sets the detail level of diagnostic log files.               |  |  |
| Size  | Sets the maximum disk space to use for diagnostic log files. |  |  |
| Count | Sets the maximum number of diagnostic log files to save.     |  |  |

## Starting OfficeServ DataView

Follow the steps below to start OfficeServ DataView:

Double-click the [OfficeServ DataView Scheduler] icon from the desktop or select [Start]
 → [Programs] → [OfficeServ DataView] → [Scheduler] to load the Scheduler:

| [OfficeServ DataView] Sch             | edule     | ×            |
|---------------------------------------|-----------|--------------|
| Data Collector                        | Start     | Status Da    |
|                                       | Stop      | tabase Sched |
| Data Manager<br>Add to<br>System Tray | Stop      | ule          |
| Temporary Chart Images                | Delete    |              |
| Start All Stop All                    | IIS Reset |              |

Once Scheduler starts, the Scheduler icon is displayed in the system tray. If no server modules are running the system tray icon will have a pink background.

*2.* Click [Start All] to start all server modules or click each [Start] button to start each module seperately.

#### NOTE Starting Each Module

Data Collector downloads configuration data from the OfficeServ system when the module starts. It is recommended that Data Manager be started after Data Collector starts. Clicking Start All will launch Data Collector first and then Data Manager.

*3.* Once each module is started the Status icon, [Stop All], and all of the [Stop] buttons are enabled while [Start All] and all of the [Start] buttons are disabled.

| 9    | OfficeS  | Serv DataView] Schedule  |                       |
|------|----------|--------------------------|-----------------------|
| File | Option   | 1 Help                   |                       |
|      | Data Co  | Collector Start Stop     | Status Database Scheo |
|      | – Data M | Manager                  | Le l                  |
|      |          | Start<br>System Tray     |                       |
|      | - Tempor | orary Chart ImagesDelete |                       |
|      | Start    | t All IIS Reset          |                       |

Once all of the server modules are operating properly, the system tray icon will have a yellow background.

When all server modules and the Scheduler are running OfficeServ DataView is fully active and the web application may be used to view monitoring and statistics data.

## **Main Window**

Run Internet Explorer and enter the following in the address bar to view the home page of OfficeServ DataView. Then, press [Enter].

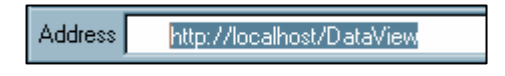

Enter the IP address or NetBIOS name of the server where OfficeServ DataView is installed.

Once the web address for OfficeServ DataView is input press [Enter]. This will display the login page of the OfficeServ DataView web application as shown below:

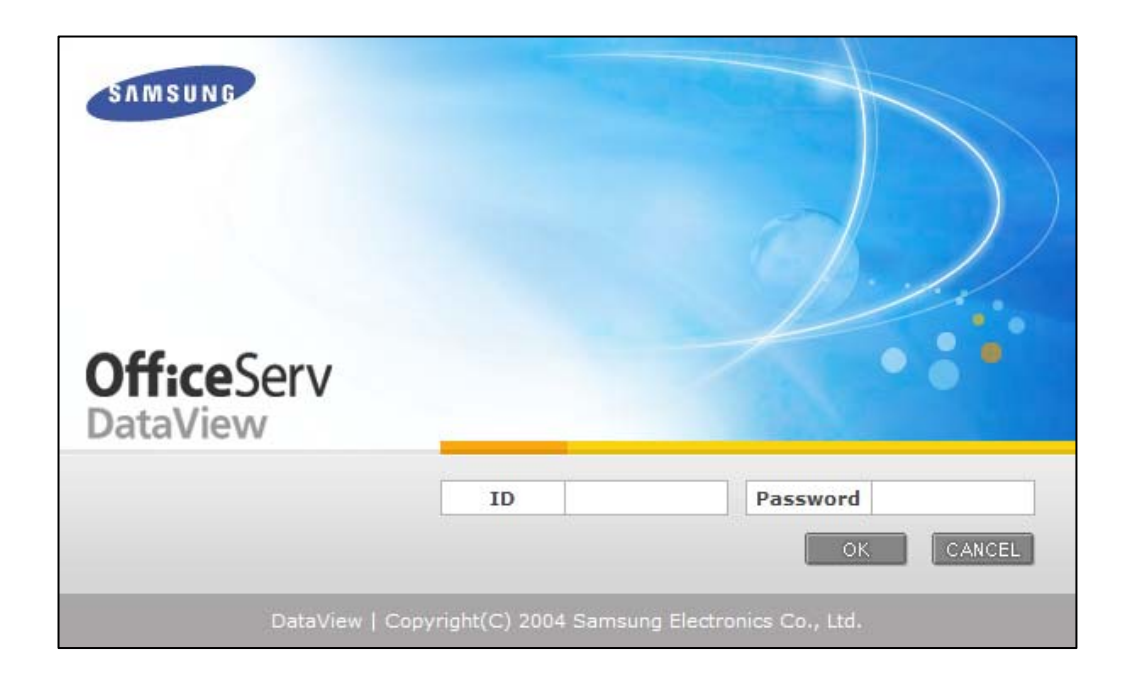

| <b>Office</b> Serv<br>DataView |             |                |                     |
|--------------------------------|-------------|----------------|---------------------|
|                                | ID          | admin          | Password ••••••     |
| DataView   Copy                | right(C) 20 | )04 Samsung El | ectronics Co., Ltd. |

If using OfficeServ DataView for the first time, enter the administrator ID provided by default. The default administrator account is ID: '**admin**' and password: '**samsung**'.

If login is successful the web browser will be redirected to the main application home page:

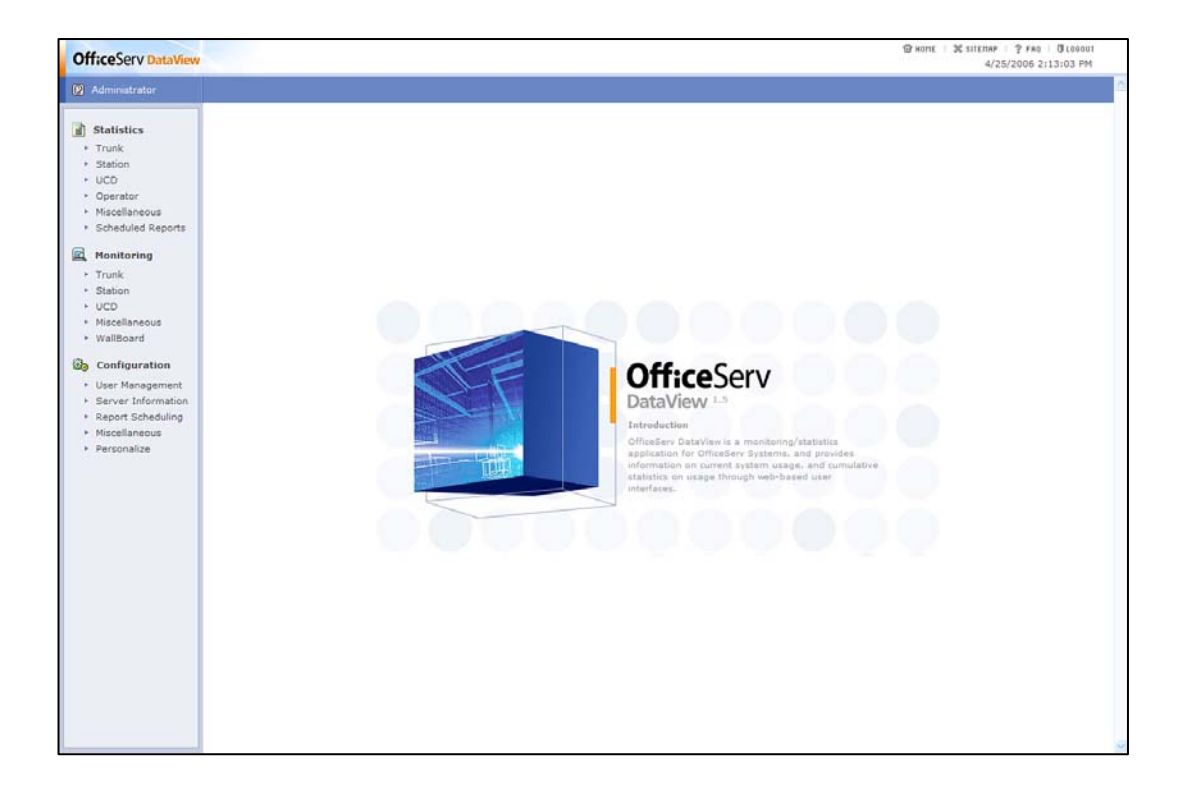

## Menus

The main menus of the OfficeServ DataView home page are shown below:

| Ы        | Statistics         |
|----------|--------------------|
| ÷        | Trunk              |
| ×        | Station            |
| ×        | UCD                |
| ×        | Operator           |
| ×        | Miscellaneous      |
| ×        | Scheduled Reports  |
| <u>s</u> | Monitoring         |
| ×        | Trunk              |
| ×        | Station            |
| ×        | UCD                |
| ×        | Miscellaneous      |
| ×        | WallBoard          |
|          | Configuration      |
| ×        | User Management    |
| ÷        | Server Information |
| ×.       | Report Scheduling  |
| ×.       | Miscellaneous      |
| F        | Personalize        |

Hovering the mouse over any menu item will display the sub-menu for that item.

For detailed information on monitoring and statistics sub-menus see Chapters 4 and 5 of this document.

Details of the [Configuration] sub-menu are described in the next section: 'Configuration'.

## Configuration

The Configuration menu of OfficeServ DataView has the following sub-menus: User Management, Server Information, Report Scheduling, and Personalize.

### **User Management**

This menu allows user list display for OfficeServ DataView, and to add or delete a user, modify user information, or search for a specific user by using this menu.

If the selected list has multiple pages, click [<First], [<Prev], [Next>], or [Last>] to move from one page to another.

#### **View Users**

Select [View Users] to display users as shown below:

🙆 View Users 1/1 Number Login ID User Name User Level Phone E-Mail Language admin Administrator Administrator English(U.S.) 1 2 Guest User English(U.S.) Guest

First Prev Next Last

#### Add User

Select [Add User] to add a user to the user list as shown below:

| 🥴 Add User        |               |
|-------------------|---------------|
|                   | Add Reset     |
| User Name :       | juest         |
| Login ID :        | juest         |
| Login Password :  | ****          |
| Phone :           |               |
| E-Mail Address :  |               |
| User Level :      | Jser          |
| Select Language : | English(U.S.) |

| ltem            | Description                                                                                                    |
|-----------------|----------------------------------------------------------------------------------------------------|
| User Name       | Enter a user name up to 50 characters.                                                                                                    |
| Login ID        | Enter a login ID up to 20 characters or numbers. This field is case-<br>sensitive and must be unique.                                                                                           |
| Login Password  | Enter a login password up to 20 characters or numbers. This field is case-sensitive.                                                                                                    |
| Phone           | Enter the telephone number of the user. This field is optional.                                                                                                    |
| E-Mail          | Enter the e-mail address of the user up to 50 characters. This field is optional.                                                                                                    |
| User Level      | Select a user level. The Administrator level allows use of all the functions supported by OfficeServ DataView. The User level cannot use any [Configuration] menu options except [Personalize]. |
| Select Language | Select the language of the user interface for this account.                                                                                                    |

#### **Delete User**

Select [Delete User] to delete a user from the user list as shown below:

|        |        |          |               |               | 1 / 1 | Delet |
|--------|--------|----------|---------------|---------------|-------|-------|
| Delete | Number | Login ID | User Name     | User Level    | Phone | E-Mai |
|        | 1      | admin    | Administrator | Administrator |       |       |
|        | 2      | Guest    | Guest         | User          |       |       |

Select the checkbox of the user to be deleted and click [Delete] to delete the account. The default 'admin' user cannot be deleted.

#### **Modify User**

Select [Modify User] to modify user profiles as shown below:

| 🤨 М    | odify Us | er          |          |               |                 |                 |       |              |
|--------|----------|-------------|----------|---------------|-----------------|-----------------|-------|--------------|
|        |          |             |          |               |                 |                 |       | 1 / 1 Change |
| Change | Number   | Login<br>ID | Password | User Name     | User Level      | Language        | Phone | E-Mail       |
|        | 1        | admin       | ****     | Administrator | Administrator 💌 | English(U.S.) 🔽 |       |              |
|        | 2        | Guest       | ****     | Guest         | User            | English(U.S.) 💌 |       |              |
|        | 2        | Guest       | ****     | Guest         | User 💌          | English(U.S.)   | i i   |              |

Select checkboxes of the user to be changed and make necessary changes then click [Change]. If user information is modified but [Change] is not clicked the window will not be updated.

## **Server Information**

This menu allows viewing of the OfficeServ phone system information and the OfficeServ DataView operating environment.

### **OfficeServ System Information**

Son OfficeServ System Information

This menu allows verification of information on the connection between the OfficeServ phone system and Officeserv DataView.

| Site Name :                  | Node C          |
|------------------------------|-----------------|
| System Name :                | OFFICESERV-7400 |
| System Version :             | 03.31           |
| System Date :                | 2006-03-28      |
| System Country :             | U.S.A.          |
| OfficeServ Link IP Address : | 127.0.0.1       |
| OfficeServ Link Port :       | 6000            |
| Web Server :                 | 127.0.0.1       |
| Collector Port :             | 6100            |

| ltem                          | Description                                                                            |
|-------------------------------|----------------------------------------------------------------------------------------|
| Site Name                     | Name of the installation site for DataView                                             |
| System Name                   | Name of the OfficeServ phone system.                                                   |
| System Version                | Version of the phone system main program.                                              |
| System Date                   | Date of the phone system main program.                                                 |
| System Country                | Country information set in the phone system.                                           |
| OfficeServ Link IP<br>Address | IP address of the OfficeServ Link server.                                              |
| OfficeServ Link<br>Port       | Number of the port used by the Data Collector for connecting to the OfficeServ Link.   |
| Web Server                    | IP address or NetBIOS name of the computer where the OfficeServ DataView is installed. |
| Collector Port                | Number of the port used by the Data Manager for connecting to the Data Collector       |

#### **DataBase Information**

This menu is used for displaying information on the databases used by OfficeServ DataView. The database information used by the current web program and a list of backed up databases are also displayed.

| 🗞 DataBase Information |                                                                 |                           |  |  |  |  |
|------------------------|-----------------------------------------------------------------|---------------------------|--|--|--|--|
|                        |                                                                 | Change Reset              |  |  |  |  |
| DataBase Type :        | MDB                                                             |                           |  |  |  |  |
| Data Source :          |                                                                 | SQL Server Name           |  |  |  |  |
| Disk Manager :         | No Use                                                          |                           |  |  |  |  |
| Current Log DB :       | C:\Program Files\Samsung Electronics\OfficeServ DataView\DB\Off | iceServLog.mdb (Original) |  |  |  |  |
| Current Summary DB :   | C:\Program Files\Samsung Electronics\OfficeServ DataView\DB\Off | iceServSum.mdb (Original) |  |  |  |  |
| -                      |                                                                 |                           |  |  |  |  |
|                        | Backed up Log DB                                                |                           |  |  |  |  |
|                        | There is no DB.                                                 |                           |  |  |  |  |
|                        |                                                                 |                           |  |  |  |  |
|                        | Backed up Summary DB                                            |                           |  |  |  |  |
|                        | There is no DB.                                                 |                           |  |  |  |  |

In order to view statistical reports from a backed up database, select the database and click [Register]. Connections to a backed up database are valid only during the current session. Upon logging out, connection to the current databases are restored. Changing to a backed up database does not affect other users.

#### **Trunk Group Information**

This menu is used for displaying information on trunk groups configured in the phone system.

| 🖏 Trunk Group Information |                                                                                                    |  |  |  |  |  |
|---------------------------|----------------------------------------------------------------------------------------------------|--|--|--|--|--|
| Group Number              | Group Members                                                                                                    |  |  |  |  |  |
| 801                       | 7047, 7046, 7045, 7044, 7043, 7042, 7041, 7040, 7039, 7038, 7037, 7036, 7035, 7034, 7033, 7032, 7031, 7030, 7029, 7028, 7027, 7026, 7025, 7023, 7022, 7021, 7020, 7019, 7018, 7017, 7016, 7015, 7014, 7013, 7012, 7011, 7010, 7009, 7008, 7007, 7006, 7005, 7005, 7004, 7003, 7002, 7001 |  |  |  |  |  |
| 800                       | 8301, 8302, 8303, 8304, 8305, 8306, 8307, 8308, 8309, 8310, 8311, 8312, 8313, 8314, 8315, 8316                                                                                                    |  |  |  |  |  |

#### **Station Group Information**

This menu is used for displaying information on station groups configured in the phone system.

| 🗞 Station Group Information |            |            |                                                |  |  |
|-----------------------------|------------|------------|------------------------------------------------|--|--|
| Group Number                | Name       | Туре       | Group Members                                  |  |  |
| 5000                        |            | Normal     | 2001                                           |  |  |
| 5001                        | CUST SVC   | UCD        | 2001, 2004, 2005, 2201, 2202                   |  |  |
| 5002                        | TECH SUPPT | UCD        | 2001, 2005, 2201, 2202, 2004                   |  |  |
| 5003                        |            | UCD        | 2001, 2004, 2005, 2201, 2202                   |  |  |
| 5004                        |            | Normal     | 2004                                           |  |  |
| 5026                        |            | Normal     | 2501                                           |  |  |
| 5028                        |            | AA         | 2951, 2952, 2953, 2954, 2955, 2956, 2957, 2958 |  |  |
| 5029                        |            | Voice Mail | 2034, 2035, 2036, 2033                         |  |  |

## **Report Scheduling**

This menu allows configuration of scheduled reports or deletion of unnecessary scheduled reports.

#### **Scheduled Report Setup**

This Report Scheduling menu is used for setting the report period and structure for the report.

Different options are provided for setting the period of a scheduled report depending on whether the report is a daily report, a weekly report, or a monthly report.

#### **Configure Daily Report**

| Configure Daily Report |                       |    |
|------------------------|-----------------------|----|
|                        | Sav                   | /e |
| Use :                  | V                     |    |
| Report Times :         | 00 . 00 . ~ 23 . 45 . |    |
| Print :                |                       |    |

| Item         | Description                                                          |  |  |  |  |
|--------------|----------------------------------------------------------------------|--|--|--|--|
| Use          | Check this option to generate daily reports.                         |  |  |  |  |
| Report Times | Set the time period for which the report should be created each day. |  |  |  |  |
| Print        | Automatically print the report to the server's default printer       |  |  |  |  |

#### **Configure Weekly Report**

| 🗞 Configure Weekly Report |          |      |  |  |
|---------------------------|----------|------|--|--|
|                           |          | Save |  |  |
| Use :                     | V        |      |  |  |
| Starting Day :            | Sunday M |      |  |  |
| Print :                   |          |      |  |  |

| ltem         | Description                                                                                                    |
|--------------|----------------------------------------------------------------------------------------------------|
| Use          | Check this option to generate weekly reports.                                                                                                    |
| Starting Day | Specify the starting day of the weekly report. The report will be generated between 00:00 of the starting day through 00:00 on the next starting day. |
| Print        | Automatically print the report to the server's default printer                                                                                        |

### Configure Monthly Report

| 🗞 Configure Monthly Report |      |  |  |
|----------------------------|------|--|--|
|                            | Save |  |  |
| Use :                      | V    |  |  |
| Starting Day :             | 01   |  |  |
| Print :                    |      |  |  |

| Item         | Description                                                                                                    |
|--------------|----------------------------------------------------------------------------------------------------|
| Use          | Check this option to generate monthly reports.                                                                                                    |
| Starting Day | Specify the starting day of the monthly report. The report will be generated between 00:00 of the starting day through 00:00 on the next starting day. |
| Print        | Automatically print the report to the server's default printer                                                                                         |

#### Scheduled Report Item Setup

Scheduled reports can be created for for trunks and UCD groups. Check the Detail checkbox to view detailed statistics for each time period.

| Trunk Reports                        | Detail   |
|--------------------------------------|----------|
| ☑ Trunk Call Statistics              |          |
| Inbound Trunk Call Statistics        | <b>V</b> |
| Outbound Trunk Call Statistics       | N        |
| ✓ Trunk Call Time Statistics         | N        |
| Inbound Trunk Call Time Statistics   | N        |
| Outbound Trunk Call Time Statistics  | N        |
| Inbound Trunk Call Error Statistics  |          |
| Outbound Trunk Call Error Statistics |          |
| ☑ Trunk Group Call Statistics        | N        |
| ☑ Trunk Abandoned Call List          | V        |
| UCD Reports                          | Detail   |
| UCD Call Statistics                  | <u> </u> |
| UCD Group Call Statistics            | <b>N</b> |
| UCD Agent Statistics Summary         | অ        |
| ☑ UCD Group Statistics Summary       | <u>ସ</u> |
| UCD Call Time Statistics             | অ        |
| ☑ UCD Group Call Time Statistics     |          |
| UCD Wait Time Statistics             | অ        |
| ☑ UCD Group Wait Time Statistics     | অ        |

#### **Scheduled Report Management**

Choose [Scheduled Report Management] to search, view, or delete existing scheduled reports:

| 🗞 Scheduled Report Management |        |                 |                      |                  |                       |
|-------------------------------|--------|-----------------|----------------------|------------------|-----------------------|
|                               |        | Start: 07/14/20 | 05 🛐 End: 07/14/2005 | Type: Daily Trun | k 💌 Query Delete      |
| Daily Trunk Report            |        |                 |                      |                  |                       |
|                               | Number | Report Date     | File Name            | File Size(KB)    | Creation Date         |
|                               | 1      | 7/11/2005       | DT2005-07-11.htm     | 163              | 7/13/2005 10:52:02 AM |

| ltem  | Description                                                           |
|-------|-----------------------------------------------------------------------|
| Start | This option sets the starting date to search from.                    |
| End   | Choose the ending date for the search.                                |
| Туре  | Select which types of reports to search for. (daily, weekly, monthly) |

#### **Deliver Scheduled Report**

Choose [Deliver Scheduled Report] to configure automatic report delivery options. The available options are:

| ltem                         | Description                                                    |
|------------------------------|----------------------------------------------------------------|
| Email                        | Sends the report as an email attachment to up to 5 recipients. |
| FTP                          | Uploads the report to up to two FTP sites.                     |
| Copy to the following folder | Save the report to up to two network drive locations.          |

#### Email

|                  | EMAIL |
|------------------|-------|
| Use :            |       |
| SMTP Server :    |       |
| Port :           | 25    |
| Authentication : |       |
| Account :        |       |
| Password :       |       |
| Recipient1 :     |       |
| Recipient2 :     |       |
| Recipient3 :     |       |
| Recipient4 :     |       |
| Recipient5 :     |       |

| ltem           | Description                                                           |
|----------------|-----------------------------------------------------------------------|
| Use            | Enable or disable emailing of reports                                 |
| SMTP Server    | IP address or URL of SMTP server                                      |
| Port           | Port to communicate with SMTP server                                  |
| Authentication | Does the SMTP server require authentication to send messages?         |
| Account        | Username to log in to SMTP server (if Authentication is required)     |
| Password       | Password to log in to SMTP server (if Authentication is required)     |
| Recipient1     | First email address or distribution list address to email reports to  |
| Recipient2     | Second email address or distribution list address to email reports to |
| Recipient3     | Third email address or distribution list address to email reports to  |
| Recipient4     | Fourth email address or distribution list address to email reports to |
| Recipient5     | Fifth email address or distribution list address to email reports to  |

#### FTP

| FTP                           |           |  |
|-------------------------------|-----------|--|
| Use :                         |           |  |
| FTP Server1 :                 |           |  |
| Port1 :                       | 21        |  |
| Account1 :                    | anonymous |  |
| Password1 :                   |           |  |
| Remote Directory1(Optional) : |           |  |
| FTP Server2 :                 |           |  |
| Port2 :                       | 21        |  |
| Account2 :                    | anonymous |  |
| Password1 :                   |           |  |
| Remote Directory2(Optional) : |           |  |

| Item              | Description                                                    |
|-------------------|----------------------------------------------------------------|
| Use               | Enable or disable ability to upload reports to FTP sites       |
| FTP Server1       | IP address or URL of first FTP site                            |
| Port1             | Port to connect to FTP site on                                 |
| Account1          | Username to log in to FTP site                                 |
| Password1         | Password to log in to FTP site                                 |
| Remote Directory1 | Directory on the FTP site to save to. (this entry is optional) |
| FTP Server2       | IP address or URL of second FTP site                           |
| Port2             | Port to connect to FTP site on                                 |
| Account2          | Username to log in to FTP site                                 |
| Password2         | Password to log in to FTP site                                 |
| Remote Directory2 | Directory on the FTP site to save to. (this entry is optional) |

### Copy to the following folder

| Copy to the following folder |                            |  |
|------------------------------|----------------------------|--|
| Use :                        |                            |  |
| UNC1 :                       | \\10.0.0.1\DataViewReports |  |
| UNC2 :                       |                            |  |

| ltem | Description                                                 |  |
|------|-------------------------------------------------------------|--|
| Use  | Enable or disable ability to save reports to network drives |  |
| UNC1 | Universal Naming Convention path to first network drive     |  |
| UNC2 | Path to second network drive                                |  |

### Miscellaneous

Users can configure certain options to enhance the statistics and monitoring sections of DataView. These options include associating names to UCD Agent PIN numbers and grouping DIDs by department or customer to simplify statistical reporting.

#### Add Agent PIN

Select [Miscellaneous]  $\rightarrow$  [Add Agent PIN] and display the following window:

|        |           | Add Reset |
|--------|-----------|-----------|
| Number | Agent PIN | PIN Name  |
| 1      |           |           |
| 2      |           |           |
| 3      |           |           |
| 4      |           |           |
| 5      |           |           |
| 6      |           |           |
| 7      |           |           |
| 8      |           |           |
| 9      |           |           |
| 10     |           |           |
| 11     |           |           |
| 12     |           |           |
| 13     |           |           |
| 14     |           |           |

- Agent PIN value should be 4-digit-long between 0000~9999. If an agent PIN already exists, it won't be inserted.

| Item      | Description                                                                       |
|-----------|-----------------------------------------------------------------------------------|
| Number    | Line Number for the current PIN. Up to 15 PINs can be added at a time.            |
| Agent PIN | Enter the PIN number for the agent to be named                                    |
| PIN Name  | Enter the name (up to 11 characters) that is associated with the listed Agent PIN |

#### **Modify/Delete Agent PIN**

20

Select [Miscellaneous]  $\rightarrow$  [Modify/Delete Agent PIN] and display the following window:

| Delete | Agent PIN |           |              |
|--------|-----------|-----------|--------------|
| Select | Number    | Agent PIN | Change Delet |
|        | 1         | 6255      | Shawn G.     |
|        | 2         | 6256      | Ann G.       |

- Agent PIN value should be 4-digit-long between 0000~9999.

### **Configure DID**

Select [Miscellaneous]  $\rightarrow$  [Configure DID] and display the following window:

|      |        |           |            | -7             |
|------|--------|-----------|------------|----------------|
| Show | Number | DID Digit | DID Name   | DID Group Name |
|      | 1      | 214       |            | Direct DID 💌   |
|      | 2      | 5730      | Tech Supp  | Tech Suppt 💌   |
|      | 3      | 5732      | Training   | Cust Svc 💌     |
|      | 4      | 5733      | Repair     | Cust Svc 💌     |
|      | 5      | 58        | TS         | Tech Suppt 💌   |
|      | 6      | 6045      |            | Direct DID 💌   |
|      | 7      | 60**      |            | Direct DID 💌   |
|      | 8      | 6102      |            | Direct DID 💌   |
|      | 9      | 6105      | Train DID  | Cust Svc 💌     |
| N    | 10     | 6160      |            | Direct DID     |
|      | 11     | 6165      |            | Direct DID     |
|      | 12     | 6180      | Repair DID | Cust Svc 💌     |
|      | 13     | 6186      | OVRFLW UCD | Direct DID 💌   |
|      | 14     | 6198      | TS IP Grp  | Tech Suppt 💌   |
|      | 15     | 61**      |            | Direct DID 토   |

#### First Prev Next Last

| ltem           | Description                                                     |  |  |
|----------------|-----------------------------------------------------------------|--|--|
| Show           | Determines whether or not to display this DID on DID Statistics |  |  |
| Number         | Line number of the DID Digit                                    |  |  |
| DID Digit      | DID digit list from the phone system                            |  |  |
| DID Name       | Name associated with this DID digit                             |  |  |
| DID Group Name | Choose which DID Group, if any, this DID digit belongs in       |  |  |

#### **Configure DID Group**

DID grouping can be used to summarize DID statistics reports in user-configured groupings for increased visibility of call data.

Select [Miscellaneous]  $\rightarrow$  [Configure DID Group] and display the following window:

|        |        | Add           | Change Delete |
|--------|--------|---------------|---------------|
| Select | Number | DID Group Nam | ne            |
|        | 1      | Direct DID    |               |
|        | 2      | Tech Suppt    |               |
|        | 3      | Cust Svc      |               |

Click [Add] to display the following popup window which allows creation of new DID Groups:

| 🖉 http://cti/dataview/CfgETC/addD1DGroup.asp - Micros 💶 🗖 🔀 |     |  |  |
|-------------------------------------------------------------|-----|--|--|
|                                                             |     |  |  |
| DID Group Name                                              |     |  |  |
|                                                             | Add |  |  |
|                                                             |     |  |  |
|                                                             |     |  |  |

### Personalize

Users can personalize user environment options such as interface skin and language. Skin refers to a set of graphic files used for changing the UI(User Interface) color scheme to one that is preferred by the user.

#### **Select Skin**

Select [Personalize]  $\rightarrow$  [Select Skin] and display the following window:

| a Select Skin       |                     |
|---------------------|---------------------|
|                     | Save                |
| OfficeServ DataView | OfficeServ DataView |
| Spring(Green)       | Summer(Blue)        |
| 0                   | ۲                   |
| OfficeServ DataView | OfficeServ DataView |
| Autumn(Brown)       | Winter(Ocean Blue)  |
| 0                   | 0                   |

Select a skin and click [Save].

#### Select Language

Select [Personalize]  $\rightarrow$  [Select Language] and display the following window:

| 🖏 Select Language |                                                                          |   |  |  |
|-------------------|--------------------------------------------------------------------------|---|--|--|
|                   | Save                                                                     | ] |  |  |
| Select Language : | English(U.S.)<br>English<br>Korean<br>German<br>Italian<br>English(U.S.) | ] |  |  |

Select the proper language from the combo box and click [Save]. For the USA, select English (U.S.).

#### **Configure Wallboard**

Select [Personalize] → [Configure Wallboard] to display the following window:

| Wallboard Item                  | Minor Threshold | Major Threshold |
|---------------------------------|-----------------|-----------------|
| Trunk Total Lines               | Below           | Below           |
| Trunk Lines Out of Svc          | Over            | Over            |
| Trunk Lines Avail.              | Below           | Below           |
| Trunk Busy                      | Over            | Över            |
| Trunk In Trys                   | Over            | Over            |
| Trunk Out Trys                  | Over            | Over            |
| Trunk Busy Ratio (%)            | (%) Over        | (%) Over        |
| Trunk Calls to Group            | Over            | Over            |
| Trunk Longest Call Time (s)     | (s) Over        | (s) Over        |
| UCD Agents                      | Below           | Below           |
| UCD Logged In                   | Below           | Below           |
| UCD Logged Out                  | Over            | Over            |
| UCD Agents Busy                 | Over            | Over            |
| UCD Busy Ratio (%)              | (%) Over        | (%) Over        |
| UCD Inbd Answers                | Over            | Over            |
| UCD Calls In Queue              | Over            | Over            |
| UCD Calls Answered              | Over            | Over            |
| UCD Calls to Group              | Over            | Over            |
| UCD Ans Calls to Grp            | Over            | Over            |
| UCD Group Call Ans Ratio (%)    | (%) Below       | (%) Below       |
| UCD Longest Talk Time (s)       | (s) Over        | (s) Over        |
| UCD Longest Wait Time (s)       | (s) Over        | (s) Over        |
| UCD Longest Wait Time Today (s) | (s) Over        | (s) Over        |
| UCD Answered Calls Today        | Over            | Over            |
| UCD Abandoned Calls Today       | Over            | Over            |

Mark the values to monitor in the Wallboard, input the alarm threshold values, and then click [Save]. When a minor threshold has been crossed the number will display in yellow on the wallboard. When a major threshold has been crossed the number will display in red on the wallboard.

For detailed information on wallboard monitor fields see the Wallboard section of Chapter 5 in this document.

#### **Change Password**

Select [Personalize]  $\rightarrow$  [Change Password] to display the following window:

| 🍪 Change Password |    |     |
|-------------------|----|-----|
|                   | Sa | ave |
| Change Password : |    |     |

Change the password to the desired value and click [Save].

# **CHAPTER 4. Statistics**

This chapter describes the statistics functions of the OfficeServ DataView web application.

## **Statistics Window Layout**

Statistics functions can be accessed after connecting and logging in to the OfficeServ DataView homepage.

The general layout of a statistics window is shown below:

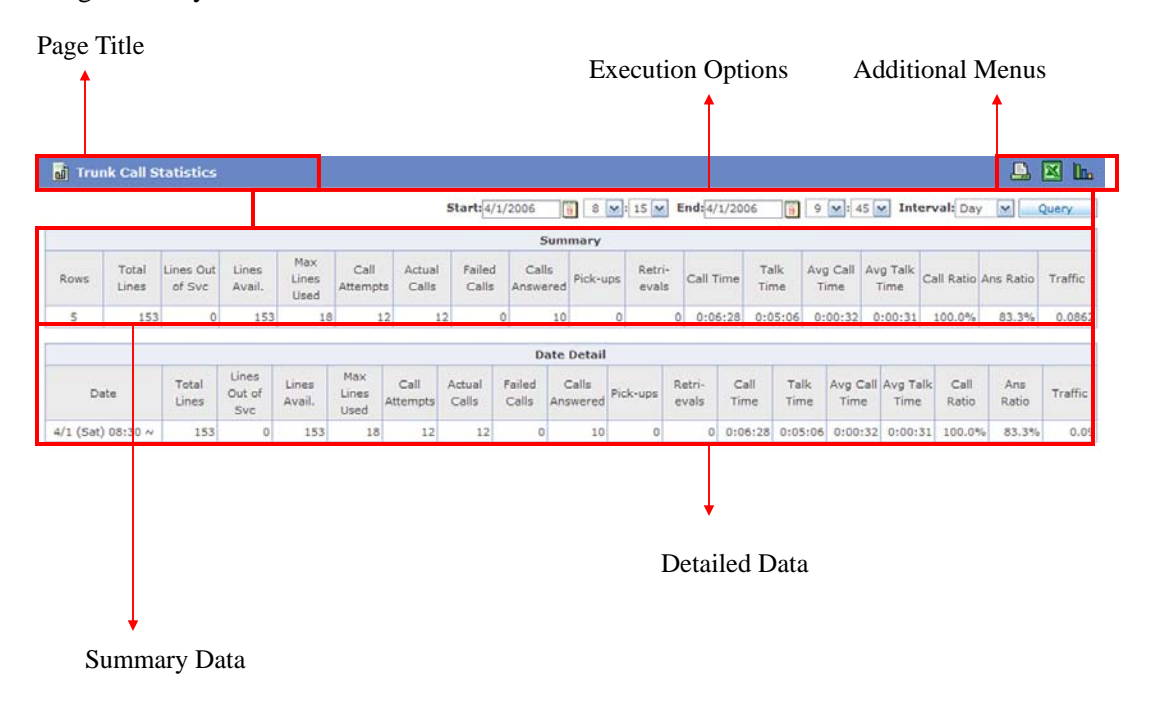

#### **Page Title**

The selected statistics sub-menu is displayed as the title.

#### **Additional Menus**

The menus below are provided as additional menus. <u>Refer to the 'Additional Menu' section of this chapter for detailed descriptions.</u>

| Menu | Description                           |
|------|---------------------------------------|
|      | Print the report.                     |
| X    | Export the report to Microsoft Excel. |
|      | View the report as a Chart.           |

#### **Execution Options**

This section sets statistics options and start and stop times for the report. The [Start ~ End] option is applied to all statistics pages and additional options may be provided depending on the statistics item. Refer to the 'Execution Option Setup' section of this chapter for more detail.

#### **Summary Data**

This section of the window displays the summary of each detailed data item.

#### **Detailed Data**

This section of the window displays detailed statistics results for the selected sub-menu.

## **Selecting a Statistics Item**

Statistics windows display data generated by the OfficeServ phone system and saved in the database based on various criteria such as trunk or station data. Statistics items can be selected by placing the mouse pointer over a main menu and clicking a sub-menu item from the popup list.

| Statistics                            |                                         |
|---------------------------------------|-----------------------------------------|
| 🕨 Trunk 🔶 🧹                           | Trunk Call Statistics                   |
| <ul> <li>Station</li> </ul>           | Inbound Trunk Call Statistics           |
| ► UCD                                 | Outbound Trunk Call Statistics          |
| <ul> <li>Operator</li> </ul>          | Trunk Call Time Statistics              |
| <ul> <li>Miscellaneous</li> </ul>     | Inbound Trunk Call Time Statistics      |
| <ul> <li>Scheduled Reports</li> </ul> | Outbound Trunk Call Time Statistics     |
|                                       | Inbound Trunk Call Error Statistics     |
|                                       | Outbound Trunk Call Error Statistics    |
|                                       | Trunk Group Call Statistics             |
|                                       | Outbound Trunk Call Statistics by Group |
|                                       | Trunk Port Statistics                   |
|                                       | Trunk Abandoned Call List               |

## **Statistics Item**

Statistics items are categorized into six main menus, Trunk, Station, UCD, Operator, Miscellaneous and Scheduled Reports, and are further categorized into fifty-three submenus.

| Statistics                                                                                                    |                                                                                                    |  |  |  |  |  |  |
|----------------------------------------------------------------------------------------------------|----------------------------------------------------------------------------------------------------|--|--|--|--|--|--|
| Trunk                                                                                                    | Station                                                                                                    |  |  |  |  |  |  |
| <ul> <li>Trunk Call Statistics</li> <li>Inbound Trunk Call Statistics</li> <li>Outbound Trunk Call Statistics</li> <li>Trunk Call Time Statistics</li> <li>Inbound Trunk Call Time Statistics</li> <li>Outbound Trunk Call Error Statistics</li> <li>Inbound Trunk Call Error Statistics</li> <li>Outbound Trunk Call Error Statistics</li> <li>Outbound Trunk Call Statistics</li> <li>Outbound Trunk Call Statistics</li> <li>Trunk Group Call Statistics by Group</li> <li>Trunk Port Statistics</li> <li>Trunk Abandoned Call List</li> </ul> | <ul> <li>Station Call Statistics</li> <li>Inbound Station Call Statistics</li> <li>Outbound Station Call Statistics</li> <li>Inbound Station Call Breakdown</li> <li>Outbound Station Call Breakdown</li> <li>Outbound Station Call Error Statistics</li> <li>Station Feature Code Usage Statistics</li> <li>Station Group Call Statistics</li> <li>Inbound Station Call Breakdown by Group</li> <li>Inbd Station Call Breakdown by Group</li> <li>Station Port Statistics</li> </ul> |  |  |  |  |  |  |
| UCD                                                                                                    | Operator                                                                                                    |  |  |  |  |  |  |
| <ul> <li>UCD Call Statistics</li> <li>UCD Group Call Statistics</li> <li>UCD Call Statistics by Group</li> <li>UCD Agent Statistics Summary</li> <li>UCD Group Statistics Summary</li> <li>UCD Agent Statistics by Group</li> <li>UCD Agent Counts Detailed Statistics</li> <li>UCD Agent Times Detailed Statistics</li> <li>UCD Call Time Statistics</li> <li>UCD Group Call Time Statistics</li> <li>UCD Wait Time Statistics</li> <li>UCD Group Wait Time Statistics</li> <li>UCD Group Abandoned Call List</li> </ul>                         | <ul> <li>Operator Group Call Statistics</li> <li>Operator Group Call Breakdown</li> <li>Operator Call Time Statistics</li> <li>Operator Call Time Stats by Ring Plan</li> <li>Operator Port Call Statistics</li> <li>Operator Port Call Breakdown</li> </ul>                                                                                                    |  |  |  |  |  |  |
| Miscellaneous                                                                                                    | Scheduled Reports                                                                                                    |  |  |  |  |  |  |
| <ul> <li>VM/AA Group Statistics</li> <li>VM/AA Group Error Statistics</li> <li>DID Statistics</li> <li>DID Statistics by DID Group</li> <li>Detailed DID Statistics</li> </ul>                                                                                                    | <ul> <li>Daily Trunk Report</li> <li>Daily UCD Report</li> <li>Weekly Trunk Report</li> <li>Weekly UCD Report</li> <li>Monthly Trunk Report</li> <li>Monthly UCD Report</li> </ul>                                                                                                    |  |  |  |  |  |  |

## **Additional Menus**

### Print

Click the Print() icon from the additional menus to print a statistics window. The following figure shows an example of clicking the Print icon in a Trunk Overall Statistics window:

|                   | UCD Call Statistics by Group                                        |                             |                             |              |               |             |              |                 |                      |         |                       |                      |              |                     |                     |                       |              |
|-------------------|---------------------------------------------------------------------|-----------------------------|-----------------------------|--------------|---------------|-------------|--------------|-----------------|----------------------|---------|-----------------------|----------------------|--------------|---------------------|---------------------|-----------------------|--------------|
| Period :          | riod : 7/14/2005 07:30 ~ 7/14/2005 12:00 Print Time : 7/14/2005 13: |                             |                             |              |               |             |              |                 |                      |         |                       |                      |              |                     |                     | 5 13:50               |              |
|                   | Summary                                                             |                             |                             |              |               |             |              |                 |                      |         |                       |                      |              |                     |                     |                       |              |
| Group<br>Number   | Group<br>Name                                                       | Max<br>Agents               | Avg<br>Agent<br>Logge<br>In | ts Ca<br>d I | ills C<br>n 4 | alls<br>Ins | Abd<br>Calls | Over<br>flow 1  | Over<br>flow<br>Out  | r-<br>/ | Forced<br>Log<br>Outs | Inbd<br>Xfers<br>Ans | Talk<br>Time | Avg<br>Talk<br>Time | Avg<br>Wait<br>Time | Avg<br>Time to<br>Abd | Ans<br>Ratio |
| 5002              | TECH<br>SUPPT                                                       | 4                           | 4.                          | .0           | 9             | 2           |              | 7               | 0                    | 0       | C                     | ) (                  | 0:00:27      | 0:00:14             | 0:00:04             | 0:00:08               | 22.2%        |
|                   |                                                                     |                             |                             |              |               |             |              | Tin             | ne Deta              | il      |                       |                      |              |                     |                     |                       |              |
| Time              | Ma:<br>Ager                                                         | Av<br>Age<br>its Logo<br>Ir | g<br>nts<br>ged             | alls In      | Calls<br>Ans  | A<br>C      | alls f       | Over-<br>low In | Over-<br>flow<br>Out | F       | orced<br>Log<br>Outs  | Inbd<br>Xfers<br>Ans | Talk<br>Time | Avg<br>Talk<br>Time | Avg<br>Wait<br>Time | Avg<br>Time to<br>Abd | Ans<br>Ratio |
| 7/14/200<br>12:00 | 05                                                                  | 4                           | 4.0                         | 9            |               | 2           | 7            | 0               | C                    | 1       | 0                     | 0                    | 0:00:27      | 0:00:14             | 0:00:04             | 0:00:08               | 22.2%        |

A page for printing is created with the title on the upper middle, the data retrieval period on the upper left section, and the printing date on the upper right section of the page. The summary and detailed results are expressed in black and white colors.

The  $\langle$ Print $\rangle$  window will appear over the new page. Click the [Print] to start printing. In order to print the gridlines and shading, Internet Explorer must be configured to do so. This change can be made from [Tools]  $\rightarrow$  [Internet Options]  $\rightarrow$  [Advanced] by checking the 'Print background colors and images' option.

| Print                                                                          | <u>? ×</u>            |
|--------------------------------------------------------------------------------|-----------------------|
| General Options Layout Paper/Quality                                           |                       |
| Select Printer                                                                 |                       |
| 3 🐝 🗳                                                                          | -                     |
| Add Printer Microsoft Snaglt 7<br>Office Doc                                   |                       |
| Status: Ready<br>Location:                                                     | Print to file         |
| Comment:                                                                       | Find Printer          |
| Page Range                                                                     |                       |
| All     C Selection     C Surrent Page                                         | Number of copies: 1 🛫 |
| C Pages: 1                                                                     | Collate               |
| Enter either a single page number or a single<br>page range. For example, 5-12 |                       |
| P                                                                              | int Cancel Apply      |

## **Export to Excel**

Click the Export to Excel ( $\boxed{\mathbb{N}}$ ) icon from the additional menus to export a report into Microsoft Excel. Note that it works only when Microsoft Excel is properly installed on the PC. If the report opens with the Internet Explorer instead of Excel, modify the following options: Open the Windows Explorer and select [Tools]  $\rightarrow$  [Folder Options...].

The select the [File Types] tab, select [XLS] from the [Registered file types] list, and click the [Advanced] button

| Folder Options                                                          |                                                                                                    | ? × |
|-------------------------------------------------------------------------|----------------------------------------------------------------------------------------------------|-----|
| General View                                                            | File Types Offline Files                                                                                                    |     |
| Registered file                                                         | e types:                                                                                                    |     |
| Extensions                                                              | File Types                                                                                                    |     |
| XLL<br>& XLM                                                            | Microsoft Office Excel XLL Add-In<br>Microsoft Excel 4.0 Macro                                                                    |     |
| XLS                                                                     | Microsoft Excel Worksheet                                                                                                    |     |
| XLSH<br>XLSM<br>XLSM<br>XLT                                             | Microsoft Office Excel HTML Document<br>EXCELMHTMLFILE<br>Microsoft Office Excel Template<br>Microsoft Office Excel HTML Template |     |
| Details for 7<br>Opens with<br>Files with e<br>To change<br>click Advar | New     Delete       KLS' extension                                                                                               |     |
|                                                                         |                                                                                                    |     |
|                                                                         | OK Cancel App                                                                                                    | y   |

When the [Edit File Type] dialog open, clear this option"

- Browse in same window

| Edit File Type                                                                                                | <u>? ×</u>  |
|----------------------------------------------------------------------------------------------------|-------------|
| Microsoft Excel Worksheet                                                                                     | Change Icon |
| Actions:<br>New                                                                                               | New         |
| <b>Open</b><br>OpenAsReadOnly                                                                                 | Edit        |
| Print<br>Printto                                                                                              | Remove      |
|                                                                                                    | Set Default |
| <ul> <li>Confirm open after download</li> <li>Always show extension</li> <li>Browse in same window</li> </ul> |             |
| ОК                                                                                                    | Cancel      |

Whenever exporting a report into Excel, the following warning may display:

| File Dow | nload                                                                                                    |                                              | x |  |  |  |  |  |  |  |  |  |  |  |
|----------|----------------------------------------------------------------------------------------------------|----------------------------------------------|---|--|--|--|--|--|--|--|--|--|--|--|
| ?        | Some files can harm your computer. If the file information below<br>looks suspicious, or you do not fully trust the source, do not open a<br>save this file. |                                              |   |  |  |  |  |  |  |  |  |  |  |  |
|          | File name:                                                                                                    | trunkTotal.xls                               |   |  |  |  |  |  |  |  |  |  |  |  |
|          | File type:                                                                                                    | Microsoft Excel Worksheet                    |   |  |  |  |  |  |  |  |  |  |  |  |
|          | From:                                                                                                    | 192.168.1.10                                 |   |  |  |  |  |  |  |  |  |  |  |  |
|          |                                                                                                    |                                              |   |  |  |  |  |  |  |  |  |  |  |  |
|          | Would you like t                                                                                                    | o open the file or save it to your computer? |   |  |  |  |  |  |  |  |  |  |  |  |
|          | Open                                                                                                    | Save Cancel More Info                        |   |  |  |  |  |  |  |  |  |  |  |  |
|          | 🔽 Always ask I                                                                                                    | before opening this type of file             |   |  |  |  |  |  |  |  |  |  |  |  |

To clear the file download warning, clear this option from the [Edit File Type] window:

- Confirm open after download

### **View as Chart**

Click the View as Chart ( ) icon from the additional menus to launch Microsoft Excel and create a data page charting the data for the specified report. Chart type and data fields reported on will be dependent upon the report chosen. A few examples can be seen below. Note: charts can only be viewed when Microsoft Excel is installed on both the server and client PCs.

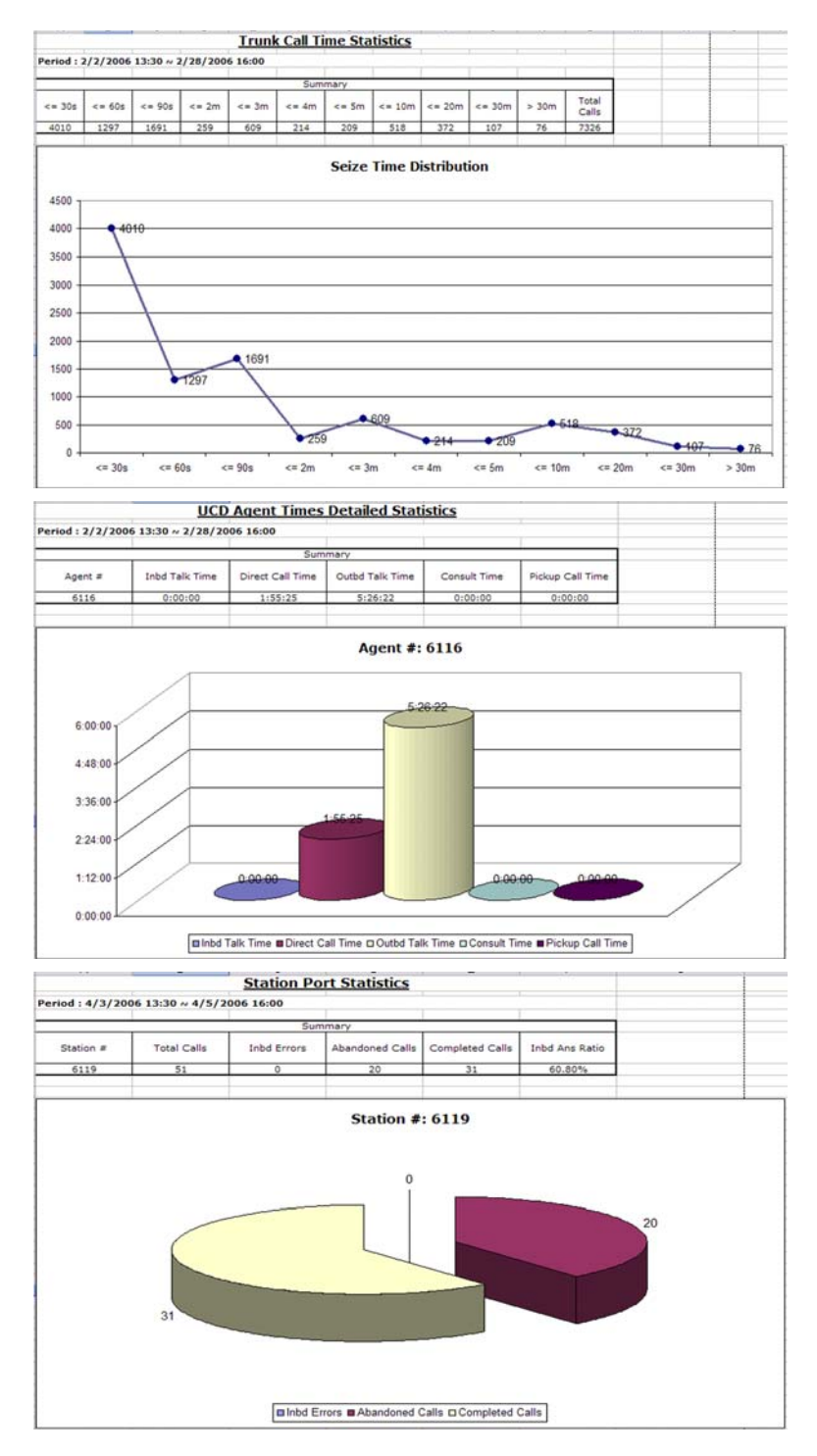

## **Execution Option Setup**

The [Start ~ End] option is used for setting the scope of data to be retrieved, and the [Interval] option is used for setting the time increment for the data displayed on each row of the detailed data table. Additional options may be provided depending on the statistics item being viewed.

**Start:** 7/14/2005 7 Start: 7/14/2005 7 12 10 Interval: 15M Query Query

1. Start Date: Click the calander box( ) next to the [Start] option to display a calendar window, shown below, and select the start date from the window by double clicking on it.

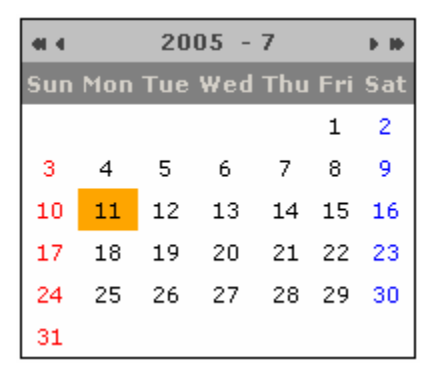

- 2. Start Time: Use the combo boxes next to the calendar box to select the time (hour  $0 \sim 23$ , minute  $00 \sim 45$ ).
- *3.* End Date: Click the calendar box next to the [End] option and select the end date.
- **4.** End Time: Use the combo boxes next to the calendar box to select the time.
- **5.** Interval: Select 15min, 30min, 1hour, day, week, or month from the [Interval] option to select the resolution of the detailed data table.

## **Trunk Statistics**

This section describes the statistics on trunks in the OfficeServ phone system.

## **Trunk Call Statistics**

The Trunk Call Statistics report allows viewing of call volume statistics and time-based statistics on all trunk calls.

| di Ti  | runk C         | all St                 | ati            | stics            |                      |                 |                  |                   |                     |              |                 |              |              |                     |                     |               | L            | 1 🛛     |
|--------|----------------|------------------------|----------------|------------------|----------------------|-----------------|------------------|-------------------|---------------------|--------------|-----------------|--------------|--------------|---------------------|---------------------|---------------|--------------|---------|
|        |                |                        |                |                  | Start                | 7/14/20         | 05               | 7                 | . 30 - 1            | End: 7,      | /14/200         | 5            | 12 🔹 : (     | 00 💌 In             | terval:             | 15M 💌         | Qu           | ery     |
|        |                |                        |                |                  |                      |                 |                  |                   | Sum                 | mary         |                 |              |              |                     |                     |               |              |         |
| Rows   | Total<br>Lines | Lines<br>Out of<br>Svc | Lin<br>Av-     | ies Li<br>ail. U | 1ax<br>nes<br>sed    | Call<br>ttempts | Actual<br>Calls  | Failed<br>Calls   | Calls<br>Answered   | Pick-<br>ups | Retri-<br>evals | Call<br>Time | Talk<br>Time | Avg<br>Call<br>Time | Avg<br>Talk<br>Time | Call<br>Ratio | Ans<br>Ratio | Traffic |
| 1      | 174            | 0                      | t              | 174              | 1                    | 11              | 11               | 0                 | 2                   | 0            | 0               | 0:01:55      | 0:00:27      | 0:00:10             | 0:00:14             | 100.0%        | 18.2%        | 0.1278  |
|        |                |                        |                |                  |                      |                 |                  |                   | Time                | Detai        | I               |              |              |                     |                     |               |              |         |
| Time   | e To<br>Lin    | tal O<br>ies c         | ut<br>of<br>vc | Lines<br>Avail.  | Max<br>Lines<br>Used | Call<br>Attempt | Actua<br>s Calls | l Failed<br>Calls | d Calls<br>Answered | Pick-<br>Ups | Retri-<br>evals | Call<br>Time | Talk<br>Time | Avg<br>Call<br>Time | Avg<br>Talk<br>Time | Call<br>Ratio | Ans<br>Ratio | Traffic |
| 7/14/2 | 005 1          | .74                    | 0              | 174              | 1                    | 1               | 1 1:             | 1 0               | 2                   | : 0          | ) 0             | 0:01:55      | 0:00:27      | 0:00:10             | 0:00:14             | 100.0%        | 18.2%        | 0.13    |

| 12:00 174 0 174   | 1 11 11 0 2 0 0 0:01:55 0:00:27 0:00:10 0:00:14 100.0% 18.2%       |
|-------------------|--------------------------------------------------------------------|
| Column            | Description                                                        |
| Rows              | Total number of rows in the detailed data section.                 |
| Time              | Time period for each row.                                          |
| Total Lines       | Total number of lines (trunks) in the phone system.                |
| Lines Out of Svc. | Number of lines in an error condition.                             |
| Lines Avail.      | Number of lines ready for use.                                     |
| Max Lines Used    | Maximum number of lines used at one time.                          |
| Call Attempts     | Total number of calls attempted to or from the phone system.       |
| Actual Calls      | Number of calls successfully delivered to or from the system.      |
| Failed Calls      | Number of calls that failed to connect to / from the phone system. |

| Calls Answered | Total number of calls answered.                               |
|----------------|---------------------------------------------------------------|
| Pick-ups       | Total calls retrieved from hold by direct pickup.             |
| Call Time      | Summary of call time for all calls. (ring until disconnect)   |
| Talk Time      | Summary of talk time for all calls. (answer until disconnect) |
| Avg Call Time  | Average call time.                                            |
| Avg Talk Time  | Average talk time.                                            |
| Call Ratio     | Call success ratio.                                           |
| Ans Ratio      | Call answer ratio.                                            |
| Traffic        | Traffic Erlang - (Total Call Time / Total Report Time)        |

## **Inbound Trunk Call Statistics**

The Inbound Trunk Call Statistics report allows viewing of call volume statistics and timebased statistics on inbound trunk calls only.

| 🖬 Inbo             | und Tr         | unk Ca                 | ll Statis       | tics                 |         |          |                |                 |                      |                      |                             |                             |                       | ę                    | 1               |
|--------------------|----------------|------------------------|-----------------|----------------------|---------|----------|----------------|-----------------|----------------------|----------------------|-----------------------------|-----------------------------|-----------------------|----------------------|-----------------|
|                    |                |                        | Start:          | 7/14/20              | 05      | 7 💌 :    | 30 🔽 E         | nd: 7/14/       | 2005                 | 12 💌                 | : 00 💌                      | Interva                     | al: 15M               | <b>-</b> Q           | uery            |
|                    |                |                        |                 |                      |         |          | Sumn           | nary            |                      |                      |                             |                             |                       |                      |                 |
| Rows               | Total<br>Lines | Lines<br>Out of<br>Svc | Lines<br>Avail. | Max<br>Lines<br>Used | In Trys | Calls In | Inbd<br>Errors | Inbd<br>Answers | Inbd<br>Call<br>Time | Inbd<br>Talk<br>Time | Avg<br>Inbd<br>Call<br>Time | Avg<br>Inbd<br>Talk<br>Time | Inbd<br>Call<br>Ratio | Inbd<br>Ans<br>Ratio | Inbd<br>Traffic |
| 1                  | 174            | 0                      | 174             | 1                    | 9       | 9        | 0              | 2               | 0:01:29              | 0:00:27              | 0:00:10                     | 0:00:14                     | 100.0%                | 22.2%                | 0.:             |
|                    |                |                        |                 |                      |         |          | Time [         | Detail          |                      |                      |                             |                             |                       |                      |                 |
| Time               | Total<br>Lines | Lines<br>Out of<br>Svc | Lines<br>Avail. | Max<br>Lines<br>Used | In Trys | Calls In | Inbd<br>Errors | Inbd<br>Answers | Inbd<br>Call<br>Time | Inbd<br>Talk<br>Time | Avg<br>Inbd<br>Call<br>Time | Avg<br>Inbd<br>Talk<br>Time | Inbd<br>Call<br>Ratio | Inbd<br>Ans<br>Ratio | Inbd<br>Traffic |
| 7/14/2005<br>12:00 | 174            | ŧ (                    | ) 174           | 1                    | . 9     | 9        | C              | 2               | 0:01:29              | 0:00:27              | 0:00:10                     | 0:00:14                     | 100.0%                | 22.2%                | 0.1             |

| Column             | Description                                             |
|--------------------|---------------------------------------------------------|
| Rows               | Total number of rows in the detailed data section.      |
| Time               | Time period for each row.                               |
| Total Lines        | Total number of lines (trunks) in the phone system.     |
| Lines Out of Svc.  | Number of lines in an error condition.                  |
| Lines Avail.       | Number of lines ready for use.                          |
| Max Lines Used     | Maximum number of lines used at one time.               |
| In Trys            | Number of inbound call attempts.                        |
| Calls In           | Number of successful inbound call attempts.             |
| Inbd Errors        | Number of failed inbound call attempts.                 |
| Inbd Answers       | Number of inbound calls answered.                       |
| Inbd Call Time     | Total call time for inbound calls.                      |
| Inbd Talk Time     | Total talk time for inbound calls.                      |
| Avg Inbd Call Time | Average call time for inbound calls.                    |
| Avg Inbd Talk Time | Average talk time for inbound calls.                    |
| Inbd Call Ratio    | Call success ratio for inbound calls.                   |
| Inbd Ans Ratio     | Inbound call answer ratio.                              |
| Inbd Traffic       | Inbound call traffic Erlang - (Call Time / Report Time) |

## **Outbound Trunk Call Statistics**

The Outbound Trunk Call Statistics report allows viewing of call volume statistics and timebased statistics on outbound trunk calls only.

| d Out              | bound          | Trunk (                | Call Stat       | istics               |                   |                |                 |                  |                       |                       |                            |                            |                        | ł                     | 1 🛛              |
|--------------------|----------------|------------------------|-----------------|----------------------|-------------------|----------------|-----------------|------------------|-----------------------|-----------------------|----------------------------|----------------------------|------------------------|-----------------------|------------------|
|                    |                |                        | Start           | 7/14/20              | 05                | 7 💌 :          | 30 🔽 EI         | nd: 7/14/2       | 2005                  | 12 💌                  | : 00 💌                     | Interva                    | al: 15M                | • Q                   | uery             |
|                    |                |                        |                 |                      |                   |                | Sumn            | nary             |                       |                       |                            |                            |                        |                       |                  |
| Rows               | Total<br>Lines | Lines<br>Out of<br>Svc | Lines<br>Avail. | Max<br>Lines<br>Used | Outbd<br>Attempts | Outbd<br>Calls | Outbd<br>Errors | Outbd<br>Answers | Outbd<br>Call<br>Time | Outbd<br>Talk<br>Time | Avg<br>Out<br>Call<br>Time | Avg Out<br>Talk<br>Time    | Outbd<br>Call<br>Ratio | Outbd<br>Ans<br>Ratio | Outbd<br>Traffic |
| 1                  | 174            | 0                      | 174             | 1                    | 2                 | 2              | 0               | 0                | 0:00:26               | 0                     | 0:00:13                    | 0                          | 100.0%                 | 0.0%                  | 0.0              |
|                    |                |                        |                 |                      |                   |                | Time D          | etail            |                       |                       |                            |                            |                        |                       |                  |
| Time               | Total<br>Lines | Lines<br>Out of<br>Svc | Lines<br>Avail. | Max<br>Lines<br>Used | Outbd<br>Attempts | Outbd<br>Calls | Outbd<br>Errors | Outbd<br>Answer: | Outbd<br>Call<br>Time | Outbd<br>Talk<br>Time | Avg<br>Out<br>Call<br>Time | Avg<br>Out<br>Talk<br>Time | Outbd<br>Call<br>Ratio | Outbd<br>Ans<br>Ratio | Outbd<br>Traffic |
| 7/14/2005<br>12:00 | 17             | 4                      | 0 174           | t i                  | L 2               | : :            | 2 1             | 0 (              | 0:00:26               | o                     | 0:00:13                    | 3 (                        | 100.0%                 | 0.0%                  | 0.03             |

| O a harring       |                                                          |
|-------------------|----------------------------------------------------------|
| Column            | Description                                              |
| Rows              | Total number of rows in the detailed data section.       |
| Time              | Time period for each row.                                |
| Total Lines       | Total number of lines (trunks) in the phone system.      |
| Lines Out of Svc. | Number of lines in an error condition.                   |
| Lines Avail.      | Number of lines ready for use.                           |
| Max Lines Used    | Maximum number of lines used at one time.                |
| Outbd Attempts    | Number of outbound call attempts.                        |
| Outbd Calls       | Number of successful outbound call attempts.             |
| Outbd Errors      | Number of failed outbound call attempts.                 |
| Outbd Answers     | Number of outbound calls answered.                       |
| Outbd Call Time   | Total call time for outbound calls.                      |
| Outbd Talk Time   | Total talk time for outbound calls.                      |
| Avg Out Call Time | Average call time for outbound calls.                    |
| Avg Out Talk Time | Average talk time for outbound calls.                    |
| Outbd Call Ratio  | Call success ratio for outbound calls.                   |
| Outbd Ans Ratio   | Outbound call answer ratio.                              |
| Outbd Traffic     | Outbound call traffic Erlang - (Call Time / Report Time) |

## **Trunk Call Time Statistics**

The Trunk Call Time Statistics report shows the distribution of trunk call times grouped into set time bands as shown below.

| Trun               | k Call Ti | me Stati | stics               |       |        |        |            |        |          |          |            |                |                  |
|--------------------|-----------|----------|---------------------|-------|--------|--------|------------|--------|----------|----------|------------|----------------|------------------|
|                    |           | 1        | 5 <b>tart:</b> 7/14 | /2005 | 19 7 💌 | 30 💌 E | nd: 7/14/2 | 005 🛐  | 12 💌 : 0 | 0 🔽 Inte | erval: 15M |                | Query            |
|                    |           |          |                     |       |        | Sumn   | nary       |        |          |          |            |                |                  |
| Rows               | <= 30s    | <= 60s   | <= 90s              | <= 2m | <= 3m  | <= 4m  | <= 5m      | <= 10m | <= 20m   | <= 30m   | > 30m      | Total<br>Calls | Max Call<br>Time |
| 1                  | 2         | 0        | 0                   | 0     | 0      | 0      | 0          | 0      | 0        | 0        | 0          | 2              | 0:00:23          |
|                    |           |          |                     |       |        | Time [ | Detail     |        |          |          |            |                |                  |
| Time               | <= 30s    | <= 60s   | <= 90s              | <= 2m | <= 3m  | <= 4m  | <= 5m      | <= 10m | <= 20m   | <= 30m   | > 30m      | Total<br>Calls | Max Call<br>Time |
| 7/14/2005<br>12:00 | 2         | 0        | 0                   | 0     | 0      | 0      | 0          | 0      | 0        | 0        | 0          | 2              | 0:00:23          |

| Column        | Description                                              |
|---------------|----------------------------------------------------------|
| Rows          | Total number of rows in the detailed data section.       |
| Time          | Time period for each row.                                |
| ≤ 30 s        | Number of calls with duration less than 30 seconds.      |
| ≤ 60 s        | Number of calls with duration between 30 and 60 seconds. |
| ≤ 90 s        | Number of calls with duration between 60 and 90 seconds. |
| ≤ 2 m         | Number of calls with duration between 1.5 and 2 minutes. |
| ≤ 3 m         | Number of calls with duration between 2 and 3 minutes.   |
| ≤ 4 m         | Number of calls with duration between 3 and 4 minutes.   |
| ≤ 5 m         | Number of calls with duration between 4 and 5 minutes.   |
| ≤ 10 m        | Number of calls with duration between 5 and 10 minutes.  |
| ≤ 20 m        | Number of calls with duration between 10 and 20 minutes. |
| ≤ 30 m        | Number of calls with duration between 20 and 30 minutes. |
| > 30 m        | Number of calls with duration over 30 minutes.           |
| Total Calls   | Total number of calls over the target time period.       |
| Max Call Time | Longest call duration for this time period.              |
### **Inbound Trunk Call Time Statistics**

The Inbound Trunk Call Time Statistics report shows the distribution of inbound trunk call times grouped into set time bands as shown below.

| 🖬 Inbo             | inbound Trunk Call Time Statistics |        |                     |        |        |        |            |        |          |          |           |                |                  |
|--------------------|------------------------------------|--------|---------------------|--------|--------|--------|------------|--------|----------|----------|-----------|----------------|------------------|
|                    |                                    | 1      | 5 <b>tart:</b> 7/14 | 4/2005 | 19 7 💌 | 30 💌 E | nd: 7/14/2 | 005 🛐  | 12 💽 : 0 | 0 🔽 Inte | rval: 15M | •              | Query            |
|                    |                                    |        |                     |        |        | Sumn   | nary       |        |          |          |           |                |                  |
| Rows               | <= 30s                             | <= 60s | <= 90s              | <= 2m  | <= 3m  | <= 4m  | <= 5m      | <= 10m | <= 20m   | <= 30m   | > 30m     | Total<br>Calls | Max Call<br>Time |
| 1                  | 2                                  | 0      | 0                   | 0      | 0      | 0      | 0          | 0      | 0        | 0        | 0         | 2              | 0:00:23          |
|                    |                                    |        |                     |        |        | Time [ | etail      |        |          |          |           |                |                  |
| Time               | <= 30s                             | <= 60s | <= 90s              | <= 2m  | <= 3m  | <= 4m  | <= 5m      | <= 10m | <= 20m   | <= 30m   | > 30m     | Total<br>Calls | Max Call<br>Time |
| 7/14/2005<br>12:00 | 2                                  | 0      | 0                   | 0      | 0      | 0      | 0          | 0      | 0        | 0        | 0         | 2              | 0:00:23          |

| Column        | Description                                                |
|---------------|------------------------------------------------------------|
| Rows          | Total number of rows in the detailed data section.         |
| Time          | Time period for each row.                                  |
| ≤ 30 s        | Number of inbound calls lasting less than 30 seconds.      |
| ≤ 60 s        | Number of inbound calls lasting between 30 and 60 seconds. |
| ≤ 90 s        | Number of inbound calls lasting between 60 and 90 seconds. |
| ≤ 2 m         | Number of inbound calls lasting between 1.5 and 2 minutes. |
| ≤ 3 m         | Number of inbound calls lasting between 2 and 3 minutes.   |
| ≤ 4 m         | Number of inbound calls lasting between 3 and 4 minutes.   |
| ≤ 5 m         | Number of inbound calls lasting between 4 and 5 minutes.   |
| ≤ 10 m        | Number of inbound calls lasting between 5 and 10 minutes.  |
| ≤ 20 m        | Number of inbound calls lasting between 10 and 20 minutes. |
| ≤ 30 m        | Number of inbound calls lasting between 20 and 30 minutes. |
| > 30 m        | Number of inbound calls with duration over 30 minutes.     |
| Total Calls   | Total number of inbound calls over the target time period. |
| Max Call Time | Longest inbound call duration for this time period.        |

### **Outbound Trunk Call Time Statistics**

The Outbound Trunk Call Time Statistics report shows the distribution of inbound trunk call times grouped into set time bands as shown below.

| 🖬 Outb             | Dutbound Trunk Call Time Statistics |        |                     |       |        |        |            |        |          |          |           |                |                  |
|--------------------|-------------------------------------|--------|---------------------|-------|--------|--------|------------|--------|----------|----------|-----------|----------------|------------------|
|                    |                                     | 9      | 6 <b>tart:</b> 7/14 | /2005 | 19 7 💌 | 30 💌 E | nd: 7/14/2 | 005 🛐  | 12 💌 : 0 | 0 🔽 Inte | rval: 15M |                | Query            |
|                    |                                     |        |                     |       |        | Sumn   | nary       |        |          |          |           |                |                  |
| Rows               | <= 30s                              | <= 60s | <= 90s              | <= 2m | <= 3m  | <= 4m  | <= 5m      | <= 10m | <= 20m   | <= 30m   | > 30m     | Total<br>Calls | Max Call<br>Time |
| 1                  | 0                                   | 0      | 0                   | 0     | 0      | 0      | 0          | 0      | 0        | 0        | 0         | 0              | 0                |
|                    |                                     |        |                     |       |        | Time D | etail      |        |          |          |           |                |                  |
| Time               | <= 30s                              | <= 60s | <= 90s              | <= 2m | <= 3m  | <= 4m  | <= 5m      | <= 10m | <= 20m   | <= 30m   | > 30m     | Total<br>Calls | Max Call<br>Time |
| 7/14/2005<br>12:00 | 0                                   | 0      | 0                   | 0     | 0      | 0      | 0          | 0      | 0        | 0        | 0         | 0              | 0                |

| Column        | Description                                                 |
|---------------|-------------------------------------------------------------|
| Rows          | Total number of rows in the detailed data section.          |
| Time          | Time period for each row.                                   |
| ≤ 30 s        | Number of outbound calls lasting less than 30 seconds.      |
| ≤ 60 s        | Number of outbound calls lasting between 30 and 60 seconds. |
| ≤ 90 s        | Number of outbound calls lasting between 60 and 90 seconds. |
| ≤ 2 m         | Number of outbound calls lasting between 1.5 and 2 minutes. |
| ≤ 3 m         | Number of outbound calls lasting between 2 and 3 minutes.   |
| ≤4 m          | Number of outbound calls lasting between 3 and 4 minutes.   |
| ≤ 5 m         | Number of outbound calls lasting between 4 and 5 minutes.   |
| ≤ 10 m        | Number of outbound calls lasting between 5 and 10 minutes.  |
| ≤ 20 m        | Number of outbound calls lasting between 10 and 20 minutes. |
| ≤ 30 m        | Number of outbound calls lasting between 20 and 30 minutes. |
| > 30 m        | Number of outbound calls with duration over 30 minutes.     |
| Total Calls   | Total number of outbound calls over the target time period. |
| Max Call Time | Longest outbound call duration for this time period.        |

# **Inbound Trunk Call Error Statistics**

The Inbound Trunk Call Error Statistics report shows totals for the error types an inbound trunk call may encounter.

| 🖬 Inbo    | und Trui | nk Call Er     | ror Sta                | tistics      |                  |               |                 |                |                   |          |                    |               |         |
|-----------|----------|----------------|------------------------|--------------|------------------|---------------|-----------------|----------------|-------------------|----------|--------------------|---------------|---------|
|           |          | s              | tart: 7/14             | 4/2005       | 19 7 💌 :         | 30 🔽 Ei       | nd: 7/14/2      | 005 🛐          | 12 💌 : 0          | 0 🔹 Inte | erval: 15M         |               | Query   |
|           |          |                |                        |              |                  | Sumn          | nary            |                |                   |          |                    |               |         |
| Rows      | In Trys  | Inbd<br>Errors | Inbd<br>Error<br>Ratio | No Such<br># | Limited<br>Class | Trunk<br>Busy | Station<br>Busy | Station<br>DND | Does Not<br>Exist | Plug Out | Device<br>Mismatch | Group<br>Busy | Unknown |
| 1         | 9        | 0              | 0.0%                   | 0            | 0                | 0             | 0               | 0              | 0                 | 0        | 0                  | 0             | 0       |
|           |          |                |                        |              |                  | Time D        | etail           |                |                   |          |                    |               |         |
| Time      | In Trys  | Inbd<br>Errors | Inbd<br>Error<br>Ratio | No Such<br># | Limited<br>Class | Trunk<br>Busy | Station<br>Busy | Station<br>DND | Does Not<br>Exist | Plug Out | Device<br>Mismatch | Group<br>Busy | Unknown |
| 7/14/2005 | 9        | 0              | 0.0%                   | 0            | 0                | 0             | 0               | 0              | 0                 | 0        | 0                  | 0             | 0       |

| Column           | Description                                                       |
|------------------|-------------------------------------------------------------------|
| Rows             | Total number of rows in the detailed data section.                |
| Time             | Time period for each row.                                         |
| In Trys          | Number of inbound call attempts.                                  |
| Inbd Errors      | Number of failed inbound call attempts.                           |
| Inbd Error Ratio | Ratio of failed calls to call attempts.                           |
| No Such #        | Number of calls to non-existent stations or groups.               |
| Limited Class    | Number of calls that failed due to class of service restrictions. |
| Trunk Busy       | Number of calls failed due to a trunk or trunks being busy.       |
| Station Busy     | Number of calls failed due to a busy station.                     |
| Station DND      | Calls that failed because the station was in Do Not Disturb.      |
| Does Not Exist   | Number of calls to non-existent destinations.                     |
| Plug Out         | Number of calls to unplugged stations.                            |
| Device Mismatch  | Number of failed calls to invalid devices. (i.e Add-on Modules)   |
| Group Busy       | Number of calls failed due to a busy station group.               |
| Unknown          | Number of calls that failed for an unknown reason.                |

# **Outbound Trunk Call Error Statistics**

The Outbound Trunk Call Error Statistics report shows totals for the error types an outbound trunk call may encounter.

| 📓 Outbound Tru | nk Call Error Statistic: | 5              |                   |                    |          |
|----------------|--------------------------|----------------|-------------------|--------------------|----------|
|                | Start: 7/11/2005         | 👸 0 💌 : 00 💌 E | nd: 7/25/2005     | ▼:00 ▼ Interval: 1 | SM Query |
|                |                          | Sumn           | nary              |                    |          |
| Rows           | Outbd Attempts           | Outbd Errors   | Outbd Error Ratio | All Lines Busy     | Unknown  |
| 2              | 0                        | 0              | 0                 | 0                  | 0        |
|                |                          | Time D         | Detail            |                    |          |
| Time           | Outbd Attempts           | Outbd Errors   | Outbd Error Ratio | All Lines Busy     | Unknown  |
| 7/25 09:45     | 0                        | 0              | 0                 | 0                  | 0        |
| 10:00          | 0                        | 0              | 0                 | 0                  | 0        |

| Column            | Description                                        |
|-------------------|----------------------------------------------------|
| Rows              | Total number of rows in the detailed data section. |
| Time              | Time period for each row.                          |
| Outbd Attempts    | Number of outbound call attempts.                  |
| Outbd Errors      | Number of failed outbound call attempts.           |
| Outbd Error Ratio | Ratio of failed calls to call attempts.            |
| All Lines Busy    | Calls that failed because all trunks were busy.    |
| Unknown           | Number of calls that failed for unknown reasons.   |

# **Trunk Group Call Statistics**

The Trunk Group Call Statistics report displays call volume and time-based statistics for all outbound trunk calls displayed by trunk group.

| 🖬 Tru           | unk Gro        | up Call                | Statisti        | cs                   |                   |                |                 |                  |                       |                       |                            |                         |                        | ł                     | l 🛛              |
|-----------------|----------------|------------------------|-----------------|----------------------|-------------------|----------------|-----------------|------------------|-----------------------|-----------------------|----------------------------|-------------------------|------------------------|-----------------------|------------------|
|                 |                |                        |                 |                      | st                | art: 7/14      | /2005           | 19 7             | • : 30 •              | End: 7,               | /14/2005                   | 19 1                    | .2 🔽 : 00              | <b>-</b> Q            | uery             |
|                 |                |                        |                 |                      |                   |                | Sumr            | nary             |                       |                       |                            |                         |                        |                       |                  |
| Total<br>Groups | Total<br>Lines | Lines<br>Out of<br>Svc | Lines<br>Avail. | Max<br>Lines<br>Used | Outbd<br>Attempts | Outbd<br>Calls | Outbd<br>Errors | Outbd<br>Answers | Outbd<br>Call<br>Time | Outbd<br>Talk<br>Time | Avg<br>Out<br>Call<br>Time | Avg Out<br>Talk<br>Time | Outbd<br>Call<br>Ratio | Outbd<br>Ans<br>Ratio | Outbd<br>Traffic |
| 29              | 62             | 0                      | 62              | 1                    | 2                 | 2              | 0               | 0                | 0:00:26               | 0                     | 0:00:13                    | 0                       | 100.0%                 | 0.0%                  | 0                |
|                 |                |                        |                 |                      |                   |                | Group           | Detail           |                       |                       |                            |                         |                        |                       |                  |
| Group<br>Number | Total<br>Lines | Max<br>Line<br>Errors  | Lines<br>Avail. | Max<br>Lines<br>Used | Outbd<br>Attempts | Outbd<br>Calls | Outbd<br>Errors | Outbd<br>Answers | Outbd<br>Call<br>Time | Outbd<br>Talk<br>Time | Avg<br>Out<br>Call<br>Time | Avg Out<br>Talk<br>Time | Outbd<br>Call<br>Ratio | Outbd<br>Ans<br>Ratio | Outbd<br>Traffic |
| 800             | 16             | 0                      | 16              | 0                    | 0                 | 0              | 0               | 0                | 0                     | 0                     | 0                          | 0                       | 0                      | 0                     | 0                |
| 801             | 46             | 0                      | 46              | 1                    | 2                 | 2              | 0               | 0                | 0:00:26               | 0                     | 0:00:13                    | 0                       | 100.0%                 | 0.0%                  | 0.03             |
| 802             | 0              | 0                      | 0               | 0                    | 0                 | 0              | 0               | 0                | 0                     | 0                     | 0                          | 0                       | 0                      | 0                     | 0                |

| Column            | Description                                              |
|-------------------|----------------------------------------------------------|
| Total Groups      | Total number of trunk groups in the phone system.        |
| Group Number      | Trunk group number of current record.                    |
| Total Lines       | Total number of lines (trunks) in this trunk group.      |
| Lines Out of Svc. | Number of lines in an error condition.                   |
| Lines Avail.      | Number of lines ready for use.                           |
| Max Lines Used    | Maximum number of lines used at one time.                |
| Outbd Attempts    | Number of outbound call attempts.                        |
| Outbd Calls       | Number of successful outbound call attempts.             |
| Outbd Errors      | Number of failed outbound call attempts.                 |
| Outbd Answers     | Number of outbound calls answered.                       |
| Outbd Call Time   | Total call time for outbound calls.                      |
| Outbd Talk Time   | Total talk time for outbound calls.                      |
| Avg Out Call Time | Average call time for outbound calls.                    |
| Avg Out Talk Time | Average talk time for outbound calls.                    |
| Outbd Call Ratio  | Call success ratio for outbound calls.                   |
| Outbd Ans Ratio   | Outbound call answer ratio.                              |
| Outbd Traffic     | Outbound call traffic Erlang - (Call Time / Report Time) |

### **Outbound Trunk Call Statistics by Group**

The Outbound Trunk Call Statistics by Group report displays call volume and time-based statistics for all outbound trunk calls made by a specific trunk group.

| 🖬 Out              | bound          | Trunk (                | Call Stat         | istics I             | oy Group          |                |                 |                  |                       |                       |                            |                            |                        | Į                     | 1                |
|--------------------|----------------|------------------------|-------------------|----------------------|-------------------|----------------|-----------------|------------------|-----------------------|-----------------------|----------------------------|----------------------------|------------------------|-----------------------|------------------|
|                    | Sta            | ort: 7/14/             | 2005              | 9 7 💌                | : 30 🕶 I          | End: 7/14      | 4/2005          | 12               | • : 00 •              | Interv                | al: 15M                    | 💽 Gro                      | up: 800                | <b>-</b> Q            | uery             |
|                    |                |                        |                   |                      |                   |                | Sumn            | nary             |                       |                       |                            |                            |                        |                       |                  |
| Group<br>Number    | Total<br>Lines | Lines<br>Out of<br>Svc | Lines<br>Avail.   | Max<br>Lines<br>Used | Outbd<br>Attempts | Outbd<br>Calls | Outbd<br>Errors | Outbd<br>Answers | Outbd<br>Call<br>Time | Outbd<br>Talk<br>Time | Avg Out<br>Call<br>Time    | Avg<br>Out<br>Talk<br>Time | Outbd<br>Call<br>Ratio | Outbd<br>Ans<br>Ratio | Outbd<br>Traffic |
| 800                | 16             | 0                      | 16                | 0                    | 0                 | 0              | 0               | 0                | 0                     | 0                     | 0                          | 0                          | 0                      | 0                     | 0                |
|                    |                |                        |                   |                      |                   |                | Time [          | etail            |                       |                       |                            |                            |                        |                       |                  |
| Time               | Total<br>Lines | Lines<br>Out of<br>Svc | f Lines<br>Avail. | Max<br>Lines<br>Used | Outbd<br>Attempts | Outbd<br>Calls | Outbd<br>Errors | Outbd<br>Answers | Outbd<br>Call<br>Time | Outbd<br>Talk<br>Time | Avg<br>Out<br>Call<br>Time | Avg<br>Out<br>Talk<br>Time | Outbd<br>Call<br>Ratio | Outbd<br>Ans<br>Ratio | Outbd<br>Traffic |
| 7/14/2009<br>12:00 | 5 1            | 6                      | 0 16              | . (                  | 0 0               | . 1            | 0 1             | D C              | 0                     | (                     | 0 0                        | 0                          | 0                      | 0                     | 0                |

| Column            | Description                                              |
|-------------------|----------------------------------------------------------|
| Group Number      | Trunk group number of current report.                    |
| Time              | Time period for each row.                                |
| Total Lines       | Total number of lines (trunks) in this trunk group.      |
| Lines Out of Svc. | Number of lines in an error condition.                   |
| Lines Avail.      | Number of lines ready for use.                           |
| Max Lines Used    | Maximum number of lines used at one time.                |
| Outbd Attempts    | Number of outbound call attempts.                        |
| Outbd Calls       | Number of successful outbound call attempts.             |
| Outbd Errors      | Number of failed outbound call attempts.                 |
| Outbd Answers     | Number of outbound calls answered.                       |
| Outbd Call Time   | Total call time for outbound calls.                      |
| Outbd Talk Time   | Total talk time for outbound calls.                      |
| Avg Out Call Time | Average call time for outbound calls.                    |
| Avg Out Talk Time | Average talk time for outbound calls.                    |
| Outbd Call Ratio  | Call success ratio for outbound calls.                   |
| Outbd Ans Ratio   | Outbound call answer ratio.                              |
| Outbd Traffic     | Outbound call traffic Erlang - (Call Time / Report Time) |

### **Trunk Port Statistics**

The Trunk Port Statistics report displays detailed information about all calls made to or from a specific trunk over a specific period of time.

Select the target time period, type of call (inbound, outbound, or total), and port (trunk number) from the execution options and click [Query].

| 🖬 Trui   | nk Port Stati                     | stics       |       |                          |                          |           |           |            |                      |                     |
|----------|-----------------------------------|-------------|-------|--------------------------|--------------------------|-----------|-----------|------------|----------------------|---------------------|
|          | s                                 | tart: 7/14/ | 2005  | 7 💌 : 30 💌 End           | 7/14/2005                | 12 💌 : 00 | ▼ Type:   | Total 💌 Pe | ort: 7047            | Query               |
|          |                                   |             |       | S                        | ummary                   |           |           |            |                      |                     |
| Tr       | unk #                             | Total       | Calls | Failed Calls             | Abandoned                | Calls     | Complete  | ed Calls   | Ans                  | Ratio               |
| 7        | 7047                              |             | 2     |                          | 0                        | 2         |           | C          |                      | 0.0%                |
|          |                                   |             |       | т                        | runk Calls               |           |           |            |                      |                     |
| Туре     | External<br>Number /<br>Caller ID | Phone #     | DID # | Call Start Time          | Call End Time            | Call Time | Talk Time | Call Type  | Completion<br>Status | Completion<br>Cause |
| Outbound | 18007377008                       | 2201        | -     | 7/14/2005<br>11:57:24 AM | 7/14/2005<br>11:57:38 AM | 0:00:14   | 0         | Primary    | Ringing              | -                   |
| Outbound | 18007377008                       | 2201        | -     | 7/14/2005<br>11:58:23 AM | 7/14/2005<br>11:58:35 AM | 0:00:12   | 0         | Primary    | Ringing              | -                   |

| Column                         | Description                                                                                                    |
|--------------------------------|----------------------------------------------------------------------------------------------------|
| Trunk #                        | Trunk port number for this record.                                                                                                    |
| Total Calls                    | Total calls to or from this trunk.                                                                                                    |
| Failed Calls                   | Number of failed calls to or from this trunk.                                                                                                    |
| Abandoned Calls                | Number of abandoned calls on this trunk.                                                                                                    |
| Completed Calls                | Number of calls to or from this trunk that were answered.                                                                                                    |
| Ans Ratio                      | Ratio of answered calls to offered calls for this trunk.                                                                                                    |
| Туре                           | Type of call for this record (Inbound / Outbound)                                                                                                    |
| External Number /<br>Caller ID | Outbound calls: Number dialed by internal user.<br>Inbound calls: Caller ID received for this call.                                                                                                    |
| Phone #                        | Station in the phone system that made or received this call.                                                                                                    |
| DID #                          | DID number received for this inbound call.                                                                                                    |
| Call Start Time                | Time that this call was received or made by the phone system.                                                                                                    |
| Call End Time                  | Time that this call was terminated in the phone system.                                                                                                    |
| Call Time                      | Total call time for this call.                                                                                                    |
| Talk Time                      | Total talk time for this call.                                                                                                    |
| Call Type                      | Method this call was delivered by:<br>Primary – call was made directly to or from this port<br>Recall – this call recalled to the port from hold<br>Callback – this call was a callback set by another station<br>Consult – this call was a consultation with another station<br>Transfer – this call was transferred to this port<br>Conference – this port was added to a conference call |

| Column                   | Description                                                 |
|--------------------------|-------------------------------------------------------------|
|                          | Overflow – a station group overflowed to this port          |
|                          | Pickup – this call was retrieved form hold by direct pickup |
| <b>Completion Status</b> | Ending status for this call:                                |
|                          | Fail – this call encountered an error                       |
|                          | Off Hook – this call ended with the port off hook           |
|                          | Ringing – this call was terminated while ringing            |
|                          | Answered – this call was answered                           |
|                          | Queued – this call was terminated while in queue            |
|                          | Hold – this call ended with the remote party on hold        |
| Completion Cause         | Reason that the call ended:                                 |
|                          | Error – the call encountered an error                       |
|                          | Hung Up – the local or remote party hung up                 |
|                          | Transfer – the call was transferred                         |
|                          | Conference – the call was conferenced with another port     |
|                          | Overflow – the call overflowed to another port              |

### **Trunk Abandoned Call List**

The Trunk Abandoned Call List report displays detailed information about all abandoned trunk calls for a specific period of time.

| 🚮 Trunk Aba | ndoned Call List      |                  |             |                |           |                |
|-------------|-----------------------|------------------|-------------|----------------|-----------|----------------|
|             |                       | Start: 7/14/2005 | 17 💽 : 30 💌 | End: 7/14/2005 | 12 💽 : 00 | Query          |
|             |                       | Sumn             | nary        |                |           |                |
|             |                       | Abandone         | ed Calls    |                |           |                |
|             |                       | 7                |             |                |           |                |
|             |                       | Abandanaa        |             |                |           |                |
| Number      | Ctart Time            | Truck #          | Tobound #   | DID #          | CI I #    | Abandoned Wait |
| Number      | Start Time            | ITUNK #          | THEODING #  | DID #          | CLI #     | Time           |
| 1           | 7/14/2005 11:49:00 AM | 7023             | 2001        | 18007377008    | 7023      | 0:00:09        |
| 2           | 7/14/2005 11:49:22 AM | 7023             | 2001        | 18007377008    | 7023      | 0:00:08        |
| 3           | 7/14/2005 11:49:42 AM | 7023             | 2001        | 18007377008    | 7023      | 0:00:08        |
| 4           | 7/14/2005 11:52:46 AM | 7022             | 2201        | 18007377008    | 7022      | 0:00:10        |
| 5           | 7/14/2005 11:53:27 AM | 7023             | 2004        | 18007377008    | 7023      | 0:00:06        |
| 6           | 7/14/2005 11:55:51 AM | 7023             | 2001        | 18007377008    | 7023      | 0:00:07        |
| 7           | 7/14/2005 11:57:10 AM | 7023             | 2201        | 18007377008    | 7023      | 0:00:07        |

| Column                 | Description                                             |
|------------------------|---------------------------------------------------------|
| Abandoned Calls        | Total number of abandoned calls for this time period.   |
| Number                 | Call record number.                                     |
| Start Time             | The time the call was received by the phone system.     |
| Trunk #                | Trunk port number.                                      |
| Inbound #              | Internal station or station group that was called.      |
| DID #                  | DID number this call came in on.                        |
| CLI#                   | Caller ID information for this caller.                  |
| Abandoned Wait<br>Time | Time this caller waited before hanging up (abandoning). |

#### **Station Statistics**

This section describes the statistics on stations in the OfficeServ phone system.

#### **Station Call Statistics**

The Station Call Statistics report provides call volume and time-based statistics for all station calls.

| St.     | ation (        | Call St                | atist        | ics           |                      |                  |                  |                 |                     |              |                 |              |              |                     |                     | £             | 1 🛛          |
|---------|----------------|------------------------|--------------|---------------|----------------------|------------------|------------------|-----------------|---------------------|--------------|-----------------|--------------|--------------|---------------------|---------------------|---------------|--------------|
|         |                |                        |              | Sta           | art: 7/1             | 4/2005           | 19 7             | - : 30          | End:                | /14/200      | 5               | 12 💌 :       | 00 🔽 I       | nterval:            | 15M -               | Qu            | iery         |
|         |                |                        |              |               |                      |                  |                  |                 | Summary             | í.           |                 |              |              |                     |                     |               |              |
| Rows    | Total<br>Lines | Lines<br>Out of<br>Svc | Line<br>Avai | il. L         | Max<br>ines<br>Jsed  | Call<br>Attempts | Actual<br>Calls  | Failed<br>Calls | Calls<br>Answered   | Pick-<br>ups | Retri-<br>evals | Call<br>Time | Talk<br>Time | Avg<br>Call<br>Time | Avg<br>Talk<br>Time | Call<br>Ratio | Ans<br>Ratio |
| 1       | 230            | 176                    |              | 54            | 3                    | 37               | 33               | 4               | 8                   | 0            | 0               | 0:06:16      | 0:01:10      | 0:00:10             | 0:00:09             | 89.2%         | 24.2%        |
|         |                |                        |              |               |                      |                  |                  |                 | Time Deta           | il           |                 |              |              |                     |                     |               |              |
| Time    | Tot.<br>Line   | al Lin<br>Out          | of A         | ines<br>vail. | Max<br>Lines<br>Used | Call<br>Attempt  | Actua<br>S Calls | Failed<br>Calls | l Calls<br>Answered | Pick-<br>ups | Retri-<br>evals | Call<br>Time | Talk<br>Time | Avg<br>Call<br>Time | Avg<br>Talk<br>Time | Call<br>Ratio | Ans<br>Ratio |
| 7/14/20 | 05 2           | 30 1                   | .76          | 54            | 3                    | 3 3              | 7 33             | 3 4             | 4 8                 | 0            | c               | 0:06:16      | 0:01:10      | 0:00:10             | 0:00:09             | 89.2%         | 24.2%        |

| Column            | Description                                                        |
|-------------------|--------------------------------------------------------------------|
| Rows              | Total number of rows in the detailed data section.                 |
| Time              | Time period for each row.                                          |
| Total Lines       | Total number of lines (stations) in the phone system.              |
| Lines Out of Svc. | Number of lines in an error condition.                             |
| Lines Avail.      | Number of lines ready for use.                                     |
| Max Lines Used    | Maximum number of lines used at one time.                          |
| Call Attempts     | Total number of calls attempted to or from the phone system.       |
| Actual Calls      | Number of calls successfully delivered to or from the system.      |
| Failed Calls      | Number of calls that failed to connect to / from the phone system. |
| Calls Answered    | Total number of calls answered.                                    |
| Pick-ups          | Total calls retrieved from hold by direct pickup.                  |
| Retrievals        | Calls retrieved from hold from a different station.                |
| Call Time         | Summary of call time for all calls. (ring until disconnect)        |
| Talk Time         | Summary of talk time for all calls. (answer until disconnect)      |
| Avg Call Time     | Average call time.                                                 |
| Avg Talk Time     | Average talk time.                                                 |
| Call Ratio        | Call success ratio.                                                |
| Ans Ratio         | Call answer ratio.                                                 |

### **Inbound Station Call Statistics**

The Inbound Station Call Statistics report provides call volume and time-based statistics for incoming station calls only.

| 🖬 Inbo             | ound St        | ation C                | all Stat        | istics  |          |                |                 |               |               |                      |                      |                             |                             | ł             | 1                       |
|--------------------|----------------|------------------------|-----------------|---------|----------|----------------|-----------------|---------------|---------------|----------------------|----------------------|-----------------------------|-----------------------------|---------------|-------------------------|
|                    |                |                        | Start           | 7/14/20 | 05 🛐     | 7 💌 :          | 30 🔽 E          | nd: 7/14/2    | 2005          | 12                   | : 00 💌               | Interva                     | al: 15M                     | <b>-</b> Q    | uery                    |
|                    |                |                        |                 |         |          |                | Sumr            | nary          |               |                      |                      |                             |                             |               |                         |
| Rows               | Total<br>Lines | Lines<br>Out of<br>Svc | Lines<br>Avail. | In Trys | Calls In | Inbd<br>Errors | Calls In<br>Ans | No<br>Answers | Inbd<br>Xfers | Inbd<br>Call<br>Time | Inbd<br>Talk<br>Time | Avg<br>Inbd<br>Call<br>Time | Avg<br>Inbd<br>Talk<br>Time | Inbd<br>Ratio | Inbd<br>Answer<br>Ratio |
| 1                  | 230            | 176                    | 54              | 21      | 19       | 2              | 4               | 15            | 0             | 0:03:32              | 0:00:45              | 0:00:11                     | 0:00:11                     | 90.5%         | 21.1%                   |
|                    |                |                        |                 |         |          |                | Time I          | Detail        |               |                      |                      |                             |                             |               |                         |
| Time               | Total<br>Lines | Lines<br>Out of<br>Svc | Lines<br>Avail. | In Trys | Calls In | Inbd<br>Errors | Calls In<br>Ans | No<br>Answers | Inbd<br>Xfers | Inbd<br>Call<br>Time | Inbd<br>Talk<br>Time | Avg<br>Inbd<br>Call<br>Time | Avg<br>Inbd<br>Talk<br>Time | Inbd<br>Ratio | Inbd<br>Answer<br>Ratio |
| 7/14/2005<br>12:00 | 230            | 176                    | 54              | 21      | 19       | 2              | 2 4             | 15            | O             | 0:03:32              | 0:00:45              | 0:00:11                     | 0:00:11                     | 90.5%         | 21.1%                   |

| Column             | Description                                           |
|--------------------|-------------------------------------------------------|
| Rows               | Total number of rows in the detailed data section.    |
| Time               | Time period for each row.                             |
| Total Lines        | Total number of lines (stations) in the phone system. |
| Lines Out of Svc.  | Number of lines in an error condition.                |
| Lines Avail.       | Number of lines ready for use.                        |
| In Trys            | Number of inbound call attempts.                      |
| Calls In           | Number of successful inbound call attempts.           |
| Inbd Errors        | Number of failed inbound call attempts.               |
| Calls In Ans       | Number of answered inbound calls.                     |
| No Answers         | Number of unanswered inbound calls.                   |
| Inbd Xfers         | Number of inbound transfers.                          |
| Inbd Call Time     | Total call time for inbound calls.                    |
| Inbd Talk Time     | Total talk time for inbound calls.                    |
| Avg Inbd Call Time | Average call time for inbound calls.                  |
| Avg Inbd Talk      | Average talk time for inbound calls.                  |
| Time               |                                                       |
| Inbd Ratio         | Call success ratio for inbound calls.                 |
| Inbd Ans Ratio     | Inbound call answer ratio.                            |

### **Outbound Station Call Statistics**

The Outbound Station Call Statistics rep provides call volume and time-based statistics for outgoing station calls only.

| 🖬 Outl    | bound          | Station                | Call Sta        | atistics    |                 |              |             |                  |                |                       |                       |                            |                            | Į                    | 1                     |
|-----------|----------------|------------------------|-----------------|-------------|-----------------|--------------|-------------|------------------|----------------|-----------------------|-----------------------|----------------------------|----------------------------|----------------------|-----------------------|
|           |                |                        | Start:          | 7/14/20     | 05              | 7 💌 :        | 30 💌 E      | nd: 7/14/3       | 2005           | 12                    | : 00 💌                | Interva                    | al: 15M                    | • Q                  | uery                  |
|           |                |                        |                 |             |                 |              | Sumn        | nary             |                |                       |                       |                            |                            |                      |                       |
| Rows      | Total<br>Lines | Lines<br>Out of<br>Svc | Lines<br>Avail. | Out<br>Trys | Outbd<br>Errors | Out<br>Calls | Off<br>Hook | Outbd<br>Answers | Outbd<br>Xfers | Outbd<br>Call<br>Time | Outbd<br>Talk<br>Time | Avg<br>Out<br>Call<br>Time | Avg<br>Out<br>Talk<br>Time | Out Call<br>Ratio    | Outbd<br>Ans<br>Ratio |
| 1         | 230            | 176                    | 54              | 16          | 2               | 14           | 4           | 4                | 0              | 0:02:44               | 0:00:25               | 0:00:10                    | 0:00:06                    | 87.5%                | 28.6%                 |
|           |                |                        |                 |             |                 |              | Time I      | Detail           |                |                       |                       |                            |                            |                      |                       |
| Time      | Total<br>Lines | Lines<br>Out of<br>Svc | Lines<br>Avail. | Out<br>Trys | Outbd<br>Errors | Out<br>Calls | Off<br>Hook | Outbd<br>Answers | Outbd<br>Xfers | Outbd<br>Call<br>Time | Outbd<br>Talk<br>Time | Avg<br>Out<br>Call<br>Time | Avg<br>Out<br>Talk<br>Time | Out<br>Call<br>Ratio | Outbd<br>Ans<br>Ratio |
| 7/14/2005 | 230            | 176                    | 54              | 16          | 2               | 14           | 4           | 4                | 0              | 0:02:44               | 0:00:25               | 0:00:10                    | 0:00:06                    | 87.5%                | 28.6%                 |

| Column            | Description                                           |
|-------------------|-------------------------------------------------------|
| Rows              | Total number of rows in the detailed data section.    |
| Time              | Time period for each row.                             |
| Total Lines       | Total number of lines (stations) in the phone system. |
| Lines Out of Svc. | Number of lines in an error condition.                |
| Lines Avail.      | Number of lines ready for use.                        |
| Out Trys          | Number of outbound call attempts.                     |
| Outbd Errors      | Number of failed outbound call attempts.              |
| Out Calls         | Number of successful outbound calls                   |
| Off Hook          | Number of times a phone went off hook.                |
| Outbd Answers     | Number of answered outbound calls.                    |
| Outbd Xfers       | Number of transfers initiated.                        |
| Outbd Call Time   | Total call time for outbound calls.                   |
| Outbd Talk Time   | Total talk time for outbound calls.                   |
| Avg Out Call Time | Average call time for outbound calls.                 |
| Avg Out Talk Time | Average talk time for outbound calls.                 |
| Out Call Ratio    | Call success ratio for outbound calls.                |
| Outbd Ans Ratio   | Outbound call answer ratio.                           |

### Inbound Station Call Breakdown

The Inbound Station Call Breakdown report provides call volume and time-based statistics for all inbound station calls divided into internal and external incoming calls.

| di I | nbou                                  | nd St       | ation        | Call E           | Breakdo      | own          |                     |               |              |            |             |              |                  |              |              |                     | L             |              |
|------|---------------------------------------|-------------|--------------|------------------|--------------|--------------|---------------------|---------------|--------------|------------|-------------|--------------|------------------|--------------|--------------|---------------------|---------------|--------------|
|      |                                       |             |              | st               | tart: 7/14   | /2005        | 19 7                | <b>-</b> :30  | End          | 1: 7/14/   | /2005       | 19           | 12 🔽             | 00 🔽 1       | nterval      | 15M                 | - Qu          | ery          |
|      |                                       |             |              |                  |              |              |                     | :             | Summa        | ry         |             |              |                  |              |              |                     |               |              |
|      | Inbound (Internal) Inbound (External) |             |              |                  |              |              |                     |               |              |            |             |              |                  |              |              |                     |               |              |
| Rows | In<br>Trys                            | Calls<br>In | Calls<br>Ans | X-<br>fers<br>In | Call<br>Time | Talk<br>Time | Avg<br>Talk<br>Time | Inbd<br>Ratio | Ans<br>Ratio | In<br>Trys | Calls<br>In | Calls<br>Ans | X-<br>fers<br>In | Call<br>Time | Talk<br>Time | Avg<br>Talk<br>Time | Inbd<br>Ratio | Ans<br>Ratio |
| 1    | 12                                    | 10          | 2            | 0                | 0:02:03      | 0:00:18      | 0:00:09             | 83.3%         | 20.0%        | 9          | 9           | 2            | 0                | 0:01:29      | 0:00:27      | 0:00:14             | 100.0%        | 22.2%        |
|      |                                       |             |              |                  |              |              |                     | т             | ime De       | tail       |             |              |                  |              |              |                     |               |              |
|      |                                       |             |              |                  | Inboun       | d (Intern    | al)                 |               |              |            |             |              |                  | Inbound      | (External    | )                   |               |              |

|                    |            |             |              |                  |              |              |                     | Tim           | e Deta       | il         |             |              |                  |              |              |                     |               |              |
|--------------------|------------|-------------|--------------|------------------|--------------|--------------|---------------------|---------------|--------------|------------|-------------|--------------|------------------|--------------|--------------|---------------------|---------------|--------------|
| Inbound (Internal) |            |             |              |                  |              |              | Inbound (External)  |               |              |            |             |              |                  |              |              |                     |               |              |
| Time               | In<br>Trys | Calls<br>In | Calls<br>Ans | X-<br>fers<br>In | Call<br>Time | Talk<br>Time | Avg<br>Talk<br>Time | Inbd<br>Ratio | Ans<br>Ratio | In<br>Trys | Calls<br>In | Calls<br>Ans | X-<br>fers<br>In | Call<br>Time | Talk<br>Time | Avg<br>Talk<br>Time | Inbd<br>Ratio | Ans<br>Ratio |
| 7/14/2005<br>12:00 | 12         | 10          | 2            | 0                | 0:02:03      | 0:00:18      | 0:00:09             | 83.3%         | 20.0%        | 9          | 9           | 2            | 0                | 0:01:29      | 0:00:27      | 0:00:14             | 100.0%        | 22.2%        |

| Column             | Description                                        |
|--------------------|----------------------------------------------------|
| Rows               | Total number of rows in the detailed data section. |
| Time               | Time period for each row.                          |
| Inbound (Internal) | Call details for internal station calls.           |
| Inbound (External) | Call details for external phone calls.             |
| In Trys            | Number of inbound call attempts.                   |
| Calls In           | Number of successful inbound call attempts.        |
| Calls Ans          | Number of answered inbound calls.                  |
| X-fers In          | Number of inbound transfers.                       |
| Call Time          | Total call time for inbound calls.                 |
| Talk Time          | Total talk time for inbound calls.                 |
| Avg Talk Time      | Average talk time for inbound calls.               |
| Inbd Ratio         | Call success ratio for inbound calls.              |
| Ans Ratio          | Inbound call answer ratio.                         |

### **Outbound Station Call Breakdown**

12:00

The Outbound Station Call Breakdown report provides call volume and time-based statistics for all outbound station calls divided into internal and external outgoing calls.

| с (    | outb        | ound        | Sta          | tion (           | Call Bre     | akdow        |                     |                     |                      |              |             |              |                  |              |              |                     |                     | <u> </u>             | , 🛛          |
|--------|-------------|-------------|--------------|------------------|--------------|--------------|---------------------|---------------------|----------------------|--------------|-------------|--------------|------------------|--------------|--------------|---------------------|---------------------|----------------------|--------------|
|        |             |             |              |                  | Start:       | 7/14/200     | 5                   | 7 💌 :               | 30 💌                 | End: 7,      | /14/20      | 5            | 9 12             | • : 00 •     | Int          | erval: 15           | 5M 👱                | Que                  | ry           |
|        |             |             |              |                  |              |              |                     |                     | Sun                  | nmary        |             |              |                  |              |              |                     |                     |                      |              |
|        |             |             |              |                  | Outbo        | und (Inte    | ernal)              |                     |                      |              |             |              |                  | Outbo        | und (E:      | xternal)            |                     |                      |              |
| Rows   | Out<br>Trys | Ou<br>Call  | t fe<br>Is I | rs<br>n          | Call<br>Fime | Talk<br>Fime | Avg<br>Call<br>Time | Avg<br>Talk<br>Time | Out<br>Call<br>Ratio | Ans<br>Ratio | Out<br>Trys | Out<br>Calls | X-<br>fers<br>In | Call<br>Time | Talk<br>Time | Avg<br>Call<br>Time | Avg<br>Talk<br>Time | Out<br>Call<br>Ratio | Ans<br>Ratio |
| 1      | 14          | 1 I         | 12           | 0 0:             | 02:18 0:     | 00:25 0      | :00:10 0            | 00:06 8             | 5.7% 3               | 33.3%        | 2           | 2            | 0                | 0:00:26      | 0            | 0:00:13             | 0                   | 100.0%               | 0.0%         |
|        |             |             |              |                  |              |              |                     |                     | Time                 | Detai        | I           |              |                  |              |              |                     |                     |                      |              |
|        |             |             |              |                  | Ou           | tbound (     | (Internal)          |                     |                      |              |             |              |                  | Outb         | ound (       | External)           |                     |                      |              |
| Tim    | e           | Out<br>Trys | Out<br>Calls | X-<br>fers<br>In | Call<br>Time | Talk<br>Time | Avg<br>Call<br>Time | Avg<br>Talk<br>Time | Out<br>Call<br>Ratio | Ans<br>Rati  | Out<br>Try  | Out<br>Calls | X-<br>fers<br>In | Call<br>Time | Talk<br>Time | Avg<br>Call<br>Time | Avg<br>Talk<br>Time | Out<br>Call<br>Ratio | Ans<br>Ratio |
| 7/14/2 | 2005        | 14          | 12           | 0                | 0:02:18      | 0:00:25      | 5 0:00:10           | 0:00:0              | 6 85.79              | % 33.3°      | %           | 2            | 2 0              | 0:00:26      | 5 0          | 0:00:13             | 0                   | 100.0%               | 0.0%         |

Select the target time period from the execution options and click [Query].

| Column              | Description                                        |
|---------------------|----------------------------------------------------|
| Rows                | Total number of rows in the detailed data section. |
| Time                | Time period for each row.                          |
| Outbound (Internal) | Call details for internal station calls.           |
| Outbound (External) | Call details for external phone calls.             |
| Out Trys            | Number of outbound call attempts.                  |
| Out Calls           | Number of successful outbound calls                |
| X-fers In           | Number of transfers from internal devices.         |
| Call Time           | Total call time for outbound calls.                |
| Talk Time           | Total talk time for outbound calls.                |
| Avg Call Time       | Average call time for outbound calls.              |
| Avg Talk Time       | Average talk time for outbound calls.              |
| Out Call Ratio      | Call success ratio for outbound calls.             |
| Ans Ratio           | Outbound call answer ratio.                        |

### **Outbound Station Call Error Statistics**

The Outbound Station Call Error Statistics report shows totals for the error types an outbound station call may encounter.

| 🖬 Outh    | oound St | ation Ca        | ll Error :              | Statistic    |                  |               |                 |                |                   |          |                    |               |         |
|-----------|----------|-----------------|-------------------------|--------------|------------------|---------------|-----------------|----------------|-------------------|----------|--------------------|---------------|---------|
|           |          | s               | itart: 7/14             | 4/2005       | 19 7 💌           | 30 🔽 Ei       | nd: 7/14/2      | 005 🛐          | 12 💽 : 0          | 0 🔹 Inte | erval: 15M         |               | Query   |
|           |          |                 |                         |              |                  | Summ          | nary            |                |                   |          |                    |               |         |
| Rows      | Out Trys | Outbd<br>Errors | Outbd<br>Error<br>Ratio | No Such<br># | Limited<br>Class | Trunk<br>Busy | Station<br>Busy | Station<br>DND | Does Not<br>Exist | Plug Out | Device<br>Mismatch | Group<br>Busy | Unknown |
| 1         | 16       | 2               | 12.5%                   | 2            | 0                | 0             | 0               | 0              | 0                 | 0        | 0                  | 0             | 0       |
|           |          |                 |                         |              |                  | Time D        | etail           |                |                   |          |                    |               |         |
| Time      | Out Trys | Outbd<br>Errors | Outbd<br>Error<br>Ratio | No Such<br># | Limited<br>Class | Trunk<br>Busy | Station<br>Busy | Station<br>DND | Does Not<br>Exist | Plug Out | Device<br>Mismatch | Group<br>Busy | Unknown |
| 7/14/2005 | 16       | 2               | 12.5%                   | 2            | 0                | 0             | 0               | 0              | 0                 | 0        | 0                  | 0             | 0       |

| Column            | Description                                                       |
|-------------------|-------------------------------------------------------------------|
| Rows              | Total number of rows in the detailed data section.                |
| Time              | Time period for each row.                                         |
| Out Trys          | Number of outbound call attempts.                                 |
| Outbd Errors      | Number of failed outbound call attempts.                          |
| Outbd Error Ratio | Ratio of failed calls to call attempts.                           |
| No Such #         | Number of calls to non-existent stations or groups.               |
| Limited Class     | Number of calls that failed due to class of service restrictions. |
| Trunk Busy        | Number of calls failed due to a trunk or trunks being busy.       |
| Station Busy      | Number of calls failed due to a busy station.                     |
| Station DND       | Calls that failed because the station was in Do Not Disturb.      |
| Does Not Exist    | Number of calls to non-existent destinations.                     |
| Plug Out          | Number of calls to unplugged stations.                            |
| Device Mismatch   | Number of failed calls to invalid devices. (i.e Add-on Modules)   |
| Group Busy        | Number of calls failed due to a busy station group.               |
| Unknown           | Number of calls that failed for an unknown reason.                |

### **Station Feature Code Usage Statistics**

The Station Feature Code Usage Statistics report gives counts of the number of times station users accessed various phone system features.

| 🚮 Station Fea   | ature Code Usa | age Statistics |               |               |               |               | 🚨 🔟                   |
|-----------------|----------------|----------------|---------------|---------------|---------------|---------------|-----------------------|
|                 | Start:         | 7/14/2005 🛐    | 7 • : 30 • Ei | nd: 7/14/2005 | 🧃 12 💌 : 00 🛓 | Interval: 15M | Query                 |
|                 |                |                | Sumn          | nary          |               |               |                       |
| Rows            | Call Back      | Camp On        | DND           | Forward       | Message       | OHVA          | Programmed<br>Message |
| 1               | 0              | 0              | 0             | 0             |               | 0 0           | 0                     |
|                 |                |                | Time D        | etail         |               |               |                       |
| Time            | Call Back      | Camp On        | DND           | Forward       | Message       | OHVA          | Programmed<br>Message |
| 7/14/2005 12:00 | 0              | 0              | 0             | 0             |               | 0 0           | 0                     |

| Column             | Description                                                 |
|--------------------|-------------------------------------------------------------|
| Rows               | Total number of rows in the detailed data section.          |
| Time               | Time period for each row.                                   |
| Call Back          | Number of times a callback request was issued.              |
| Camp On            | Number of times a station camped on to a busy station.      |
| DND                | Number of times Do Not Disturb was activated.               |
| Forward            | Number of times a user changed call forwarding options.     |
| Message            | Number of station to station (not voicemail) messages left. |
| OHVA               | Number of times Off-Hook Voice Announce was used.           |
| Programmed Message | Number of times users activated Programmed Messages.        |

# **Station Group Call Statistics**

The Station Group Call Statistics report provides call volume and time-based statistics for incoming calls to non-UCD station groups summarized by station group.

| d St            | ation          | Group                  | Call S                | tatisti              | CS                   |             |               |                      |                   |                    |                   |               |               |                          |                      |                             |                             | ł             | 1                       |
|-----------------|----------------|------------------------|-----------------------|----------------------|----------------------|-------------|---------------|----------------------|-------------------|--------------------|-------------------|---------------|---------------|--------------------------|----------------------|-----------------------------|-----------------------------|---------------|-------------------------|
|                 |                |                        |                       |                      |                      | 9           | Start: 7      | /14/20               | 05                | 9 7                | •:3               | 0 💌           | End: 7,       | /14/200                  | 5                    | 12                          | 00 -                        | -<br>Q        | uery                    |
|                 |                |                        |                       |                      |                      |             |               | 9                    | Summa             | ary                |                   |               |               |                          |                      |                             |                             |               |                         |
| Total<br>Groups | Total<br>Lines | Lines<br>Out of<br>Svc | Lines<br>Avail.       | Max<br>Lines<br>Used | In<br>Trys           | Calls<br>In | S Line<br>Bus | s Erro<br>y Ca       | ored C<br>Ills In | alls<br>Ans A      | No<br>Answer      | Inl<br>rs Xfe | bd (<br>ers T | nbd 1<br>Call 1<br>ime 7 | Inbd<br>Talk<br>Fime | Avg<br>Inbd<br>Call<br>Time | Avg<br>Inbd<br>Talk<br>Time | Inbd<br>Ratio | Inbd<br>Answer<br>Ratio |
| 35              | 3              | 0                      | 3                     | 1                    |                      | 0           | 0             | 0                    | 0                 | 0                  |                   | 0             | 0             | 0                        | 0                    | 0                           | 0                           | 0             | 0                       |
|                 |                |                        |                       |                      |                      |             |               | Gr                   | oup D             | etail              |                   |               |               |                          |                      |                             |                             |               |                         |
| Group<br>Number | Group<br>Name  | Total<br>Lines         | Max<br>Line<br>Errors | Lines<br>Avail.      | Max<br>Lines<br>Used | In<br>Trys  | Calls<br>In   | All<br>Lines<br>Busy | Errore<br>Calls   | d Cal<br>In<br>An: | lls<br>n<br>s An: | No<br>swers   | Inbd<br>Xfers | Inbd<br>Call<br>Time     | Inbd<br>Talk<br>Time | Avg<br>Inbd<br>Call<br>Time | Avg<br>Inbd<br>Talk<br>Time | Inbd<br>Ratio | Inbd<br>Answer<br>Ratio |
| 5000            |                | 1                      | 0                     | 1                    | 1                    | 0           | 0             | 0                    |                   | 0                  | 0                 | 0             | 0             | 0                        | 1                    | 0 0                         | 0                           | 0             | 0                       |
| 5004            |                | 1                      | 0                     | 1                    | 1                    | 0           | 0             | 0                    |                   | 0                  | 0                 | 0             | 0             | 0                        |                      | 0 0                         | 0                           | 0             | 0                       |

| Column             | Description                                             |
|--------------------|---------------------------------------------------------|
| Total Groups       | Total number of station groups in the phone system.     |
| Group Number       | Station group number of current record.                 |
| Total Lines        | Total number of lines (stations) in this station group. |
| Lines Out of Svc.  | Number of lines in an error condition.                  |
| Lines Avail.       | Number of lines ready for use.                          |
| Max Lines Used     | Maximum number of lines used at one time.               |
| In Trys            | Number of inbound call attempts.                        |
| Calls In           | Number of successful inbound call attempts.             |
| All Lines Busy     | Calls that failed because all stations were busy.       |
| Errored Calls      | Number of calls that failed for other reasons.          |
| In Answer Cnt      | Number of answered inbound calls                        |
| Calls In Ans       | Number of answered inbound calls.                       |
| No Answers         | Number of unanswered inbound calls.                     |
| Inbd Xfers         | Number of inbound transfers.                            |
| Inbd Call Time     | Total call time for inbound calls.                      |
| Inbd Talk Time     | Total talk time for inbound calls.                      |
| Avg Inbd Call Time | Average call time for inbound calls.                    |
| Avg Inbd Talk Time | Average talk time for inbound calls.                    |
| Inbd Ratio         | Call success ratio for inbound calls.                   |

### Inbound Station Call Statistics by Group

The Inbound Station Call Statistics by Group report displays call volume and time-based statistics for incoming calls to a specific station group.

| 🖬 Int             | bound         | Statio         | on Cal                 | Sta         | tistics          | by Gr       | oup                  |                          |                 |                     |                 |                        |                      |                             |                             | Į             | 1                       |
|-------------------|---------------|----------------|------------------------|-------------|------------------|-------------|----------------------|--------------------------|-----------------|---------------------|-----------------|------------------------|----------------------|-----------------------------|-----------------------------|---------------|-------------------------|
|                   | Sta           | art: 7/1       | 4/2005                 | 19          | 7                | : 30 💌      | End:                 | /14/200                  | 5               | 12 🔹 :              | 00 🔽 II         | nterval:               | 15M 💌                | Group                       | 5000                        | - Q           | uery                    |
|                   |               |                |                        |             |                  |             |                      | Su                       | ımmai           | y                   |                 |                        |                      |                             |                             |               |                         |
| Group<br>Number   | Group<br>Name | Total<br>Lines | Lines<br>Out of<br>Svc | Line<br>Ava | es Ir<br>il. Try | Ca<br>rs Ir | Al<br>Line<br>Bus    | l<br>es Error<br>;y Call | ed Ca<br>s In / | lls No<br>Ans Answe | Inb<br>ers Xfer | d Inbd<br>Call<br>Time | Inbd<br>Talk<br>Time | Avg<br>Inbd<br>Call<br>Time | Avg<br>Inbd<br>Talk<br>Time | Inbd<br>Ratio | Inbd<br>Answer<br>Ratio |
| 5000              |               | 1              | 0                      |             | 1                | 0           | 0                    | 0                        | 0               | 0                   | 0               | 0 0                    | ) (                  | 0                           | 0                           | 0             | 0                       |
|                   |               |                |                        |             |                  |             |                      | Tin                      | ne Det          | ail                 |                 |                        |                      |                             |                             |               |                         |
| Time              | Tota<br>Line  | I Lin<br>S S   | es<br>: of Av          | nes<br>ail. | in Trys          | Calls<br>In | All<br>Lines<br>Busy | Errored<br>Calls         | Calls<br>In Ans | No<br>Answers       | Inbd<br>Xfers   | Inbd<br>Call<br>Time   | Inbd<br>Talk<br>Time | Avg<br>Inbd<br>Call<br>Time | Avg<br>Inbd<br>Talk<br>Time | Inbd<br>Ratio | Inbd<br>Answer<br>Ratio |
| 7/14/200<br>12:00 | 05            | 1              | 0                      | 1           | 0                | 0           | 0                    | 0                        |                 | 0 0                 | 0               | 0                      | 0                    | 0                           | 0                           | 0             | 0                       |

Select the target time period and station group from the execution options and click [Query].

| Column             | Description                                             |
|--------------------|---------------------------------------------------------|
| Group Number       | Station group number of current record.                 |
| Group Name         | Name of the station group, if one is set.               |
| Time               | Time period for each row.                               |
| Total Lines        | Total number of lines (stations) in this station group. |
| Lines Out of Svc.  | Number of lines in an error condition.                  |
| Lines Avail.       | Number of lines ready for use.                          |
| In Trys            | Number of inbound call attempts.                        |
| Calls In           | Number of successful inbound call attempts.             |
| All Lines Busy     | Calls that failed because all stations were busy.       |
| Errored Calls      | Number of calls that failed for other reasons.          |
| Calls In Ans       | Number of answered inbound calls.                       |
| No Answers         | Number of unanswered inbound calls.                     |
| Inbd Xfers         | Number of inbound transfers.                            |
| Inbd Call Time     | Total call time for inbound calls.                      |
| Inbd Talk Time     | Total talk time for inbound calls.                      |
| Avg Inbd Call Time | Average call time for inbound calls.                    |
| Avg Inbd Talk Time | Average talk time for inbound calls.                    |
| Inbd Ratio         | Call success ratio for inbound calls.                   |
| Inbd Ans Ratio     | Inbound call answer ratio.                              |

#### Inbd Station Call Breakdown by Group

The Inbd Station Call Breakdown by Group report displays call volume and time-based statistics for incoming calls to a specific station group divided into internal and external incoming calls.

| 🖬 In            | bd Sta        | tion       | Call E      | Ireak     | down           | by G         | roup            |                     |                |                  |            |             |              |              |              |              |                     | Ę             | 1 🛛          |
|-----------------|---------------|------------|-------------|-----------|----------------|--------------|-----------------|---------------------|----------------|------------------|------------|-------------|--------------|--------------|--------------|--------------|---------------------|---------------|--------------|
|                 | St            | art: 7     | /14/20      | 05        | 19 7           | •:3          | E               | nd: 7/1             | 4/2005         | 19               | 12 💌 :     | 00 🔽        | Interv       | al: 15M      | <b>•</b> G   | roup: 5      | 5000 💌              | Qu            | ery          |
|                 |               |            |             |           |                |              |                 |                     | Su             | mmary            |            |             |              |              |              |              |                     |               |              |
|                 |               |            |             |           | Inb            | ound (       | Interna         | I)                  |                |                  |            |             |              | Inbou        | und (Ext     | ternal)      |                     |               |              |
| Group<br>Number | Group<br>Name | In<br>Trys | Calls<br>In | Cal<br>An | s X-fe<br>s In | rs Ca<br>Tim | ll Ta<br>le Tin | k Ta<br>le Tin      | g Inb<br>k Rat | d Ans<br>io Rati | In<br>Trys | Calls<br>In | Calls<br>Ans | X-fers<br>In | Call<br>Time | Talk<br>Time | Avg<br>Talk<br>Time | Inbd<br>Ratio | Ans<br>Ratio |
| 5000            |               | (          | )           | 0         | 0              | 0            | 0               | 0                   | 0              | 0                | 0          | 0 0         | ) (          | 0 0          | 0            | 0            | 0                   | 0             | 0            |
|                 |               |            |             |           |                |              |                 |                     | Su             | mmary            |            |             |              |              |              |              |                     |               |              |
|                 |               |            |             |           | Inbour         | d (Int       | ernal)          |                     |                |                  |            |             |              | Inbou        | nd (Ext      | ernal)       |                     |               |              |
| Time            | In<br>Try     | s I        | alls C      | alls :    | K-fers<br>In   | Call<br>Time | Talk<br>Time    | Avg<br>Talk<br>Time | Inbd<br>Ratio  | Ans<br>Ratio     | In<br>Trys | Calls<br>In | Calls<br>Ans | X-fers<br>In | Call<br>Time | Talk<br>Time | Avg<br>Talk<br>Time | Inbd<br>Ratio | Ans<br>Ratio |

0

0

0 0

0 0

0 0 0 0

Select the target time period and station group from the execution options and click [Query].

| Column             | Description                                 |
|--------------------|---------------------------------------------|
| Group Number       | Station group number of current record.     |
| Group Name         | Name of the station group, if one is set.   |
| Time               | Time period for each row.                   |
| Inbound (Internal) | Call details for internal station calls.    |
| Inbound (External) | Call details for external phone calls.      |
| In Trys            | Number of inbound call attempts.            |
| Calls In           | Number of successful inbound call attempts. |
| Calls Ans          | Number of answered inbound calls.           |
| X-fers In          | Number of inbound transfers.                |
| Call Time          | Total call time for inbound calls.          |
| Talk Time          | Total talk time for inbound calls.          |
| Avg Talk Time      | Average talk time for inbound calls.        |
| Inbd Ratio         | Call success ratio for inbound calls.       |
| Ans Ratio          | Inbound call answer ratio.                  |

7/14/2005

12:00

0

0 0 0

0

0

0 0

# **Station Port Statistics**

The Station Port Statistics report provides detailed information of all calls made to or from a specific station port over a specific time period.

| 🚮 Sta   | tion Por                          | t Statisti | cs                       |                       |                          |              |              |              |                      |                     |  |  |
|---------|-----------------------------------|------------|--------------------------|-----------------------|--------------------------|--------------|--------------|--------------|----------------------|---------------------|--|--|
|         |                                   | Start:     | 7/14/2005                | •:30 • End:7/:        | 14/2005 👸 12             | •:00 •       | Type:        | otal 💌 P     | ort: 2004            | Query               |  |  |
|         |                                   |            |                          | Sum                   | mary                     |              |              |              |                      |                     |  |  |
| St      | ation #                           |            | Total Calls              | Failed Calls          | Abandoned Ca             | lls          | Complete     | d Calls      | Ans                  | Ratio               |  |  |
| 2004 3  |                                   |            |                          | 0 3 (                 |                          |              |              |              |                      | 0.0%                |  |  |
|         |                                   |            |                          | Station               | Call List                |              |              |              |                      |                     |  |  |
| Туре    | External<br>Number /<br>Caller ID | Phone #    | Call Start Time          | Call Answered<br>Time | Call End Time            | Call<br>Time | Talk<br>Time | Call<br>Type | Completion<br>Status | Completion<br>Cause |  |  |
| Inbound | 7023                              | 7023       | 7/14/2005<br>11:53:27 AM | -                     | 7/14/2005<br>11:53:33 AM | 0:00:06      | 0            | Primary      | Ringing              | -                   |  |  |
| Inbound |                                   | 2005       | 7/14/2005<br>11:54:06 AM | -                     | 7/14/2005<br>11:54:13 AM | 0:00:07      | 0            | Primary      | Ringing              | -                   |  |  |
| Inbound |                                   | 2201       | 7/14/2005<br>11:55:12 AM | -                     | 7/14/2005<br>11:55:26 AM | 0:00:14      | 0            | Primary      | Ringing              | -                   |  |  |

| Column                         | Description                                                                                                    |
|--------------------------------|----------------------------------------------------------------------------------------------------|
| Station #                      | Station port number for this record.                                                                                                    |
| Total Calls                    | Total calls to or from this station.                                                                                                    |
| Failed Calls                   | Number of failed calls to or from this station.                                                                                                    |
| Abandoned Calls                | Number of abandoned calls on this station.                                                                                                    |
| Completed Calls                | Number of calls to or from this station that were answered.                                                                                                    |
| Ans Ratio                      | Ratio of answered calls to offered calls for this trunk.                                                                                                    |
| Туре                           | Type of call for this record (Inbound / Outbound)                                                                                                    |
| External Number /<br>Caller ID | Outbound calls: Number dialed by internal user.<br>Inbound calls: Caller ID received for this call.                                                                                                    |
| Phone #                        | Station in the phone system that made or received this call.                                                                                                    |
| Call Start Time                | Time that this call was received or made by the phone system                                                                                                    |
| Call Answered Time             | Time that this call was answered.                                                                                                    |
| Call End Time                  | Time that this call was terminated in the phone system.                                                                                                    |
| Call Time                      | Total call time for this call.                                                                                                    |
| Talk Time                      | Total talk time for this call.                                                                                                    |
| Call Type                      | Method this call was delivered by:<br>Primary – call was made directly to or from this port<br>Recall – this call recalled to the port from hold<br>Callback – this call was a callback set by another station<br>Consult – this call was a consultation with another station<br>Transfer – this call was transferred to this port |

| Column                   | Description                                                 |
|--------------------------|-------------------------------------------------------------|
|                          | Overflow – a station group overflowed to this port          |
|                          | Pickup – this call was retrieved form hold by direct pickup |
| <b>Completion Status</b> | Ending status for this call:                                |
|                          | Fail – this call encountered an error                       |
|                          | Off Hook – this call ended with the port off hook           |
|                          | Ringing – this call was terminated while ringing            |
|                          | Answered – this call was answered                           |
|                          | Queued – this call was terminated while in queue            |
|                          | Hold – this call ended with the remote party on hold        |
| Completion Cause         | Reason that the call ended:                                 |
|                          | Error – the call encountered an error                       |
|                          | Hung Up – the local or remote party hung up                 |
|                          | Transfer – the call was transferred                         |
|                          | Conference – the call was conferenced with another port     |
|                          | Overflow – the call overflowed to another port              |

#### **UCD Statistics**

This section describes the UCD group statistics of the OfficeServ system.

### **UCD Call Statistics**

The UCD Call Statistics report provides call volume and time-based statistics for all UCD groups in the phone system.

| 🖬 uci              | ) Call S        | tatistic       |                               |          |              |              |                  |                      |                       |                      |              |                     |                     | Į                     | 1            |
|--------------------|-----------------|----------------|-------------------------------|----------|--------------|--------------|------------------|----------------------|-----------------------|----------------------|--------------|---------------------|---------------------|-----------------------|--------------|
|                    |                 |                | Start                         | 7/14/200 | 5            | 7 🔹 :        | 30 🔽 Er          | d: 7/14/             | 2005                  | 12                   | . 00 💌       | Interva             | al: 15M             | <b>_</b> Q            | uery         |
|                    |                 |                |                               |          |              |              | Summ             | ary                  |                       |                      |              |                     |                     |                       | _            |
| Rows               | Total<br>Groups | Max<br>Agents  | Avg<br>Agents<br>Logged<br>In | Calls In | Calls<br>Ans | Abd<br>Calls | Over-<br>flow In | Over-<br>flow<br>Out | Forced<br>Log<br>Outs | Inbd<br>Xfers<br>Ans | Talk<br>Time | Avg<br>Talk<br>Time | Avg<br>Wait<br>Time | Avg<br>Time to<br>Abd | Ans<br>Ratio |
| 1                  | 3               | 4              | 4.3                           | 9        | 2            | 7            | 0                | 0                    | 0                     | 0                    | 0:00:27      | 0:00:14             | 0:00:04             | 0:00:08               | 22.2%        |
|                    |                 |                |                               |          |              |              | Time D           | etail                |                       |                      |              |                     |                     |                       |              |
| Time               | Total<br>Group: | Max<br>s Agent | Avg<br>Agents<br>Logged<br>In | Calls In | Calls<br>Ans | Abd<br>Calls | Over-<br>flow In | Over-<br>flow<br>Out | Forced<br>Log<br>Outs | Inbd<br>Xfers<br>Ans | Talk<br>Time | Avg<br>Talk<br>Time | Avg<br>Wait<br>Time | Avg<br>Time to<br>Abd | Ans<br>Ratio |
| 7/14/2009<br>12:00 | 5               | 3              | 4 4.3                         | 3 9      | 2            | 7            | , 0              | 0                    | 0                     | C                    | 0:00:27      | 0:00:14             | 0:00:04             | 0:00:08               | 22.2%        |

| Column               | Description                                             |
|----------------------|---------------------------------------------------------|
| Rows                 | Total number of rows in the detailed data section.      |
| Total Groups         | Total number of UCD groups in the system.               |
| Time                 | Time period for each row.                               |
| Max Agents           | Number of UCD agents.                                   |
| Avg Agents Logged In | Average number of agents logged in.                     |
| Calls In             | Number of inbound calls.                                |
| Calls Ans            | Number of calls answered.                               |
| Abd Calls            | Number of abandoned calls.                              |
| Over-flow In         | Calls that overflowed to this group from another group. |
| Over-flow Out        | Calls that overflowed from this group to another group. |
| Forced Log Outs      | Number of times an agent was logged out by the system.  |
| Inbd Xfers Ans       | Number of transferred inbound calls answered.           |
| Talk Time            | Total talk time for this period.                        |
| Avg Talk Time        | Average talk time this period.                          |
| Avg Wait Time        | Average waiting duration.                               |
| Avg Time to Abd      | Average time to abandon for this period.                |
| Ans Ratio            | Ratio of calls answered to call attempts.               |

# **UCD Group Call Statistics**

The UCD Group Call Statistics report provides call volume and time-based statistics for all inbound UCD calls summarized by UCD group.

|                 |               |                               |          |              | Star         | <b>t:</b> 7/14/2 | 005 🛐             | 7 💌 : 3            | 0 🔽 End              | <b>d:</b> 7/14/20 | 05               | 12 💌 : 0            | IO 🔽 🔍 🤇              | uery         |
|-----------------|---------------|-------------------------------|----------|--------------|--------------|------------------|-------------------|--------------------|----------------------|-------------------|------------------|---------------------|-----------------------|--------------|
|                 |               |                               |          |              |              |                  | Summar            | У                  |                      |                   |                  |                     |                       |              |
| Total<br>Groups | Max<br>Agents | Avg<br>Agents<br>Logged<br>In | Calls In | Calls<br>Ans | Abd<br>Calls | Over-<br>flow In | Over-<br>flow Out | Forced<br>Log Outs | Inbd<br>Xfers<br>Ans | Talk<br>Time      | Avg Talk<br>Time | Avg<br>Wait<br>Time | Avg<br>Time to<br>Abd | Ans<br>Ratio |
| 3               | 4             | 4.3                           | 9        | 2            | 7            | 0                | 0                 | 0                  | 0                    | 0:00:27           | 0:00:14          | 0:00:04             | 0:00:08               | 22.2         |

|                 |               |               |                               |          |              |              | Group [          | etail                |                       |                      |              |                     |                     |                       |              |
|-----------------|---------------|---------------|-------------------------------|----------|--------------|--------------|------------------|----------------------|-----------------------|----------------------|--------------|---------------------|---------------------|-----------------------|--------------|
| Group<br>Number | Group<br>Name | Max<br>Agents | Avg<br>Agents<br>Logged<br>In | Calls In | Calls<br>Ans | Abd<br>Calls | Over-<br>flow In | Over-<br>flow<br>Out | Forced<br>Log<br>Outs | Inbd<br>Xfers<br>Ans | Talk<br>Time | Avg<br>Talk<br>Time | Avg<br>Wait<br>Time | Avg<br>Time to<br>Abd | Ans<br>Ratio |
| 5001            | CUST<br>SVC   | 4             | 4.0                           | 0        | 0            | 0            | 0                | 0                    | 0                     | 0                    | 0            | 0                   | 0                   | 0                     | 0            |
| 5002            | TECH<br>SUPPT | 4             | 4.0                           | 9        | 2            | 7            | 0                | 0                    | 0                     | 0                    | 0:00:27      | 0:00:14             | 0:00:04             | 0:00:08               | 22.2%        |
| 5003            |               | 4             | 5.0                           | 0        | 0            | 0            | 0                | 0                    | 0                     | 0                    | 0            | 0                   | 0                   | 0                     | 0            |

| Column               | Description                                             |
|----------------------|---------------------------------------------------------|
| Total Groups         | Total number of UCD groups in the system.               |
| Group Number         | UCD group number for this record.                       |
| Group Name           | Name of this UCD group if set.                          |
| Max Agents           | Number of UCD agents in this group.                     |
| Avg Agents Logged In | Average number of agents logged in.                     |
| Calls In             | Number of inbound calls.                                |
| Calls Ans            | Number of calls answered.                               |
| Abd Calls            | Number of abandoned calls.                              |
| Over-flow In         | Calls that overflowed to this group from another group. |
| Over-flow Out        | Calls that overflowed from this group to another group. |
| Forced Log Outs      | Number of times an agent was logged out by the system.  |
| Inbd Xfers Ans       | Number of transferred inbound calls answered.           |
| Talk Time            | Total talk time for this period.                        |
| Avg Talk Time        | Average talk time this period.                          |
| Avg Wait Time        | Average waiting duration.                               |
| Avg Time to Abd      | Average time to abandon for this period.                |
| Ans Ratio            | Ratio of calls answered to call attempts.               |

### **UCD Call Statistics by Group**

In

4.0

9

2

7

0

0

0

4

7/14/2005

12:00

The UCD Call Statistics by Group report provides call volume and time-based statistics for a specific UCD group.

| 🖬 UC            | D Call S      | tatistic               | s by Gi                       | oup            |               |                |                     |                  |                |                       |                      |              |                     |                     | d                     | 1 🛛          |
|-----------------|---------------|------------------------|-------------------------------|----------------|---------------|----------------|---------------------|------------------|----------------|-----------------------|----------------------|--------------|---------------------|---------------------|-----------------------|--------------|
|                 | Star          | <b>t:</b> 7/14/2       | 005                           | 7 💽 :          | 30 💌 E        | nd: 7/14       | /2005               | 19               | 12 💌           | : 00 💌                | Interv               | al: 15M      | 🔹 Gro               | up: 5002            | · Q                   | uery         |
|                 |               |                        |                               |                |               |                | Sumr                | nary             |                |                       |                      |              |                     |                     |                       |              |
| Group<br>Number | Group<br>Name | Max<br>Agents          | Avg<br>Agents<br>Logged<br>In | Calls In       | Calls<br>Ans  | Abd<br>Calls   | Over-<br>flow In    | Ove<br>flo<br>Ot | er-<br>w<br>ut | Forced<br>Log<br>Outs | Inbd<br>Xfers<br>Ans | Talk<br>Time | Avg<br>Talk<br>Time | Avg<br>Wait<br>Time | Avg<br>Time to<br>Abd | Ans<br>Ratio |
| 5002            | TECH<br>SUPPT | 4                      | 4.0                           | 9              | 2             | 7              | C                   | 1                | 0              | 0                     | C                    | 0:00:27      | 0:00:14             | 0:00:04             | 0:00:08               | 22.2%        |
|                 |               |                        |                               |                |               |                | Time                | Detai            | I              |                       |                      |              |                     |                     |                       |              |
| Time            | Max<br>Agent  | Avg<br>Agen<br>s Logge | ts<br>ed Calls                | In Call<br>Ans | s Abo<br>Call | l Ov<br>s flow | er- Ov<br>v In flow | /er-<br>/ Out    | Forc<br>Loc    | ed Ir<br>g Xi<br>ts A | nbd<br>fers          | Talk<br>Time | Avg<br>Talk<br>Time | Avg<br>Wait<br>Time | Avg<br>Time to<br>Abd | Ans<br>Ratio |

0 0:00:27 0:00:14 0:00:04 0:00:08

22.2%

| Column               | Description                                             |
|----------------------|---------------------------------------------------------|
| Group Number         | UCD group number for this record.                       |
| Group Name           | Name of this UCD group if set.                          |
| Time                 | Time period for each row.                               |
| Max Agents           | Number of UCD agents in this group.                     |
| Avg Agents Logged In | Average number of agents logged in.                     |
| Calls In             | Number of inbound calls.                                |
| Calls Ans            | Number of calls answered.                               |
| Abd Calls            | Number of abandoned calls.                              |
| Over-flow In         | Calls that overflowed to this group from another group. |
| Over-flow Out        | Calls that overflowed from this group to another group. |
| Forced Log Outs      | Number of times an agent was logged out by the system.  |
| Inbd Xfers Ans       | Number of transferred inbound calls answered.           |
| Talk Time            | Total talk time for this period.                        |
| Avg Talk Time        | Average talk time this period.                          |
| Avg Wait Time        | Average waiting duration.                               |
| Avg Time to Abd      | Average time to abandon for this period.                |
| Ans Ratio            | Ratio of calls answered to call attempts.               |

# **UCD Agent Statistics Summary**

The UCD Agent Statistics Summary report provides call volume and time-based statistics for all UCD agents in the phone system.

| UCD                | Agent St        | atistics      | Summary     | y         |          |           |                       |                    |                   |               |           |                 |
|--------------------|-----------------|---------------|-------------|-----------|----------|-----------|-----------------------|--------------------|-------------------|---------------|-----------|-----------------|
|                    |                 | st            | art: 7/14/2 | 2005      | 7 💌 : 30 | End: 7    | /14/2005              | 12                 | :00 🗸 I           | nterval: 1    | 5M 💌      | Query           |
|                    |                 |               |             |           |          | Summary   | 9                     |                    |                   |               |           |                 |
| Rows               | Total<br>Groups | Max<br>Agents | Calls In    | Calls Ans | Conslts  | X-fers In | Grp Call<br>Xfers Out | Forced<br>Log Outs | Inbd<br>Xfers Ans | Login<br>Time | Talk Time | Consult<br>Time |
| 1                  | 3               | 5             | 9           | 2         | 0        | 0         | 0                     | 0                  | 0                 | 3:00:00       | 0:00:27   | 0               |
|                    |                 |               |             |           | 1        | lime Deta | il                    |                    |                   |               |           |                 |
| Time               | Total<br>Groups | Max<br>Agents | Calls In    | Calls Ans | Consits  | X-fers In | Grp Call<br>Xfers Out | Forced<br>Log Outs | Inbd<br>Xfers Ans | Login<br>Time | Talk Time | Consult<br>Time |
| 7/14/2005<br>12:00 | 3               | 5             | 9           | 2         | 0        | 0         | 0                     | 0                  | 0                 | 3:00:00       | 0:00:27   | 0               |

| Column               | Description                                            |
|----------------------|--------------------------------------------------------|
| Rows                 | Total number of rows in the detailed data section.     |
| Time                 | Time period for each row.                              |
| Total Groups         | Total number of UCD groups in the system.              |
| Max Agents           | Number of UCD agents in the system.                    |
| Calls In             | Number of inbound calls.                               |
| Calls Ans            | Number of calls answered.                              |
| Consits              | Number of consultation transfers.                      |
| X-fers In            | Number of internal transfers to a group.               |
| Group Call Xfers Out | Number of outbound group transfers.                    |
| Forced Log Outs      | Number of times an agent was logged out by the system. |
| Inbd Xfers Ans       | Number of transferred inbound calls answered.          |
| Login Time           | Total time agents were logged in this period.          |
| Talk Time            | Total talk time for this period.                       |
| Consult Time         | Total consultation time this period.                   |

# **UCD Group Statistics Summary**

The UCD Group Statistics Summary provides call volume and time-based statistics for all UCD agents in the phone system summarized by UCD group.

| UCD             | Group St      | atistics S    | ummar    | y         |             |        |             |                  |            |                   |                   |               |           |                 |
|-----------------|---------------|---------------|----------|-----------|-------------|--------|-------------|------------------|------------|-------------------|-------------------|---------------|-----------|-----------------|
|                 |               |               |          | Sta       | art: 7/14/2 | 2005   | 19          | 7 💌              | 30         | End:              | 7/14/2005         | 12            | •:00 •    | Query           |
|                 |               |               |          |           |             | Sumr   | nary        |                  |            |                   |                   |               |           |                 |
| Total<br>Groups | Max<br>Agents | Calls Ir      | Calls /  | Ans Cons  | lts X-fe    | ers In | Grp<br>Xfer | o Call<br>rs Out | Forc<br>C  | ed Log 1<br>Duts  | Inbd Xfers<br>Ans | Login Time    | Talk Time | Consult<br>Time |
| 3               |               | 5             | 9        | 2         | 0           | 0      |             | 0                |            | 0                 | 0                 | 3:00:00       | 0:00:27   | 0               |
|                 |               |               |          |           | 1           | Group  | Deta        | nil              |            | _                 |                   |               |           |                 |
| Group<br>Number | Group<br>Name | Max<br>Agents | Calls In | Calls Ans | Consits     | X-fer  | rs In       | Grp C<br>Xfers   | all<br>Out | Forced<br>Log Out | I Inbd            | Login<br>Time | Talk Time | Consult<br>Time |
| 5001            | CUST<br>SVC   | 5             | 0        | 0         | (           | )      | 0           |                  | 0          |                   | 0                 | 0 1:00:0      | 0 0       | 0               |
| 5002            | TECH<br>SUPPT | 5             | 9        | 2         | C           | )      | 0           |                  | 0          |                   | 0                 | 0 1:00:0      | 0 0:00:27 | 0               |
| 5003            |               | 5             | 0        | 0         | (           | )      | 0           |                  | 0          |                   | 0                 | 0 1:00:0      | 0 0       | 0               |

| Column               | Description                                            |
|----------------------|--------------------------------------------------------|
| Total Groups         | Total number of UCD groups in the system.              |
| Group Number         | UCD group number for this record.                      |
| Group Name           | Name of this UCD group if set.                         |
| Max Agents           | Number of agents in this UCD group.                    |
| Calls In             | Number of inbound calls.                               |
| Calls Ans            | Number of calls answered.                              |
| Consits              | Number of consultation transfers.                      |
| X-fers In            | Number of internal transfers to this group.            |
| Group Call Xfers Out | Number of outbound group transfers.                    |
| Forced Log Outs      | Number of times an agent was logged out by the system. |
| Inbd Xfers Ans       | Number of transferred inbound calls answered.          |
| Login Time           | Total time agents were logged in this period.          |
| Talk Time            | Total talk time for this period.                       |
| Consult Time         | Total consultation time this period.                   |

# **UCD Agent Statistics by Group**

The UCD Agent Statistics by Group report provides call volume and time-based statistics for inbound calls to UCD agents in a specific group.

| 🖬 ប        | CD Agen       | t Statis     | stics b     | y Grou       | IP.      |                         |                             |                       |                      |               |                |               |              |              | ¢              |                 |
|------------|---------------|--------------|-------------|--------------|----------|-------------------------|-----------------------------|-----------------------|----------------------|---------------|----------------|---------------|--------------|--------------|----------------|-----------------|
|            |               |              |             | Start:       | 3/17/200 | )5 🛐                    | 10 💌 :                      | 00 💌                  | E <b>nd:</b> 8/1     | 7/2005        | 1              | 1 💽 : 00      | Gro          | up: 5731     | L 🖸 🔤 🤇        | )uery           |
|            |               |              |             |              |          |                         |                             | Summa                 | ry                   |               |                |               |              |              |                |                 |
| Agent      | s Calls In    | Calls<br>Ans | Cons        | lts X-       | fers G   | rp Call<br>Xfers<br>Out | Forced<br>Log<br>Outs       | Inbd<br>Xfers<br>Ans  | Logir<br>Time        | n Id<br>Tin   | le Ri<br>ne Ti | ing 1<br>me T | Talk<br>Time | Hold<br>Time | Wrapup<br>Time | Consult<br>Time |
| 14         | 15            | 5 1          | .4          | 0            | 2        | 0                       | 1                           |                       | 0 5:25:              | 24 2:02       | 2:26 0:1       | 3:26 3:       | 07:33 (      | 0:00:59      | 0:01:00        | 0               |
|            |               |              |             |              |          |                         | G                           | roup De               | tail                 |               |                |               |              |              |                |                 |
| Agent<br># | Agent<br>Name | Agent<br>PIN | Calls<br>In | Calls<br>Ans | Consits  | X-fers<br>In            | Grp<br>Call<br>Xfers<br>Out | Forced<br>Log<br>Outs | Inbd<br>Xfers<br>Ans | Login<br>Time | Idle<br>Time   | Ring<br>Time  | Talk<br>Time | Hold<br>Time | Wrapup<br>Time | Consult<br>Time |
| 4803       | CRAIG         |              | 0           | 0            | 0        | 0                       | 0                           | 0                     | 0                    | 0             | 0              | 0             | (            | ) (          | 0 0            | 0 0             |
| 4806       | ASHLEY        |              | 0           | 0            | 0        | 0                       | 0                           | 0                     | 0                    | 0             | 0              | 0             | (            | ) (          | 0 0            | ) 0             |
| 4809       | ASHLEY        |              | 0           | 0            | 0        | 0                       | 0                           | 0                     | 0                    | 0             | 0              | 0             | (            | ) (          | 0 0            | ) 0             |
| 4810       | CHARLES       |              | 1           | 1            | 0        | 1                       | 0                           | 0                     | 0                    | 0:59:50       | 0:24:54        | 0:00:05       | 0:34:33      | 3 0:00:10    | 8 0            | 0 0             |

| Column               | Description                                             |
|----------------------|---------------------------------------------------------|
| Agents               | Total number of agents in this group.                   |
| Agent #              | Agent station number.                                   |
| Agent Name           | Station name for agent if set.                          |
| Agent PIN            | PIN number for this agent.                              |
| Calls In             | Number of inbound calls.                                |
| Calls Ans            | Number of calls answered.                               |
| Consits              | Number of consultation transfers.                       |
| X-fers In            | Number of internal transfers to this agent.             |
| Group Call Xfers Out | Number of outbound group transfers.                     |
| Forced Log Outs      | Number of times the agent was logged out by the system. |
| Inbd Xfers Ans       | Number of transferred inbound calls answered.           |
| Login Time           | Total time agent was logged in this period.             |
| Talk Time            | Total talk time for this period.                        |
| Consult Time         | Total consultation time this period.                    |

#### **UCD Agent Counts Detailed Statistics**

The UCD Agent Count Detailed Statistics report provides call volume statistics for a specific UCD agent. Agents can be selected based on extension (Tel) or Agent PIN number (PIN).

| JUCI                  | D Agent         | Counts       | s De         | tailed §       | Statistics      |               |                          |                             |                       |                      |                 |                        |                |                  | l. 🛛   |
|-----------------------|-----------------|--------------|--------------|----------------|-----------------|---------------|--------------------------|-----------------------------|-----------------------|----------------------|-----------------|------------------------|----------------|------------------|--------|
|                       | Star            | t: 8/17/20   | 005          | 19 0           | . 00            | End: 8/1      | 9/2005                   | 15                          | •:30 •                | Interva              | l: Day          | 🖌 Ag                   | ent: 20        | 001 💌 🔤          | Query  |
|                       |                 |              |              |                |                 |               | Sumr                     | nary                        |                       |                      |                 |                        |                |                  |        |
| Agent #               | Agent<br>Name   | Agent<br>PIN | Tota<br>Grou | al<br>ps Calls | In Calls<br>Ans | Consits       | X-fers<br>Out            | Grp<br>Call<br>Xfers<br>Out | Forced<br>Log<br>Outs | Inbd<br>Xfers<br>Ans | Direct<br>Calls | Direct<br>Calls<br>Ans | Outb<br>Call   | d Pick-<br>s ups | Conf's |
| 2001                  | OPER8R          | 6257         |              | 4              | 0               | 0 0           | 0 0                      | 0                           | 0                     | 0                    | 0               | 0                      |                | 0 0              | ) (    |
| -                     |                 |              |              |                |                 |               | Date I                   | Detail                      |                       |                      |                 |                        |                |                  |        |
| Date                  | Total<br>Groups | Calls I      | In C         | alls Ans       | Consits         | X-fers<br>Out | Grp Call<br>Xfers<br>Out | Forced<br>Log Outs          | Inbd<br>Xfers<br>Ans  | Direct<br>Calls      | : Dir<br>Calls  | ect C<br>Ans           | outbd<br>Calls | Pick-ups         | Conf's |
| 8/19 (Fri)<br>09:15 ~ |                 | 0            | 0            | 0              | 0               | 0             | 0                        | (                           | 0 0                   | )                    | 0               | 0                      | 0              | 0                | 0      |

| Column               | Description                                             |
|----------------------|---------------------------------------------------------|
| Agent #              | Agent station number.                                   |
| Agent Name           | Station name for agent if set.                          |
| Agent PIN            | PIN number for this agent.                              |
| Time                 | Time period for each row.                               |
| Total Groups         | Number of UCD groups this agent answered calls for.     |
| Calls In             | Number of inbound calls.                                |
| Calls Ans            | Number of calls answered.                               |
| Consits              | Number of consultation transfers.                       |
| X-fers In            | Number of internal transfers to this agent.             |
| Group Call Xfers Out | Number of outbound group transfers.                     |
| Forced Log Outs      | Number of times the agent was logged out by the system. |
| Inbd Xfers Ans       | Number of transferred inbound calls answered.           |
| Direct Calls         | Number of calls to the agent, not the UCD group.        |
| Direct Calls Ans     | Number of direct inbound calls answered.                |
| Outbd Calls          | Number of outbound calls.                               |
| Pick-ups             | Number of calls picked up from other devices.           |
| Conf's               | Number of conferences.                                  |

#### **UCD Agent Times Detailed Statistics**

The UCD Agent Times Detailed Statistics report provides time-based statistics for a specific UCD agent. Agents can be selected based on extension (Tel) or Agent PIN number (PIN).

| 🖬 បទ                 | D Agent         | Times        | De        | taile       | d Sta   | tistics                |                 |              |                      |                      |              |                |                 |                        |                         |                        |
|----------------------|-----------------|--------------|-----------|-------------|---------|------------------------|-----------------|--------------|----------------------|----------------------|--------------|----------------|-----------------|------------------------|-------------------------|------------------------|
|                      | Star            | t: 8/17/2    | 005       | 19          | 0 -     | : 00 💌                 | End: 8/19       | 9/2005       | 15                   | : 30 💌               | Interv       | al: Day        | 💌 Ag            | ent: 20                | 01 💌 🔤 🤇                | Query                  |
|                      |                 |              |           |             |         |                        |                 | Sumn         | nary                 |                      |              |                |                 |                        |                         |                        |
| Agent #              | Agent<br>Name   | Agent<br>PIN | To<br>Gro | tal<br>oups | Calls I | Call<br>Ans            | s Login<br>Time | Idle<br>Time | Ring<br>Time         | Inbd<br>Talk<br>Time | Hold<br>Time | Wrapup<br>Time | Consult<br>Time | Direc<br>Call<br>Time  | t Outbd<br>Talk<br>Time | Pickup<br>Call<br>Time |
| 2001                 | OPER8R          | 6257         |           | 4           |         | 0                      | 0 8:00:00       | 8:00:00      | 0                    | 0                    | 0            | 0              | (               | )                      | 0 0                     | 0                      |
|                      |                 |              |           |             |         |                        |                 | Date D       | etail                |                      |              |                |                 |                        |                         |                        |
| Date                 | Total<br>Groups | Calls        | In        | Calls i     | Ans     | Login<br>Time          | Idle Time       | Ring<br>Time | Inbd<br>Talk<br>Time | Hold<br>Time         | Wrap<br>Tim  | up Cor<br>e Ti | nsult (<br>me   | Direct<br>Call<br>Time | Outbd<br>Talk<br>Time   | Pickup<br>Call<br>Time |
| 8/19 (Fri<br>09:15 ~ | )               | 0            | 0         |             | 0       | 3:00: <mark>0</mark> 0 | 8:00:00         | 0            | 0                    | 0                    |              | 0              | 0               | 0                      | 0                       | 0                      |

| Column           | Description                                                        |
|------------------|--------------------------------------------------------------------|
| Agent #          | Agent station number.                                              |
| Agent Name       | Station name or Agent PIN Name for agent if set.                   |
| Agent PIN        | PIN number for this agent.                                         |
| Time             | Time period for each row.                                          |
| Total Groups     | Number of UCD groups this agent answered calls for.                |
| Calls In         | Number of inbound calls.                                           |
| Calls Ans        | Number of calls answered.                                          |
| Login Time       | Total time the agent was logged in to the group this period.       |
| Idle Time        | Amount of time the agent was idle for this period.                 |
| Ring Time        | Time that the agent's phone was ringing for this period.           |
| Inbd Talk Talk   | Total talk time for inbound calls this period for this agent.      |
| Hold Time        | Total time that calls were on hold for this agent.                 |
| Wrapup Time      | Total time this agent spent in wrapup this period.                 |
| Consult Time     | Total time for consultations for this agent.                       |
| Direct Call Time | Total call time for calls directly to this agent.                  |
| Outbd Talk Time  | Talk time for outbound calls this agent made.                      |
| Pickup Call Time | Total call time for calls this agent picked up from another agent. |

# **UCD Call Time Statistics**

The UCD Call Time Statistics report shows the distribution of all inbound UCD call times grouped into set time bands as shown below.

|                    | all Time Sta | atistics  |         |          |             |         |           |             |                  |                  |
|--------------------|--------------|-----------|---------|----------|-------------|---------|-----------|-------------|------------------|------------------|
|                    |              | Start: 7/ | 14/2005 | 7 💽 : 30 | End: 7/1    | 14/2005 | 12 💌 : 00 | 🔽 Interva   | l:15M 💌          | Query            |
|                    |              |           |         |          | Summary     |         |           |             |                  |                  |
| Rows               | <= 1m        | <= 2m     | <= 3m   | <= 4m    | <= 5m       | <= 6m   | > 6m      | Total Calls | Avg Talk<br>Time | Max Call<br>Time |
| 1                  | 2            | 0         | 0       | 0        | 0           | 0       | 0         | 2           | 0:00:14          | 0:00:23          |
|                    |              |           |         | T        | Fime Detail |         |           |             |                  |                  |
| Time               | <= 1m        | <= 2m     | <= 3m   | <= 4m    | <= 5m       | <= 6m   | > 6m      | Total Calls | Avg Talk<br>Time | Max Call<br>Time |
| 7/14/2005<br>12:00 | 2            | 0         | 0       | 0        | 0           | 0       | 0         | 2           | 0:00:14          | 0:00:23          |

| Column        | Description                                            |
|---------------|--------------------------------------------------------|
| Rows          | Total number of rows in the detailed data section.     |
| Time          | Time period for each row.                              |
| ≤1 m          | Number of calls with duration less than 1 minute.      |
| ≤ 2 m         | Number of calls with duration between 1 and 2 minutes. |
| ≤ 3 m         | Number of calls with duration between 2 and 3 minutes. |
| ≤ 4 m         | Number of calls with duration between 3 and 4 minutes. |
| ≤ 5 m         | Number of calls with duration between 4 and 5 minutes. |
| ≤ 6 m         | Number of calls with duration between 5 and 6 minutes. |
| > 6 m         | Number of calls with duration over 6 minutes.          |
| Total Calls   | Total number of calls.                                 |
| Avg Talk Time | Average talk time this period.                         |
| Max Call Time | Maximum call time this period.                         |

# **UCD Group Call Time Statistics**

The UCD Group Call Time Statistics report shows the distribution of all inbound UCD call times summarized by group and grouped into set time bands as shown below.

| UCD             | Group Call                            | Time Sta | tistics |        |            |                  |                  |        |            |     |             |                  |                  |
|-----------------|---------------------------------------|----------|---------|--------|------------|------------------|------------------|--------|------------|-----|-------------|------------------|------------------|
|                 |                                       |          |         | Start: | /14/2005   | 19 7             | •                | 30 💌 E | nd: 7/14/2 | 005 | 19 12       | •:00 •           | Query            |
|                 |                                       |          |         |        | Sum        | mary             |                  |        |            |     |             |                  |                  |
| Total<br>Groups | <= 1m <= 2m <= 3m <= 4m <= 5m <= 6m > |          | > 6m    | то     | otal Calls | Avg Talk<br>Time | Max Call<br>Time |        |            |     |             |                  |                  |
| 3               |                                       | 2        | 0       | 0      | 0          | 0                |                  | 0      | C          | 2   |             | 0:00:14          | 0:00:23          |
|                 |                                       |          |         |        | Group      | Detail           |                  |        |            |     |             |                  |                  |
| Group<br>Number | Group<br>Name                         | <= 1m    | <= 2m   | <= 3m  | <= 4m      | <= 51            | m                | <= 6m  | > 6n       | ۱   | Total Calls | Avg Talk<br>Time | Max Call<br>Time |
| 5001            | CUST SVC                              | 0        | 0       | 0      | (          | )                | 0                |        | 0          | 0   | 0           | 0 0              | 0                |
| 5002            | TECH<br>SUPPT                         | 2        | 0       | 0      | (          | )                | 0                |        | 0          |     | 2           | 2 0:00:14        | 0:00:23          |
| 5003            |                                       | 0        | 0       | 0      | (          | )                | 0                |        | 0          | 0   | 0           | 0 0              | 0                |

| Column                                         | Description                                            |  |  |  |  |  |
|------------------------------------------------|--------------------------------------------------------|--|--|--|--|--|
| Total Groups                                   | Total number of UCD groups in the system.              |  |  |  |  |  |
| Group Number UCD group number for this record. |                                                        |  |  |  |  |  |
| Group Name                                     | Name of this UCD group if set.                         |  |  |  |  |  |
| ≤1 m                                           | Number of calls with duration less than 1 minute.      |  |  |  |  |  |
| ≤ 2 m                                          | Number of calls with duration between 1 and 2 minutes. |  |  |  |  |  |
| ≤ 3 m                                          | Number of calls with duration between 2 and 3 minutes. |  |  |  |  |  |
| ≤ 4 m                                          | Number of calls with duration between 3 and 4 minutes. |  |  |  |  |  |
| ≤ 5 m                                          | Number of calls with duration between 4 and 5 minutes. |  |  |  |  |  |
| ≤ 6 m                                          | Number of calls with duration between 5 and 6 minutes. |  |  |  |  |  |
| > 6 m                                          | Number of calls with duration over 6 minutes.          |  |  |  |  |  |
| Total Calls                                    | Total number of calls.                                 |  |  |  |  |  |
| Avg Talk Time                                  | Average talk time this period.                         |  |  |  |  |  |
| Max Call Time                                  | Maximum call time this period.                         |  |  |  |  |  |

### **UCD Wait Time Statistics**

The UCD Wait Time Statistics report shows the distribution of inbound UCD call waiting times grouped into set time bands as shown below. This report can be viewed for answered calls or abandoned calls.

|                    | ∦ait Time    | Statistics | k.       |           |        |           |         |         |             |                    |                  |
|--------------------|--------------|------------|----------|-----------|--------|-----------|---------|---------|-------------|--------------------|------------------|
| S                  | tart: 7/14/2 | 005 🛐      | 7 🔹 30 💌 | End: 7/14 | /2005  | 12 💽 : 00 | Interv  | al: 15M | Type: Ab    | andon 💌            | Query            |
|                    |              |            |          |           | Sumr   | nary      |         |         |             |                    |                  |
| Rows               | <= 10s       | <= 20s     | <= 40s   | <= 60s    | <= 80s | <= 100s   | <= 120s | > 120s  | Total Calls | Avg Time<br>to Abd | Max Wait<br>Time |
| 1                  | 6            | 1          | 0        | 0         | 0      | 0         | 0       | 0       | 7           | 0:00:08            | 0:00:10          |
|                    |              |            |          |           | Time   | Detail    |         |         |             |                    |                  |
| Time               | <= 10s       | <= 20s     | <= 40s   | <= 60s    | <= 80s | <= 100s   | <= 120s | > 120s  | Total Calls | Avg Time<br>to Abd | Max Wait<br>Time |
| 7/14/2005<br>12:00 | 6            | 1          | 0        | 0         | 0      | 0         | 0       | 0       | 7           | 0:00:08            | 0:00:10          |

| Column        | Description                                                |
|---------------|------------------------------------------------------------|
| Rows          | Total number of rows in the detailed data section.         |
| Time          | Time period for each row.                                  |
| ≤ 10 s        | Number of calls with duration less than 10 seconds.        |
| ≤ 20 s        | Number of calls with duration between 10 and 20 seconds.   |
| ≤ 40 s        | Number of calls with duration between 20 and 40 seconds.   |
| ≤ 60 s        | Number of calls with duration between 40 and 60 seconds.   |
| ≤ 80 s        | Number of calls with duration between 60 and 80 seconds.   |
| ≤ 100 s       | Number of calls with duration between 80 and 100 seconds.  |
| ≤ 120 s       | Number of calls with duration between 100 and 120 seconds. |
| > 120 s       | Number of calls with duration over 120 seconds.            |
| Total Calls   | Total number of calls.                                     |
| Avg Wait Time | Average waiting duration.                                  |
| Max Wait Time | Maximum waiting duration.                                  |

### **UCD Group Wait Time Statistics**

The UCD Group Wait Time Statistics report shows the distribution of inbound UCD call waiting times summarized by UCD group and grouped into set time bands as shown below. This report can be viewed for answered calls or abandoned calls.

| UCD             | Group W       | /ait Time | Statistics   |         |          |          |          |          |          |      |                |                    |                  |
|-----------------|---------------|-----------|--------------|---------|----------|----------|----------|----------|----------|------|----------------|--------------------|------------------|
|                 |               | s         | tart: 7/14/3 | 2005    | 7 💽 : 31 | ) 🔽 End: | 7/14/200 | 05 🛐     | 12 🔹 : ( | 0    | Type: Aba      | andon 💌            | Query            |
|                 |               |           |              |         |          | Summary  | ,        |          |          |      |                |                    |                  |
| Total<br>Groups | <= 10s        | <= 20:    | <= 40        | Is <= 6 | 0s <=    | 80s <=   | 100s     | <= 120s  | > 120    | )s T | Fotal Calls    | Avg Time<br>to Abd | Max Wait<br>Time |
| 3               |               | 6         | 1            | 0       | 0        | 0        | 0        |          |          | 0    | 7              | 0:00:08            | 0:00:10          |
|                 |               |           |              |         | G        | roup Det | ail      |          |          |      |                |                    |                  |
| Group<br>Number | Group<br>Name | <= 10s    | <= 20s       | <= 40s  | <= 60s   | <= 80s   | <= 100   | Os <= 12 | 20s >    | 120s | Total<br>Calls | Avg Time<br>to Abd | Max Wait<br>Time |
| 5001            | CUST<br>SVC   | 0         | 0            | 0       | 0        | c        |          | 0        | 0        | I    | 0              | 0 0                | 0                |
| 5002            | TECH<br>SUPPT | 6         | 1            | 0       | 0        | c        |          | 0        | 0        | 1    | 0              | 7 0:00:08          | 0:00:10          |
| 5003            |               | 0         | 0            | 0       | 0        |          | I        | 0        | 0        |      | 0              | 0 0                | 0                |

| Column        | Description                                                |
|---------------|------------------------------------------------------------|
| Total Groups  | Total number of UCD groups in the system.                  |
| Group Number  | UCD group number for this record.                          |
| Group Name    | Name of this UCD group if set.                             |
| ≤ 10 s        | Number of calls with duration less than 10 seconds.        |
| ≤ 20 s        | Number of calls with duration between 10 and 20 seconds.   |
| ≤ 40 s        | Number of calls with duration between 20 and 40 seconds.   |
| ≤ 60 s        | Number of calls with duration between 40 and 60 seconds.   |
| ≤ 80 s        | Number of calls with duration between 60 and 80 seconds.   |
| ≤ 100 s       | Number of calls with duration between 80 and 100 seconds.  |
| ≤ 120 s       | Number of calls with duration between 100 and 120 seconds. |
| > 120 s       | Number of calls with duration over 120 seconds.            |
| Total Calls   | Total number of calls.                                     |
| Avg Wait Time | Average waiting duration.                                  |
| Max Wait Time | Maximum waiting duration.                                  |

### **UCD Group Abandoned Call List**

The UCD Group Abandoned Call List displays detailed information about all abandoned UCD group calls for a specific UCD group over a specific period of time.

| 🖬 UCD Group Abandoned Call List |                         |                 |               |              |                      |                        |                        |  |  |
|---------------------------------|-------------------------|-----------------|---------------|--------------|----------------------|------------------------|------------------------|--|--|
|                                 | st                      | art: 7/14/2005  | 19 7 💌 : 30 💌 | End: 7/14/20 | 05 🧃 12 💌 :          | 00 <b>- Group:</b> 500 | 2 💌 Query              |  |  |
|                                 |                         |                 | Sumr          | nary         |                      |                        |                        |  |  |
| Group Number                    | Group Name              | Calls In        | Abd Calls     | Over-flow In | Abandoned Wa<br>Time | it Avg Time to Abo     | Abandoned Ratio        |  |  |
| 5002                            | TECH SUPPT              | 9               | 7             |              | 0 0:00:5             | 5 0:00:08              | 3 77.8%                |  |  |
|                                 |                         |                 | Abandone      | d Call List  |                      |                        |                        |  |  |
| Number                          |                         | Start Time      | Inbo          | und #        | DID #                | CLI #                  | Abandoned Wait<br>Time |  |  |
| 1                               | 7/14/20                 | 005 11:49:00 AM |               | 2001         | 18007377008          | 7023                   | 0:00:09                |  |  |
| 2                               | 7/14/20                 | 005 11:49:22 AM |               | 2001         | 18007377008          | 7023                   | 0:00:08                |  |  |
| 3                               | 7/14/20                 | 005 11:49:42 AM |               | 2001         | 18007377008          | 7023                   | 0:00:08                |  |  |
| 4                               | 7/14/20                 | 005 11:52:46 AM |               | 2201         | 18007377008          | 7022                   | 0:00:10                |  |  |
| 5                               | 7/14/20                 | 005 11:53:27 AM | 2004          |              | 2004 18007377008     |                        | 0:00:06                |  |  |
| 6                               | 6 7/14/2005 11:55:51 AM |                 |               | 2001         | 18007377008          | 7023                   | 0:00:07                |  |  |
| 7                               | 7 7/14/2005 11:57:10 AM |                 |               | 2201         | 18007377008          | 7023                   | 0:00:07                |  |  |

| Column              | Description                                                       |
|---------------------|-------------------------------------------------------------------|
| Group Number        | UCD group number for this record.                                 |
| Group Name          | Name of this UCD group if set.                                    |
| Calls In            | Number of inbound calls.                                          |
| Abd Calls           | Number of abandoned calls.                                        |
| Over-flow In        | Number of calls that overflowed to this group from another group. |
| Abandoned Wait Time | Total wait time for abandoned calls.                              |
| Avg Time to Abd     | Average time to abandon for this period.                          |
| Abandoned Ratio     | Ratio of abandoned calls to call attempts.                        |
| Number              | Call record number.                                               |
| Start Time          | The time the call was received by the phone system.               |
| Inbound #           | Internal station or station group that was called.                |
| DID #               | DID number this call came in on.                                  |
| CLI#                | Caller ID information for this caller.                            |

### **Operator Statistics**

7/14/2005

12:00

1

5000

1 0 1 4 4 0

This section describes the operator group statistics of the OfficeServ system.

# **Operator Group Call Statistics**

The Operator Group Call Statistics report provides call volume and time-based statistics for all inbound operator group calls in the phone system.

| di ( | Opera         | ator Gr            | oup           | Call S                       | stati                     | stics            |            |             |                      |                  |                    |               |               |                      |                      |                             |                             | Į             | 1                       |
|------|---------------|--------------------|---------------|------------------------------|---------------------------|------------------|------------|-------------|----------------------|------------------|--------------------|---------------|---------------|----------------------|----------------------|-----------------------------|-----------------------------|---------------|-------------------------|
|      |               |                    |               | s                            | tart:                     | 7/14/2           | :005       | 19          | 7 -                  | : 30 🔽           | End:               | 7/14/200      | 5             | 12 💌                 | : 00 💌               | Interva                     | l:15M                       | <b>-</b> Q    | uery                    |
|      |               |                    |               |                              |                           |                  |            |             |                      | Su               | mmar               | ·y            |               |                      |                      |                             |                             |               |                         |
| Rows | Ring<br>Plans | Total<br>Groups    | Tota<br>Line: | Line<br>I Out<br>s of<br>Svo | s<br>Line<br>Ava          | es In<br>ail. Tr | n C<br>ys  | alls<br>In  | All<br>Lines<br>Busy | Errored<br>Calls | Calls<br>In<br>Ans | No<br>Answers | Inbd<br>Xfers | Inbd<br>Call<br>Time | Inbd<br>Talk<br>Time | Avg<br>Inbd<br>Call<br>Time | Avg<br>Inbd<br>Talk<br>Time | Inbd<br>Ratio | Inbd<br>Answer<br>Ratio |
| 1    | 1             | 1                  |               | 1                            | 0                         | 1                | 4          | 4           | 0                    | 0                | 1                  | 3             | 0             | 0:00:42              | 0:00:06              | 0:00:10                     | 0:00:06                     | 100.0%        | 25.0%                   |
|      |               |                    |               |                              |                           |                  |            |             |                      | Tim              | e Det              | ail           |               |                      |                      |                             |                             |               |                         |
| Tim  | ne            | Ring Gi<br>Plan Nu | roup<br>mber  | Total<br>Lines               | Lines<br>Out<br>of<br>Svc | Lines<br>Avail.  | In<br>Trys | Calls<br>In | All<br>Lines<br>Busy | Errorec<br>Calls | Calls<br>In<br>Ans | No<br>Answers | Inbd<br>Xfers | Inbd<br>Call<br>Time | Inbd<br>Talk<br>Time | Avg<br>Inbd<br>Call<br>Time | Avg<br>Inbd<br>Talk<br>Time | Inbd<br>Ratio | Inbd<br>Answer<br>Ratio |

0 1

3

0 0:00:42 0:00:06 0:00:10 0:00:06 100.0% 25.0%

Set the options in the execution options, and click [Query].

| Column            | Description                                                       |
|-------------------|-------------------------------------------------------------------|
| Rows              | Total number of rows in the detailed data section.                |
| Ring Plans        | Number of separate ring plans the system used during this period. |
| Total Groups      | Number of separate operator groups during this period.            |
| Time              | Time period for each row.                                         |
| Ring Plan         | Ring plan the system used during this period.                     |
| Group Number      | Operator group number during this period.                         |
| Total Lines       | Total number of lines (stations) in the operator group.           |
| Lines Out of Svc. | Number of lines in an error condition.                            |
| Lines Avail.      | Number of lines ready for use.                                    |
| In Trys           | Number of inbound call attempts.                                  |
| Calls In          | Number of successful inbound call attempts.                       |
| All Lines Busy    | Calls failed because all operators were busy.                     |
| Errored Calls     | Number of calls that failed for other reasons.                    |
| Calls In Ans      | Number of answered inbound calls.                                 |
| No Answers        | Number of unanswered inbound calls.                               |
| Inbd Xfers        | Number of inbound transfers.                                      |
| Inbd Call Time    | Total call time for inbound calls.                                |

| Column                | Description                           |
|-----------------------|---------------------------------------|
| Inbd Talk Time        | Total talk time for inbound calls.    |
| Avg Inbd Call<br>Time | Average call time for inbound calls.  |
| Avg Inbd Talk<br>Time | Average talk time for inbound calls.  |
| Inbd Ratio            | Call success ratio for inbound calls. |
| Inbd Ans Ratio        | Inbound call answer ratio.            |
# **Operator Group Call Breakdown**

The Operator Group Call Breakdown report provides call volume and time-based statistics for all inbound operator group calls divided into internal and external incoming calls.

| <u>ы</u> ( | Operat          | or Gr         | oup        | Call E      | Ireak          | dowi             |            |                 |                     |                |                |            |                    |              |              |                  |              |              |                     | Ľ             | , 🛛          |
|------------|-----------------|---------------|------------|-------------|----------------|------------------|------------|-----------------|---------------------|----------------|----------------|------------|--------------------|--------------|--------------|------------------|--------------|--------------|---------------------|---------------|--------------|
|            |                 |               |            | 5           | tart:          | /14/2            | 005        | 19              | 7 🔽 : 30            | End            | <b>:</b> 7/14/ | 2005       | 5                  | 12           | - : 0        | ) <b>-</b> I     | nterv        | al: 15M      | 1 💌                 | Que           | ery          |
|            |                 |               |            |             |                |                  |            |                 |                     | Summa          | ry             |            |                    |              |              |                  |              |              |                     |               |              |
|            |                 |               |            |             |                | Inbou            | nd (I      | nternal         | )                   |                |                |            | Inbound (External) |              |              |                  |              |              |                     |               |              |
| Rows       | Total<br>Groups | In<br>Trys    | Call<br>In | s Cal<br>An | ls fei<br>s Ii | - C<br>rs Tir    | all<br>me  | Talk<br>Time    | Avg<br>Talk<br>Time | Inbd<br>Ratio  | Ans<br>Ratio   | Ir<br>Tr3  | n C<br>rs          | alls (<br>In | Calls<br>Ans | X-<br>fers<br>In | Call<br>Time | Talk<br>Time | Avg<br>Talk<br>Time | Inbd<br>Ratio | Ans<br>Ratio |
| 1          | 1               |               | 4          | 4           | 1              | 0                | 0 0        | :00:06          | 0:00:06             | 100.0%         | 25.0%          |            | 0                  | 0            | 0            | 0                | 0            | 0            | 0                   | 0             | 0            |
|            |                 |               |            |             |                |                  |            |                 | 1                   | lime De        | tail           |            |                    |              |              |                  |              |              |                     |               |              |
|            |                 |               |            |             |                | Ir               | nbour      | nd (Inte        | rnal)               |                |                |            |                    |              |              | Inbo             | und (E:      | xternal      | )                   |               |              |
| Tim        | ie Nu           | roup<br>Imber | In<br>Trys | Calls<br>In | Calls<br>Ans   | X-<br>fers<br>In | Cal<br>Tim | l Tall<br>e Tim | k Tall<br>e Tim     | g Inb<br>k Rat | d A<br>io Ra   | ns<br>itio | In<br>Trys         | Calls<br>In  | Calls<br>Ans | X-<br>fers<br>In | Call<br>Time | Talk<br>Time | Avg<br>Talk<br>Time | Inbd<br>Ratio | Ans<br>Ratio |

0 0:00:06 0:00:06 100.0% 25.0%

0 0 0 0

Set the options in the execution options, and click [Query].

0

| Column             | Description                                            |
|--------------------|--------------------------------------------------------|
| Rows               | Total number of rows in the detailed data section.     |
| Total Groups       | Number of separate operator groups during this period. |
| Time               | Time period for each row.                              |
| Group Number       | Operator group number for this period.                 |
| Inbound (Internal) | Call details for internal station calls.               |
| Inbound (External) | Call details for external phone calls.                 |
| In Trys            | Number of inbound call attempts.                       |
| Calls In           | Number of successful inbound call attempts.            |
| Calls Ans          | Number of answered inbound calls.                      |
| X-fers In          | Number of inbound transfers.                           |
| Call Time          | Total call time for inbound calls.                     |
| Talk Time          | Total talk time for inbound calls.                     |
| Avg Talk Time      | Average talk time for inbound calls.                   |
| Inbd Ratio         | Call success ratio for inbound calls.                  |
| Ans Ratio          | Inbound call answer ratio.                             |

7/14/2005

12:00

5000

0

# **Operator Call Time Statistics**

The Operator Call Time Statistics report shows the distribution of all inbound operator group call times grouped into set time bands as shown below.

| 🖬 Oper             | ator Call | Time Sta | atistics    |       |          |                |          |        |         |             |       |                |
|--------------------|-----------|----------|-------------|-------|----------|----------------|----------|--------|---------|-------------|-------|----------------|
|                    |           | st       | art: 7/14/2 | 005 🛐 | 7 💌 : 30 | <b>End:</b> 7/ | /14/2005 | 12 -   | :00 💌 I | nterval: 15 | M     | Query          |
|                    |           |          |             |       |          | Summary        |          |        |         |             |       |                |
| Rows               | <= 30s    | <= 60s   | <= 90s      | <= 2m | <= 3m    | <= 4m          | <= 5m    | <= 10m | <= 20m  | <= 30m      | > 30m | Total<br>Calls |
| 1                  | 1         | 0        | 0           | 0     | 0        | 0              | 0        | 0      | 0       | 0           | 0     | 1              |
|                    |           |          |             |       | т        | ïme Detai      | I        |        |         |             |       |                |
| Time               | <= 30s    | <= 60s   | <= 90s      | <= 2m | <= 3m    | <= 4m          | <= 5m    | <= 10m | <= 20m  | <= 30m      | > 30m | Total<br>Calls |
| 7/14/2005<br>12:00 | 1         | 0        | 0           | 0     | 0        | 0              | 0        | 0      | 0       | 0           | 0     | 1              |

| Column      | Description                                              |
|-------------|----------------------------------------------------------|
| Rows        | Total number of rows in the detailed data section.       |
| Time        | Time period for each row.                                |
| ≤ 30 s      | Number of calls with duration less than 30 seconds.      |
| ≤ 60 s      | Number of calls with duration between 30 and 60 seconds. |
| ≤ 90 s      | Number of calls with duration between 60 and 90 seconds. |
| ≤ 2 m       | Number of calls with duration between 1.5 and 2 minutes. |
| ≤ 3 m       | Number of calls with duration between 2 and 3 minutes.   |
| ≤ 4 m       | Number of calls with duration between 3 and 4 minutes.   |
| ≤ 5 m       | Number of calls with duration between 4 and 5 minutes.   |
| ≤ 10 m      | Number of calls with duration between 5 and 10 minutes.  |
| ≤ 20 m      | Number of calls with duration between 10 and 20 minutes. |
| ≤ 30 m      | Number of calls with duration between 20 and 30 minutes. |
| > 30 m      | Number of calls with duration over 30 minutes.           |
| Total Calls | Total number of calls this period.                       |

### **Operator Call Time Stats by Ring Plan**

The Operator Call Time Statistics report shows the distribution of all inbound operator group call times summarized by phone system ring plan and grouped into set time bands as shown below.

| 🖬 Oper        | rator Call | Time Sta | ats by Rir | ng Plan |              |            |          |           |         |        |       |                |
|---------------|------------|----------|------------|---------|--------------|------------|----------|-----------|---------|--------|-------|----------------|
|               |            |          |            | Sta     | art: 7/14/20 | 105        | 7 💌 : 30 | - End: 7/ | 14/2005 | 12 💌   | 00 💌  | Query          |
|               |            |          |            |         | )            | Summary    |          |           |         |        |       |                |
| Ring<br>Plans | <= 30s     | <= 60s   | <= 90s     | <= 2m   | <= 3m        | <= 4m      | <= 5m    | <= 10m    | <= 20m  | <= 30m | > 30m | Total<br>Calls |
| 0             | 1          | 0        | 0          | 0       | 0            | 0          | 0        | 0         | 0       | 0      | 0     | 1              |
|               |            |          |            |         | Rin          | g Plan Det | ail      |           |         |        |       | Total          |
| Ring Plan     | <= 30s     | <= 60s   | <= 90s     | <= 2m   | <= 3m        | <= 4m      | <= 5m    | <= 10m    | <= 20m  | <= 30m | > 30m | Calls          |
|               | 0          | 0        | 0          | 0       | 0            | 0          | 0        | 0         | 0       | 0      | 0     | 0              |

| Column      | Description                                                              |
|-------------|--------------------------------------------------------------------------|
| Ring Plans  | Number of separate ring plans the system operated in during this period. |
| Ring Plan   | Ring plan the system was in for this period.                             |
| ≤ 30 s      | Number of calls with duration less than 30 seconds.                      |
| ≤ 60 s      | Number of calls with duration between 30 and 60 seconds.                 |
| ≤ 90 s      | Number of calls with duration between 60 and 90 seconds.                 |
| ≤ 2 m       | Number of calls with duration between 1.5 and 2 minutes.                 |
| ≤ 3 m       | Number of calls with duration between 2 and 3 minutes.                   |
| ≤ 4 m       | Number of calls with duration between 3 and 4 minutes.                   |
| ≤ 5 m       | Number of calls with duration between 4 and 5 minutes.                   |
| ≤ 10 m      | Number of calls with duration between 5 and 10 minutes.                  |
| ≤ 20 m      | Number of calls with duration between 10 and 20 minutes.                 |
| ≤ 30 m      | Number of calls with duration between 20 and 30 minutes.                 |
| > 30 m      | Number of calls with duration over 30 minutes.                           |
| Total Calls | Total number of calls this period.                                       |

# **Operator Port Call Statistics**

The Operator Port Call Statistics report provides call volume and time-based statistics for all inbound calls to the operator group summarized by group member.

| 🖬 Oper      | ator Port                                  | Call Sta       | tistics  |               |                            |           |                       |                   |                   |                       |                           |                         |                         |
|-------------|--------------------------------------------|----------------|----------|---------------|----------------------------|-----------|-----------------------|-------------------|-------------------|-----------------------|---------------------------|-------------------------|-------------------------|
|             |                                            |                |          | Sta           | art: 7/14/2                | 005 🛐     | 7 💌                   | 30 🔽 E            | nd: 7/            | /14/2005              | 12                        | • :00 •                 | Query                   |
|             |                                            |                |          |               |                            | Summar    | у                     |                   |                   |                       |                           |                         |                         |
| Total Ports | Ring Plan                                  | Total<br>Group | s Calls  | In Inbd X     | Inbd Xfers Calls In<br>Ans |           | fers In               | Inbd Call<br>Time |                   | bd Talk<br>Time       | Avg Inbd<br>Call Time     | Avg Inbd<br>Talk Time   | Inbd<br>Answer<br>Ratio |
| 1           |                                            | 1 1            |          | 3             | 0                          | 1         | 0                     | 0:00:3            | 0                 | 0:00:06               | 0:00:10                   | 0:00:06                 | 33.3%                   |
|             |                                            |                |          |               |                            | Port Deta | il                    |                   |                   |                       |                           |                         |                         |
| Port #      | ort # Port Ring Total<br>Name Plans Groups |                | Calls In | Inbd<br>Xfers | Calls In<br>Ans            | X-fers    | ers In Inbd C<br>Time |                   | Inbd Talk<br>Time | Avg Inbo<br>Call Time | d Avg Inbd<br>e Talk Time | Inbd<br>Answer<br>Ratio |                         |
| 2001        | 2001 OPER8R 1 1 3 0                        |                |          | 1             | 0:0                        | 0:30      | 0:00:0                | 6 0:00:1          | 0:00:06           | 33.3%                 |                           |                         |                         |

| Column             | Description                                                              |
|--------------------|--------------------------------------------------------------------------|
| Total Ports        | Total number of operator ports (group members).                          |
| Port #             | Station number for this port.                                            |
| Port Name          | Name of this station, if applicable.                                     |
| Ring Plans         | Number of separate ring plans the system operated in during this period. |
| Total Groups       | Number of separate operator groups during this period.                   |
| Calls In           | Number of inbound calls.                                                 |
| Inbd Xfers         | Number of internal calls transferred to the operator group.              |
| Calls In Ans       | Number of answered calls.                                                |
| Xfers In           | Number of external calls transferred to the operator group.              |
| Inbd Call Time     | Total call time for inbound calls.                                       |
| Inbd Talk Time     | Total talk time for inbound calls.                                       |
| Avg Inbd Call Time | Average call time for inbound calls.                                     |
| Avg Inbd Talk Time | Average talk time for inbound calls.                                     |
| Inbd Answer Ratio  | Ratio of calls answered to calls attempted.                              |

### **Operator Port Call Breakdown**

The Operator Port Call Breakdown report provides call volume and time statistics for inbound operator group calls summarized by group member and system ring plan and divided into internal and external inbound calls.

| or 🖬   | perator F    | Port Cal      | l Break         | down            |               |              |                         |                     |             |             |        |               |              |              | ł                   |              |
|--------|--------------|---------------|-----------------|-----------------|---------------|--------------|-------------------------|---------------------|-------------|-------------|--------|---------------|--------------|--------------|---------------------|--------------|
|        |              |               |                 |                 | St            | art: 7/14/   | /2005                   | 19 7                | - : 31      | Er          | nd: 7, | /14/2005      | 19           | 12 💌 : 0     | 10 💌 📃 Q            | uery         |
|        |              |               |                 |                 |               |              | Sumi                    | mary                |             |             |        |               |              |              |                     |              |
| 4.0    |              | 7.01          |                 |                 | Inboun        | d (Interna   | al)                     |                     |             |             |        | Int           | oound (E     | xternal)     |                     |              |
| Ports  | Plans        | Groups        | Calls I         | n Inbd<br>Xfers | Calls<br>Ans  | Talk<br>Time | Avg <sup>-</sup><br>Tin | Talk A<br>ne Ra     | ns<br>atio  | Calls In    | I<br>X | nbd<br>fers   | Calls<br>Ans | Talk<br>Time | Avg Talk<br>Time    | Ans<br>Ratio |
| 1      | 1            | 1             |                 | 3               | 0             | 1 0:00:0     | 0:00                    | 0:06 3              | 3.3%        | (           | )      | 0             | 0            | 0            | 0                   | 0            |
|        |              |               |                 |                 |               |              | Port I                  | Detail              |             |             |        |               |              |              |                     |              |
|        |              |               |                 |                 | I             | nbound ()    | Internal                | )                   |             |             |        | 1             | Inbound      | (Externa     | al)                 |              |
| Port # | Port<br>Name | Ring<br>Plans | Total<br>Groups | Calls In        | Inbd<br>Xfers | Calls<br>Ans | Talk<br>Time            | Avg<br>Talk<br>Time | Ans<br>Rati | ,<br>o Call | s In   | Inbd<br>Xfers | Calls<br>Ans | Talk<br>Time | Avg<br>Talk<br>Time | Ans<br>Ratio |
| 2001   | OPER8R       | 1             | 1               | 3               | 0             | 1            | 0:00:06                 | 0:00:06             | 33.3        | 3%          | 0      | 0             | 0            |              | 0 0                 | 0            |

| Column             | Description                                                              |
|--------------------|--------------------------------------------------------------------------|
| Total Ports        | Total number of operator ports (group members).                          |
| Port #             | Station number for this port.                                            |
| Port Name          | Name of this station, if applicable.                                     |
| Ring Plans         | Number of separate ring plans the system operated in during this period. |
| Total Groups       | Number of separate operator groups during this period.                   |
| Inbound (Internal) | Call details for internal station calls.                                 |
| Inbound (External) | Call details for external phone calls.                                   |
| Calls In           | Number of inbound calls.                                                 |
| Inbd Xfers         | Number of calls transferred to the operator group.                       |
| Calls Ans          | Number of answered calls.                                                |
| Talk Time          | Total talk time for this period.                                         |
| Avg Talk Time      | Average talk time for this period.                                       |
| Ans Ratio          | Ratio of answered calls to call attempts.                                |

#### **Miscellaneous**

This section describes miscellaneous statistics of various OfficeServ phone system feautres.

#### **VM/AA Group Statistics**

The VM/AA Group Statistics report provides call volume and time-based statistics for all voicemail and automated attendant ports in the phone system.

| Select the target time period from the execution options and click [Query]. |  |
|-----------------------------------------------------------------------------|--|
| NM/AA Crown Statistics                                                      |  |

| d v     | M/AA           | Grou                  | ıp S                 | tatis          | tics       |                 |                  |               |                |                  |                  |                 |              |                       |                     |                              | E             |               |
|---------|----------------|-----------------------|----------------------|----------------|------------|-----------------|------------------|---------------|----------------|------------------|------------------|-----------------|--------------|-----------------------|---------------------|------------------------------|---------------|---------------|
|         |                |                       |                      |                | Start:     | 7/14/20         | 005              | 7             | : 30           | End: 7           | /14/200          | 15              | 12 💌         | 00 💌 I                | nterval             | 15M                          | Qu            | ery           |
|         |                |                       |                      |                |            |                 |                  |               | S              | ummary           |                  |                 |              |                       |                     |                              |               |               |
| Rows    | Total<br>Ports | Ports<br>Out o<br>Svc | of Po                | orts<br>Zail.  | In<br>Trys | Inbd<br>Errors  | Calls<br>In      | Inbd<br>Xfers | Short<br>Calls | Xfer<br>Attempts | Xfer<br>Errors   | Actual<br>Xfers | Call<br>Time | Short<br>Call<br>Time | Avg<br>Call<br>Time | Avg<br>Short<br>Call<br>Time | Call<br>Ratio | Xfer<br>Ratio |
| 1       | 12             |                       | 0                    | 12             | 3          | 0               | 3                | 0             | 3              | 0                | 0                | 0               | 0:00:17      | 0:00:17               | 0:00:06             | 0:00:06                      | 100.0%        | 0             |
|         |                |                       |                      |                |            |                 |                  |               | Ti             | me Detai         | il               |                 |              |                       |                     |                              |               |               |
| Time    | To<br>Po       | otal O<br>orts        | orts<br>ut of<br>Svc | Ports<br>Avail | In<br>Try  | Inbo<br>s Error | d Calls<br>'s In | Inbd<br>Xfers | Short<br>Calls | Xfer<br>Attempt  | Xfer<br>s Errors | Actual<br>Xfers | Call<br>Time | Short<br>Call<br>Time | Avg<br>Call<br>Time | Avg<br>Short<br>Call<br>Time | Call<br>Ratio | Xfer<br>Ratio |
| 7/14/20 | 005            | 12                    | 0                    | 13             | 2          | 3               | 0 ;              | з о           | 3              | 3                | 0 0              | 0               | 0:00:17      | 0:00:17               | 0:00:06             | 0:00:06                      | 100.0%        | 0             |

| Column           | Description                                                                                                    |
|------------------|----------------------------------------------------------------------------------------------------|
| Rows             | Total number of rows in the detailed data section.                                                                                                    |
| Time             | Time period for each row.                                                                                                    |
| Total Ports      | Total number of voicemail or automated attendant ports                                                                                                    |
| Ports Out of Svc | Number of ports in an error condition.                                                                                                    |
| Ports Avail.     | Number of ports available.                                                                                                    |
| In Trys          | Number of inbound call attempts.                                                                                                    |
| Inbd Errors      | Number of inbound calls that failed.                                                                                                    |
| Calls In         | Number of successful inbound calls.                                                                                                    |
| Inbd Xfers       | Calls that were transferred to a VM / AA port.                                                                                                    |
| Short Calls      | Number of short calls. A short call is a call that was answered<br>by the voicemail or automated attendant that was not<br>transferred to another device. In these cases the VM / AA<br>port provided the caller all necessary information in a short<br>time. |
| Xfer Attempts    | Number of attempted transfers.                                                                                                    |
| Xfer Errors      | Number of failed transfer attempts.                                                                                                    |
| Actual Xfers     | Number of successful transfers.                                                                                                    |

| Column              | Description                                   |
|---------------------|-----------------------------------------------|
| Call Time           | Total call time.                              |
| Short Call Time     | Total time for short calls.                   |
| Avg Call Time       | Average call time.                            |
| Avg Short Call Time | Average call time for short calls.            |
| Call Ratio          | Ratio of answered calls to call attempts.     |
| Xfer Ratio          | Ratio of transferred calls to answered calls. |

### **VM/AA Error Statistics**

The VM/AA Error Statistics report totals for the error types a voicemail or automated attendant call may encounter.

VM/AA Group Error Statistics Start: 7/14/2005 🛐 7 🖬 30 🛡 End: 7/14/2005 🛐 12 🖬 10 💌 Interval: 15M 💌 Query Summary Xfer Xfer Xfer Error Does Not Device No Rows Invalid Busy DND Plug Out Abandoned Other Attempts Errors Ratio Exist Mismatch Answer 1 0 0 0 0 0 0 0 0 0 0 0 0 Time Detail Xfer Xfer Xfer Error Does Not Device No Invalid Busy DND Plug Out Abandoned Other Time Attempts Errors Ratio Exist Mismatch Answer 7/14/2005 0 0 0 0 0 0 0 0 0 0 0 0 12:00

| Column           | Description                                                                    |
|------------------|--------------------------------------------------------------------------------|
| Rows             | Total number of rows in the detailed data section.                             |
| Time             | Time period for each row.                                                      |
| Xfer Attempts    | Number of transfer attempts to or from a VM / AA port.                         |
| Xfer Errors      | Number of failed transfers.                                                    |
| Xfer Error Ratio | Ratio of failed transfer to transfer attempts.                                 |
| Invalid          | Calls failed due to transfer to an invalid extension.                          |
| Busy             | Calls failed due to a busy port.                                               |
| DND              | Calls failed due to a port being DND.                                          |
| Does Not Exist   | Calls attempted to a non-existent port.                                        |
| Plug Out         | Calls failed because a port was unplugged.                                     |
| Device Mismatch  | Calls failed due to a device mismatch, such as a transfer to an Add-On Module. |
| No Answer        | Calls that received no answer.                                                 |
| Abandoned        | Calls that were abandoned.                                                     |
| Other            | Calls that failed for other reasons.                                           |

### **DID Statistics**

The DID Statistics report provides call volume and time-based statistics for all DID calls in the system summarized by DID number.

| 🚮 DID S   | tatistics   |      |       |                |    |                   |                    |            |              |        |       |                  |     |                  |
|-----------|-------------|------|-------|----------------|----|-------------------|--------------------|------------|--------------|--------|-------|------------------|-----|------------------|
|           |             |      |       |                |    | Start: 8/22/2     | :005 🛐 🛙           | ; 💌 : 00 💌 | End: 8/22/20 | 005 [  | 9     | . 00             |     | Query            |
|           |             |      |       |                |    |                   | Summary            |            |              |        |       |                  |     |                  |
| Total DID | s Call Atte | mpts | Ca    | alls<br>vered  | Ab | andoned<br>Calls  | Ans Ratio          | Call Time  | Talk T       | Time   | Avg ( | Call Time        | Avg | Talk Time        |
| 16        |             | 26   |       | 23             |    | 3                 | 88.5%              | 1:48       | :31 1        | :04:36 |       | 0:04:10          |     | 0:02:49          |
|           |             |      |       |                |    |                   | DID Detail         |            |              |        |       |                  |     |                  |
| DID #     | DID Name    | DID  | Group | Call<br>Attemp | ts | Calls<br>Answered | Abandoned<br>Calls | Ans Ratio  | Call Time    | Talk 1 | ime   | Avg Call<br>Time | R.  | Avg Talk<br>Time |
| 5730      | Tech Supp   |      |       |                | 0  | 0                 | 0                  | 0          | 0            |        | 0     |                  | 0   | 0                |
| 5732      | Training    |      |       |                | 0  | 0                 | 0                  | 0          | 0            |        | 0     |                  | 0   | 0                |
| 5733      | Repair      |      |       |                | 0  | 0                 | 0                  | 0          | 0            |        | 0     |                  | 0   | 0                |
| 58        | TS          |      |       |                | 0  | 0                 | 0                  | 0          | 0            |        | 0     |                  | 0   | 0                |

| Column          | Description                                       |  |  |  |
|-----------------|---------------------------------------------------|--|--|--|
| Total DIDs      | Number of separate DIDs called this period.       |  |  |  |
| DID #           | DID number for this record.                       |  |  |  |
| DID Name        | Name associated with this DID in the phone system |  |  |  |
| DID Group       | Name of the DID group DID is a member of          |  |  |  |
| Call Attempts   | Number of inbound call attempts.                  |  |  |  |
| Calls Answered  | Number of calls answered.                         |  |  |  |
| Abandoned Calls | Number of calls abandoned.                        |  |  |  |
| Ans Ratio       | Ratio of calls answered to call attempts.         |  |  |  |
| Call Time       | Total call time for this period.                  |  |  |  |
| Talk Time       | Total talk time for this period.                  |  |  |  |
| Avg Call Time   | Average call time for this period.                |  |  |  |
| Avg Talk Time   | Average talk time for this period.                |  |  |  |

### **DID Statistics by DID Group**

The DID Statistics by DID Group report provides call volume and time-based statistics for all DID calls in the system summarized by DID group.

| 🚮 DID Sta    | atistics by | DID Group     |                   |                    |           |              |           |                  |                  |
|--------------|-------------|---------------|-------------------|--------------------|-----------|--------------|-----------|------------------|------------------|
|              |             |               | Star              | t: 8/17/2005       | 11 💽 : 0  | 0 💌 End: 8/1 | 9/2005    | 15 💌 : 30 💌      | Query            |
|              |             |               |                   | Summ               | nary      |              |           |                  |                  |
| Total Groups | Total DIDs  | Call Attempts | Calls<br>Answered | Abandoned<br>Calls | Ans Ratio | Call Time    | Talk Time | Avg Call<br>Time | Avg Talk<br>Time |
| 4            | 12          | 0             | 0                 | 0                  | 0         | 0            | 0         | 0                | 0                |
|              |             |               |                   | DID D              | etail     |              |           |                  |                  |
| DID Group    | DID #s      | Call Attempts | Calls<br>Answered | Abandoned<br>Calls | Ans Ratio | Call Time    | Talk Time | Avg Call<br>Time | Avg Talk<br>Time |
| Cust Svc     | 3           | 0             | 0                 | 0                  | 0         | 0            | 0         | 0                | 0                |
| Personal     | 5           | 0             | 0                 | 0                  | 0         | 0            | 0         | 0                | 0                |
| Samsung      | 2           | 0             | 0                 | 0                  | 0         | 0            | 0         | 0                | 0                |
| Tech Suppt   | 2           | 0             | 0                 | 0                  | 0         | 0            | 0         | 0                | 0                |

| Column          | Description                                       |  |  |  |  |
|-----------------|---------------------------------------------------|--|--|--|--|
| Total Groups    | Total number of DID Groups configured in DataVlew |  |  |  |  |
| DID Group       | Name of this DID group                            |  |  |  |  |
| DID #s          | Number of DIDs in this group                      |  |  |  |  |
| Call Attempts   | Number of inbound call attempts.                  |  |  |  |  |
| Calls Answered  | Number of calls answered.                         |  |  |  |  |
| Abandoned Calls | Number of calls abandoned.                        |  |  |  |  |
| Ans Ratio       | Ratio of calls answered to call attempts.         |  |  |  |  |
| Call Time       | Total call time for this period.                  |  |  |  |  |
| Talk Time       | Total talk time for this period.                  |  |  |  |  |
| Avg Call Time   | Average call time for this period.                |  |  |  |  |
| Avg Talk Time   | Average talk time for this period.                |  |  |  |  |

# **Detailed DID Statistics**

The DID Statistics report provides call volume and time-based statistics for all calls to a specific DID number.

| 🖬 Detailed         | DID Statistic | 5                 |                    |             |           |            |               | 🚨 🔟           |
|--------------------|---------------|-------------------|--------------------|-------------|-----------|------------|---------------|---------------|
| Start: 7           | /14/2005      | 7 💌 : 30 💌 E      | nd: 7/14/2005      | 12 💽 : 00   | Interval: | 15M 🔽 DID: | 18007377008   | Query         |
|                    |               |                   |                    | Summary     |           |            |               |               |
| DID #              | Call Attempts | Calls<br>Answered | Abandoned<br>Calls | Ans Ratio   | Call Time | Talk Time  | Avg Call Time | Avg Talk Time |
| 18007377008        | 9             | 2                 | 7                  | 22.2%       | 0:01:29   | 0:00:27    | 0:00:10       | 0:00:14       |
|                    |               |                   |                    | Time Detail |           |            |               |               |
| Time               | Call Attempts | Calls<br>Answered | Abandoned<br>Calls | Ans Ratio   | Call Time | Talk Time  | Avg Call Time | Avg Talk Time |
| 7/14/2005<br>12:00 | 9             | 2                 | 7                  | 22.2%       | 0:01:29   | 0:00:27    | 0:00:10       | 0:00:14       |

| Column          | Description                               |  |  |  |  |
|-----------------|-------------------------------------------|--|--|--|--|
| DID #           | DID number for this record.               |  |  |  |  |
| Time            | Time period for each row.                 |  |  |  |  |
| Call Attempts   | lumber of inbound call attempts.          |  |  |  |  |
| Calls Answered  | Number of calls answered.                 |  |  |  |  |
| Abandoned Calls | Number of calls abandoned.                |  |  |  |  |
| Ans Ratio       | Ratio of calls answered to call attempts. |  |  |  |  |
| Call Time       | Total call time for this period.          |  |  |  |  |
| Talk Time       | Total talk time for this period.          |  |  |  |  |
| Avg Call Time   | Average call time for this period.        |  |  |  |  |
| Avg Talk Time   | Average talk time for this period.        |  |  |  |  |

# CHAPTER 5. Monitoring

This chapter describes the live monitoring functions of the OfficeServ DataView web application.

# **Monitoring Window Layout**

The monitoring functions can be accesses after connecting and logging in to the OfficeServ DataView homepage.

The general layout of a monitoring window is shown below:

Additional Menus

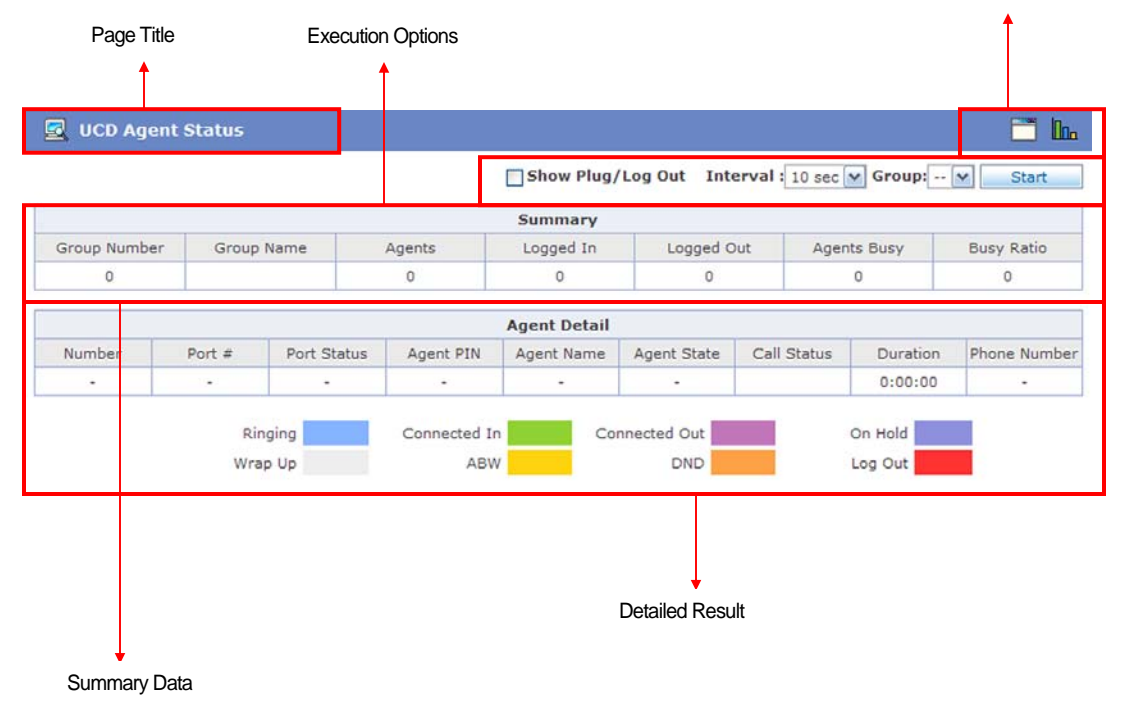

#### **Page Title**

The selected sub-menu is displayed as the title.

#### **Additional Menus**

The menus below are provided as additional menus. <u>Refer to the 'Additional Menu' section of this chapter for detailed descriptions.</u>

| Menu | Description                                                                                                    |
|------|----------------------------------------------------------------------------------------------------|
|      | Opens a new window for viewing this monitor.                                                                                            |
|      | Opens a new large character window for viewing this monitor (This option is only available for the UCD Data by Group Wallboard monitor) |
|      | View the monitor as a Chart.                                                                                                    |

#### **Execution Options**

This section of the window is used to set monitoring options and to start or stop the monitoring process. The [Interval] option is applied to all monitoring pages, and is used to determine how often the monitor page should update. Additional conditions may be provided depending on the monitoring item.

#### **Summary Data**

This section of the window displays the summary of each detailed data item.

#### **Detailed Data**

This section of the window displays detailed monitoring results for the selected sub-menu.

### Selecting a Monitoring Item

Monitoring windows display live information on call events that occur in the phone system, based on various criteria such as trunk or station status. Monitoring items are selected by placing the mouse pointer over a main menu and clicking a sub-menu from the list displayed.

| 🖳 Monitoring    |                                |
|-----------------|--------------------------------|
| 🕨 Trunk 🔶 🗕     | Trunk Group Status             |
| ▶ Station       | Trunk Port Status by Group     |
| ► UCD           | Trunk Port Status              |
| ► Miscellaneous | Trunk Port Status by Call Time |
| ► WallBoard     | (A10)                          |

### **Monitoring Item**

Monitoring items are categorized into four main menus: Trunk, Station, UCD, and Miscellaneous and are further categorized into eighteen sub-menus.

| Monitoring                                                                                                    |
|----------------------------------------------------------------------------------------------------|
| Trunk                                                                                                    |
| • Trunk Group Status<br>• Trunk Port Status by Group<br>• Trunk Port Status<br>• Trunk Port Status by Call Time                                       |
| Station                                                                                                    |
| <ul> <li>Station Group Status</li> <li>Station Port Status by Group</li> <li>Station Port Status</li> <li>Station Port Status by Call Time</li> </ul> |
| UCD                                                                                                    |
| <ul> <li>UCD Group Call Status</li> <li>UCD Group Login Status</li> <li>UCD Agent Status</li> <li>UCD Overall Agent Status</li> </ul>                 |
| Miscellaneous                                                                                                    |
| • Operator Group Status<br>• VM/AA Group Status<br>• VM/AA Group Port Status                                                                          |
| WallBoard                                                                                                    |
| • Overall Data                                                                                                    |

- Trunk Data by Group
- · UCD Data by Group

# **Additional Menus**

#### **New Page**

Click the New Page () icon to view the current monitoring window from a new page. This function helps to monitor multiple items simultaneously. The following figure shows an example of the window created by clicking the New Page icon of a Trunk Group Status window.

| 🛃 Trun          | k Group        | Status              |                 |                |         |              |               |                   |
|-----------------|----------------|---------------------|-----------------|----------------|---------|--------------|---------------|-------------------|
|                 |                |                     |                 |                | In      | terval : 5 s | ec 💌          | Start             |
|                 |                |                     |                 | Summary        |         |              |               | 7                 |
| Total<br>Groups | Total<br>Lines | Lines Out<br>of Svc | Lines<br>Avail. | Agents<br>Busy | In Trys | Out Trys     | Busy<br>Ratio | Calls to<br>Group |
| 2               | 62             | 0                   | 62              | 0              | 0       | 0            | 0.0%          | 0                 |
|                 |                |                     | G               | roup Deta      | il      |              |               |                   |
| Group<br>Number | Total<br>Lines | Lines Out<br>of Svc | Lines<br>Avail. | Agents<br>Busy | In Trys | Out Trys     | Busy<br>Ratio | Calls to<br>Group |
| 801             | 46             | 0                   | 46              | 0              | 0       | 0            | 0.0%          | 0                 |
| 800             | 16             | 0                   | 16              | 0              | 0       | 0            | 0.0%          | 0                 |

- Values in the 'Total Summary' table can be different from the values in the 'Group Detail' table because a line may belong to several groups at the same time.

### New Large Character Page

Click the New Page () icon to view the current monitoring window from a new page using a large character display. This function helps to make pages more easily readable from long distances. The following figure shows an example of the window created by clicking the New Large Character Page icon of a UCD Data by Group Wallboard window.

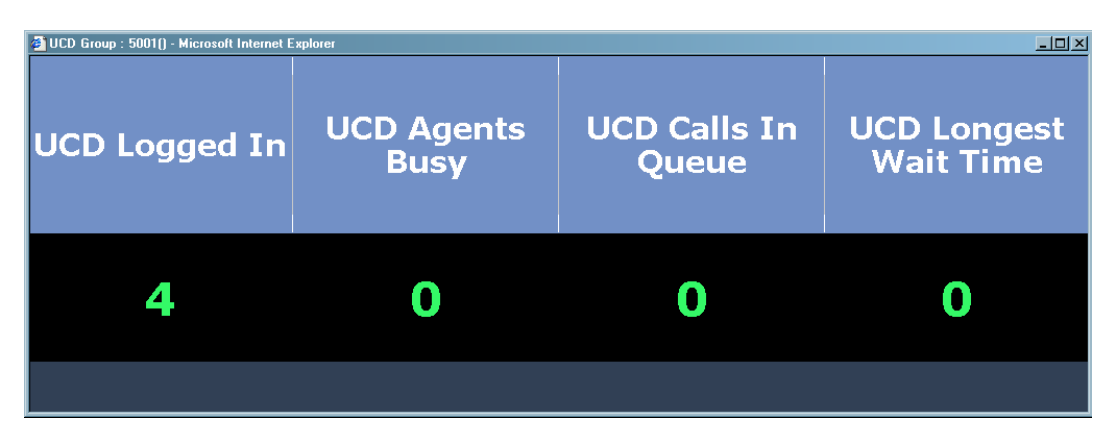

#### View as Chart

Click the View as Chart ( []]\_\_\_) icon from the additional menus to launch a new window displaying the monitor information as a chart. Chart type and data fields reported on will be dependent upon the monitor chosen. The new window can also be used as a live monitor by setting the Execution Options for the chart. A few examples can be seen below.

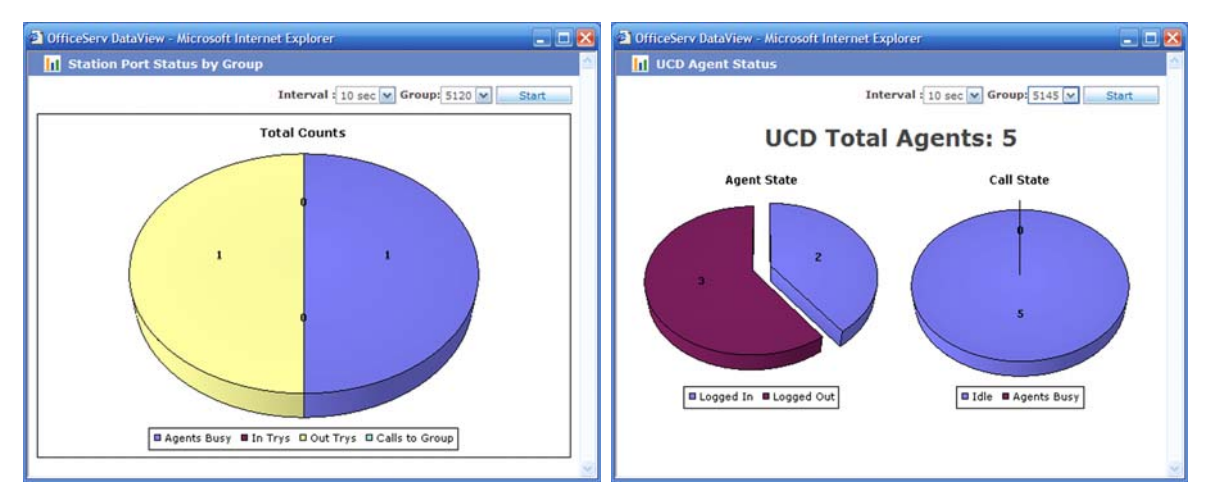

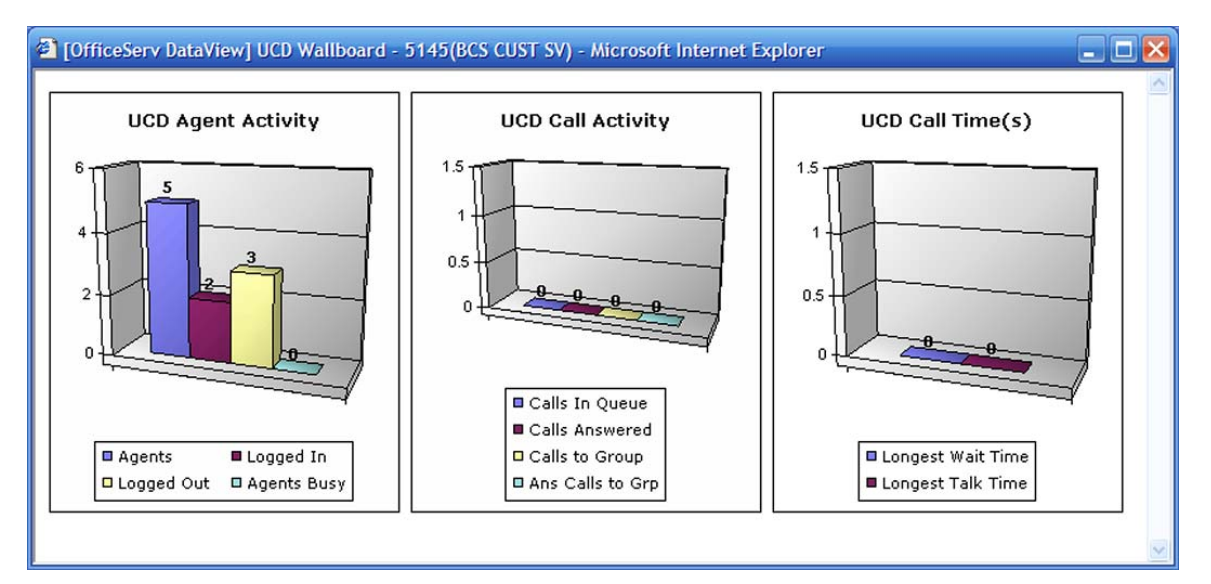

# **Trunk Monitoring**

This function is used for monitoring the status of trunks in the phone system.

# **Trunk Group Status**

The Trunk Group Status monitor is used to track call volume status for all trunk groups in the phone system.

| Check (Start) from the execution options to start the monitoring |
|------------------------------------------------------------------|
|------------------------------------------------------------------|

| 🔄 Trunk Group Status 🧮 🚹 |             |                     |              |              |         |          |                |                |  |
|--------------------------|-------------|---------------------|--------------|--------------|---------|----------|----------------|----------------|--|
|                          |             |                     |              |              |         | Inte     | erval : 10 sec | ✓ Start        |  |
|                          |             |                     |              | Summary      |         |          |                |                |  |
| Total Groups             | Total Lines | Lines Out of<br>Svc | Lines Avail. | Trunks Busy  | In Trys | Out Trys | Busy Ratio     | Calls to Group |  |
| 4                        | 54          | 0                   | 54           | 5            | 2       | 3        | 9.3%           | 3              |  |
|                          |             |                     |              | Group Detail |         | -0-      |                |                |  |
| Group Number             | Total Lines | Lines Out of<br>Svc | Lines Avail. | Trunks Busy  | In Trys | Out Trys | Busy Ratio     | Calls to Group |  |
| 2800                     | 23          | 0                   | 23           | 4            | 2       | 2        | 17.4%          | 0              |  |
| 2805                     | 8           | 0                   | 8            | 1            | 0       | 1        | 12.5%          | 0              |  |

| Column            | Description                                         |  |  |  |  |  |
|-------------------|-----------------------------------------------------|--|--|--|--|--|
| Total Groups      | Total number of trunk groups in the phone system.   |  |  |  |  |  |
| Group Number      | Trunk group number of current record.               |  |  |  |  |  |
| Total Lines       | Total number of lines (trunks) in this trunk group. |  |  |  |  |  |
| Lines Out of Svc. | Number of lines in an error condition.              |  |  |  |  |  |
| Lines Avail.      | Number of lines ready for use.                      |  |  |  |  |  |
| Trunks Busy       | Number of busy trunk group agents (trunks).         |  |  |  |  |  |
| In Trys           | Number of inbound call attempts.                    |  |  |  |  |  |
| Out Trys          | Number of outbound call attempts.                   |  |  |  |  |  |
| Busy Ratio        | Ratio of busy lines to total lines available.       |  |  |  |  |  |
| Calls to Group    | Number of incoming calls to a group.                |  |  |  |  |  |

# **Trunk Port Status by Group**

The Trunk Port Status by Group monitor is used to track call activity for all trunks in a specific trunk group.

#### Select a group from the execution options and click [Start].

| Trunk Po    | ort Status by Gro | oup          |             |             |                  |                 |                |
|-------------|-------------------|--------------|-------------|-------------|------------------|-----------------|----------------|
|             |                   |              |             | 1           | interval : 10 se | c 🔽 Group: 2800 | Start          |
|             |                   |              | Sum         | mary        |                  |                 |                |
| Total Lines | Lines Out of Svc  | Lines Avail. | Agents Busy | In Trys     | Out Trys         | Busy Ratio      | Calls to Group |
| 23          | 0                 | 23           | 4           | 2           | 2                | 17.4%           | 0              |
|             |                   |              | Port        | Detail      |                  |                 |                |
| Number      | Port #            | Port Type    | Port Status | Call Status | Duration         | Phone Number    | Description    |
| 1           | 2001              | ISDN Trunk   | Normal      | Ring Back   | 0:01:52          | 6198            | > G:5830       |
| 2           | 2002              | ISDN Trunk   | Normal      | Idle        | 0:00:00          |                 |                |

| Column            | Description                                                                  |  |  |  |  |  |
|-------------------|------------------------------------------------------------------------------|--|--|--|--|--|
| Total Lines       | Total number of lines (trunks) in this trunk group.                          |  |  |  |  |  |
| Lines Out of Svc. | Number of lines in an error condition.                                       |  |  |  |  |  |
| Lines Avail.      | Number of lines ready for use.                                               |  |  |  |  |  |
| Trunks Busy       | Number of busy trunk group agents (trunks).                                  |  |  |  |  |  |
| In Trys           | Number of inbound call attempts.                                             |  |  |  |  |  |
| Out Trys          | Number of outbound call attempts.                                            |  |  |  |  |  |
| Busy Ratio        | Ratio of busy lines to total lines available.                                |  |  |  |  |  |
| Calls to Group    | Number of incoming calls to a group.                                         |  |  |  |  |  |
| Number            | Record identifier for this trunk.                                            |  |  |  |  |  |
| Port #            | Trunk port number for this trunk.                                            |  |  |  |  |  |
| Port Type         | Device type for this trunk. (i.e. – ISDN Trunk)                              |  |  |  |  |  |
| Port Status       | Current status of this trunk. (i.e Normal, Plug Out)                         |  |  |  |  |  |
| Call Status       | Call status on this trunk. (i.e Idle, Connected)                             |  |  |  |  |  |
| Duration          | Time this trunk has been in this status.                                     |  |  |  |  |  |
| Phone Number      | Outbound calls: Number dialed by internal user.                              |  |  |  |  |  |
|                   | Inbound calls: Caller ID received for this call.                             |  |  |  |  |  |
| Description       | Brief description of call activity. (i.e $\rightarrow$ G:521 represents that |  |  |  |  |  |
|                   | this is an incoming call ringing group 521)                                  |  |  |  |  |  |

# **Trunk Port Status**

The Trunk Port Status monitor is used to track call activity for a specific range of trunks.

Enter the range of trunk ports in the execution options and click [Start].

| Trunk Port Status |        |            |             |             |             |                  |             |  |  |  |
|-------------------|--------|------------|-------------|-------------|-------------|------------------|-------------|--|--|--|
|                   |        |            |             | Port        | 7001 ~ 7005 | Interval : 5 sec | • Stop      |  |  |  |
|                   |        |            | Port        | Detail      |             |                  |             |  |  |  |
| Number            | Port # | Port Type  | Port Status | Call Status | Duration    | Phone Number     | Description |  |  |  |
| 1                 | 7001   | ISDN Trunk | Normal      | Idle        | 0           |                  |             |  |  |  |
| 2                 | 7002   | ISDN Trunk | Normal      | Idle        | 0           |                  |             |  |  |  |
| 3                 | 7003   | ISDN Trunk | Normal      | Idle        | 0           |                  |             |  |  |  |
| 4                 | 7004   | ISDN Trunk | Normal      | Idle        | 0           |                  |             |  |  |  |
| 5                 | 7005   | ISDN Trunk | Normal      | Idle        | 0           |                  |             |  |  |  |

| Column       | Description                                                                                                    |
|--------------|----------------------------------------------------------------------------------------------------|
| Number       | Record identifier for this trunk.                                                                                        |
| Port #       | Trunk port number for this trunk.                                                                                        |
| Port Type    | Device type for this trunk. (i.e. – ISDN Trunk)                                                                          |
| Port Status  | Current status of this trunk. (i.e. – Normal, Plug Out)                                                                  |
| Call Status  | Call status on this trunk. (i.e. – Idle, Connected)                                                                      |
| Duration     | Time this trunk has been in this status.                                                                                 |
| Phone Number | Outbound calls: Number dialed by internal user.<br>Inbound calls: Caller ID received for this call.                      |
| Description  | Brief description of call activity. (i.e $\rightarrow$ G:521 represents that this is an incoming call ringing group 521) |

# **Trunk Port Status by Call Time**

The Trunk Port Status by Call Time monitor is used to track call activity for a specific range of trunks that have been connected for longer than a specific period of time.

Enter the range of trunk ports and select the duration of the trunk port, and click [Start].

| Trunk Por | t Status by C | all Time   |             |                |            |                  | t           |
|-----------|---------------|------------|-------------|----------------|------------|------------------|-------------|
|           |               |            | Port: 7001  | ~ 7049 Duratio | on:>1sec 💌 | Interval : 5 sec | • Stop      |
|           |               |            | Port        | Detail         |            |                  |             |
| Number    | Port #        | Port Type  | Port Status | Call Status    | Duration   | Phone Number     | Description |
| 1         | 7023          | ISDN Trunk | Normal      | Ring Back      | 0:00:02    | 18007377008      | > G:5002    |

| Column       | Description                                                                                                    |
|--------------|----------------------------------------------------------------------------------------------------|
| Number       | Record identifier for this trunk.                                                                                        |
| Port #       | Trunk port number for this trunk.                                                                                        |
| Port Type    | Device type for this trunk. (i.e. – ISDN Trunk)                                                                          |
| Port Status  | Current status of this trunk. (i.e. – Normal, Plug Out)                                                                  |
| Call Status  | Call status on this trunk. (i.e. – Idle, Connected)                                                                      |
| Duration     | Time this trunk has been in this status.                                                                                 |
| Phone Number | Outbound calls: Number dialed by internal user.<br>Inbound calls: Caller ID received for this call.                      |
| Description  | Brief description of call activity. (i.e $\rightarrow$ G:521 represents that this is an incoming call ringing group 521) |

# **Station Monitoring**

This function is used for monitoring the status of stations in the phone system.

### **Station Group Status**

The Station Group Status monitor is used to track call volume status for all station groups in the phone system.

| Click [Start] from the execution op | ptions to start the monitoring. |
|-------------------------------------|---------------------------------|
|-------------------------------------|---------------------------------|

| 🛃 Statio        | n Group Sta | tus               |                     |              |               |     |         |          |             |                   |
|-----------------|-------------|-------------------|---------------------|--------------|---------------|-----|---------|----------|-------------|-------------------|
|                 |             |                   |                     |              |               |     |         | Inte     | rval: 5 sec | Stop              |
|                 |             |                   |                     | Sun          | imary         |     |         |          |             |                   |
| Total Groups    | Total Lines | s Lines Ou<br>Svc | it of Lines A       | vail. Agen   | Agents Busy I |     | rys     | Out Trys | Busy Ratio  | Calls to Group    |
| 3               | 18          | 1                 | 17                  |              | 2             | 1   |         | 1        | 11.8%       | 1                 |
|                 |             |                   |                     | Grou         | o Detail      |     |         |          |             |                   |
| Group<br>Number | Group Name  | Total Lines       | Lines Out of<br>Svc | Lines Avail. | Agents Bu     | isy | In Trys | Out Trys | Busy Ratio  | Calls to<br>Group |
| 5000            |             | 1                 | 0                   | 1            | 1             |     | 1       | 0        | 100.0%      | 1                 |
| 5004            |             | 1                 | 0                   | 1            | 0             |     | 0       | 0        | 0.0%        | 0                 |
| 5026            |             | 1                 | 0                   | 1            | 0             | _   | 0       | 0        | 0.0%        | 0                 |

- Values in the 'Total Summary' table can be different from the values in the 'Group Detail' table because a line may belong to several groups at the same time.

| Column            | Description                                             |  |  |  |  |
|-------------------|---------------------------------------------------------|--|--|--|--|
| Total Groups      | Total number of station groups in the phone system.     |  |  |  |  |
| Group Number      | Station group number of current record.                 |  |  |  |  |
| Group Name        | Name associated with this station group (if assigned).  |  |  |  |  |
| Total Lines       | Total number of lines (stations) in this station group. |  |  |  |  |
| Lines Out of Svc. | Number of lines in an error condition.                  |  |  |  |  |
| Lines Avail.      | Number of lines ready for use.                          |  |  |  |  |
| Agents Busy       | Number of busy station group agents (stations).         |  |  |  |  |
| In Trys           | Number of inbound call attempts.                        |  |  |  |  |
| Out Trys          | Number of outbound call attempts.                       |  |  |  |  |
| Busy Ratio        | Ratio of busy lines to total lines available.           |  |  |  |  |
| Calls to Group    | Number of incoming calls to a group.                    |  |  |  |  |

# **Station Port Status by Group**

The Station Port Status by Group monitor is used to track call activity for all stations in a specific station group.

Select a group from the execution options and click [Start].

| 🛃 Station   | Port Status by G | roup           |             |             |                 |                  | E              |
|-------------|------------------|----------------|-------------|-------------|-----------------|------------------|----------------|
|             |                  |                |             |             | Interval : 5 se | ec 💌 Group: 5026 | Stop           |
|             |                  |                | Sumi        | mary        |                 |                  |                |
| Total Lines | Lines Out of Svc | Lines Avail.   | Agents Busy | In Trys     | Out Trys        | Busy Ratio       | Calls to Group |
| 1           | 0                | 1              | 0           | 0           | 0               | 0.0%             | 0              |
|             |                  |                | Port        | Detail      |                 |                  |                |
| Number      | Port #           | Port Type      | Port Status | Call Status | Duration        | Phone Number     | Description    |
| 1           | 2501             | Analog Station | Normal      | Idle        | 0               |                  |                |

| Column            | Description                                                                                                    |
|-------------------|----------------------------------------------------------------------------------------------------|
| Total Lines       | Total number of lines (stations) in this station group.                                                                     |
| Lines Out of Svc. | Number of lines in an error condition.                                                                                      |
| Lines Avail.      | Number of lines ready for use.                                                                                              |
| Agents Busy       | Number of busy station group agents (stations).                                                                             |
| In Trys           | Number of inbound call attempts.                                                                                            |
| Out Trys          | Number of outbound call attempts.                                                                                           |
| Busy Ratio        | Ratio of busy lines to total lines available.                                                                               |
| Calls to Group    | Number of incoming calls to a group.                                                                                        |
| Number            | Record identifier for this station.                                                                                         |
| Port #            | Station port number for this station.                                                                                       |
| Port Type         | Device type for this station. (i.e. – Digital Station)                                                                      |
| Port Status       | Current status of this station. (i.e Normal, Plug Out)                                                                      |
| Call Status       | Call status on this station. (i.e. – Idle, Connected)                                                                       |
| Duration          | Time this station has been in this status.                                                                                  |
| Phone Number      | Outbound calls: Number dialed by internal user.<br>Inbound calls: Caller ID received for this call.                         |
| Description       | Brief description of call activity. (i.e $\leftarrow$ G:549 represents that this is an outgoing internal call to group 549) |

### **Station Port Status**

The Station Port Status monitor is used to track call activity for a specific range of stations.

Enter the range of station ports in the execution options and click [Start].

| 🛃 Station P | ort Status |                 |             |             |             |                  | E           |
|-------------|------------|-----------------|-------------|-------------|-------------|------------------|-------------|
|             |            |                 |             | Port        | 2001 ~ 2005 | Interval : 5 sec | • Stop      |
|             |            |                 | Port        | Detail      |             |                  |             |
| Number      | Port #     | Port Type       | Port Status | Call Status | Duration    | Phone Number     | Description |
| 1           | 2001       | Digital Station | Normal      | Idle        | 0           |                  |             |
| 2           | 2002       | Digital Station | Plug Out    | Idle        | 0           |                  |             |
| 3           | 2003       | Digital Station | Plug Out    | Idle        | 0           |                  |             |
| 4           | 2004       | Digital Station | Forward     | Idle        | 0           |                  |             |
| 5           | 2005       | Digital Station | Normal      | Idle        | 0           |                  |             |

| Column       | Description                                                                                                    |
|--------------|----------------------------------------------------------------------------------------------------|
| Number       | Record identifier for this station.                                                                                         |
| Port #       | Station port number for this station.                                                                                       |
| Port Type    | Device type for this station. (i.e. – Digital Station)                                                                      |
| Port Status  | Current status of this station. (i.e. – Normal, Plug Out)                                                                   |
| Call Status  | Call status on this station. (i.e Idle, Connected)                                                                          |
| Duration     | Time this station has been in this status.                                                                                  |
| Phone Number | Outbound calls: Number dialed by internal user.<br>Inbound calls: Caller ID received for this call.                         |
| Description  | Brief description of call activity. (i.e $\leftarrow$ G:549 represents that this is an outgoing internal call to group 549) |

### **Station Port Status by Call Time**

The Station Port Status by Call Time monitor is used to track call activity for a specific range of stations that have been connected for longer than a specific period of time.

| 🛃 Station P | ort Status by | Call Time       |             |                |               |                  |             |
|-------------|---------------|-----------------|-------------|----------------|---------------|------------------|-------------|
|             |               |                 | Port: 2001  | ~ 2005 Duratio | on: > 1 sec 💌 | Interval : 5 sec | • Stop      |
|             |               |                 | Port        | Detail         |               |                  |             |
| Number      | Port #        | Port Type       | Port Status | Call Status    | Duration      | Phone Number     | Description |
| 1           | 2001          | Digital Station | Normal      | Busy (In)      | 0:00:06       | 2201             |             |
| 2           | 2004          | Digital Station | Forward     | Ringing        | 0:00:01       | 2005             |             |
| 3           | 2005          | Digital Station | Normal      | Ring Back      | 0:00:01       | 2004             |             |

Enter the range of station ports and select the duration of the station port, and click [Start].

| Column       | Description                                                                                                    |
|--------------|----------------------------------------------------------------------------------------------------|
| Number       | Record identifier for this station.                                                                                         |
| Port #       | Station port number for this station.                                                                                       |
| Port Type    | Device type for this station. (i.e. – Digital Station)                                                                      |
| Port Status  | Current status of this station. (i.e. – Normal, Plug Out)                                                                   |
| Call Status  | Call status on this station. (i.e. – Idle, Connected)                                                                       |
| Duration     | Time this station has been in this status.                                                                                  |
| Phone Number | Outbound calls: Number dialed by internal user.<br>Inbound calls: Caller ID received for this call.                         |
| Description  | Brief description of call activity. (i.e $\leftarrow$ G:549 represents that this is an outgoing internal call to group 549) |

### **UCD Monitoring**

This function is used for monitoring the status of UCD groups and agents in the phone system.

# **UCD Group Call Status**

The UCD Group Call Status monitor is used to track call volume information for all UCD groups in the phone system.

Click [Start] from the execution options to start the monitoring.

| 📃 UCD G         | roup Call Sta | tus    |            |             |                       |                   |                           |                     |                         |
|-----------------|---------------|--------|------------|-------------|-----------------------|-------------------|---------------------------|---------------------|-------------------------|
|                 |               |        |            |             |                       |                   | Inte                      | erval : 5 sec 💌     | Stop                    |
|                 |               |        |            |             | Summary               |                   |                           |                     |                         |
| Total Groups    | Agents        | Logged | In Inbd An | swers       | Calls In Queue        | Calls<br>Answered | Calls to Group            | Ans Calls to<br>Grp | Group Call<br>Ans Ratio |
| 3               | 5             | 4      | 1          |             | 1                     | 0                 | 1                         | 0                   | 0.0%                    |
|                 |               |        |            |             | Group Detail          |                   |                           |                     |                         |
| Group<br>Number | Group Name    | Agents | Logged In  | Ini<br>Ansv | bd Calls<br>wers Queu | In Cal            | ls Calls to<br>ered Group | Ans Calls to<br>Grp | Group Call<br>Ans Ratio |
| 5001            | CUST SVC      | 5      | 4          | 1           | L O                   | 0                 | 0                         | 0                   | 0                       |
| 5002            | TECH SUPPT    | 5      | 4          | 1           | L 1                   | 0                 | 1                         | 0                   | 0.0%                    |
| 5003            |               | 5      | 5          | 1           | L 0                   | 0                 | 0                         | 0                   | 0                       |

- Values in the 'Total Summary' table can be different from the values in the 'Group Detail' table because an agent may belong to several groups at the same time.

| Column                  | Description                                             |
|-------------------------|---------------------------------------------------------|
| Total Groups            | Total number of station groups in the phone system.     |
| Group Number            | Station group number of current record.                 |
| Group Name              | Name associated with this station group (if assigned).  |
| Agents                  | Number of agents in this UCD group.                     |
| Logged In               | Number of agents currently logged in to the UCD group.  |
| Inbd Answers            | Number of inbound calls currently ringing an agent.     |
| Calls In Queue          | Number of calls waiting to be answered by an agent.     |
| Calls Answered          | Number of inbound calls currently speaking to an agent. |
| Calls to Group          | Number of ringing calls directed to the UCD group.      |
| Ans Calls to Grp        | Number of connected calls directed to UCD group.        |
| Group Call Answer Ratio | Ratio of answered group calls to total inbound calls.   |

# UCD Group Login Status

The UCD Group Login Status monitor is used to track agent busy and login status for all UCD groups in the phone system.

Click [Start] from the execution options.

| 🛃 UCD Group  | Login Status |        |              |          |                |              |
|--------------|--------------|--------|--------------|----------|----------------|--------------|
|              |              |        |              |          | Interval :     | 5 sec 💌 Stop |
|              |              |        | Summary      |          |                |              |
| Total Groups | Agents       | Logge  | d In Log     | ged Out  | Agents Busy    | Busy Ratio   |
| 3            | 5            | 4      |              | 1        | 0              | 0.0%         |
|              |              |        | Group Detail |          |                |              |
| Group Number | Group Name   | Agents | Logged In    | Logged O | ut Agents Busy | Busy Ratio   |
| 5001         | CUST SVC     | 5      | 4            | 1        | 0              | 0.0%         |
| 5002         | TECH SUPPT   | 5      | 4            | 1        | 0              | 0.0%         |
| 5003         |              | 5      | 5            | 0        | 0              | 0.0%         |

- Values in the 'Total Summary' table can be different from the values in the 'Group Detail' table because an agent may belong to several groups at the same time.

| Column       | Description                                            |
|--------------|--------------------------------------------------------|
| Total Groups | Total number of station groups in the phone system.    |
| Group Number | Station group number of current record.                |
| Group Name   | Name associated with this station group (if assigned). |
| Agents       | Number of agents in this UCD group.                    |
| Logged In    | Number of agents currently logged in to the UCD group. |
| Logged Out   | Number of agents logged out                            |
| Agents Busy  | Number of agents busy.                                 |
| Busy Ratio   | Ratio of busy agents to agents logged in.              |

# **UCD Agent Status**

The UCD Agent Status monitor is used to track call activity for all agents in a specific UCD group. The Agent Detail section is color coded to provide at-a-glance status information for all agents.

Choose a UCD group and click [Start] from the execution options. To hide agents that are logged out or whose phones are unplugged uncheck the 'Show Plug Out / Log Out' checkbox.

|              |        |             |           | Show Plug/I  | .og Out Inter | val : 10 sec 💌 | Group: 5001 | Start       |
|--------------|--------|-------------|-----------|--------------|---------------|----------------|-------------|-------------|
|              |        |             |           | Summary      |               |                |             |             |
| Group Number | Group  | Name        | Agents    | Logged In    | Logged C      | ut Agen        | ts Busy     | Busy Ratio  |
| 5001         | 001    |             | 5         | 4            | 1             | 1              |             | 0.0%        |
|              |        |             |           | Agent Detail |               |                |             |             |
| Number       | Port # | Port Status | Agent PIN | Agent Name   | Agent State   | Call Status    | Duration    | Phone Numbe |
| 1            | 2001   | Forward     | 6257      |              | Log In        | Idle           | 0           |             |
| 2            | 2004   | Forward     | -         | -            | Log In        | Idle           | 0           |             |
| 3            | 2005   | Normal      | 6256      |              | Log In        | Idle           | 0           |             |
| 4            | 2201   | Forward     |           |              | Log In        | Idle           | 0           |             |

| Column       | Description                                                    |
|--------------|----------------------------------------------------------------|
| Group Number | Group number for this UCD group.                               |
| Group Name   | Name associated with this station group (if assigned).         |
| Agents       | Number of agents in this UCD group.                            |
| Logged In    | Number of agents currently logged in to the UCD group.         |
| Logged Out   | Number of agents logged out                                    |
| Agents Busy  | Number of agents busy.                                         |
| Busy Ratio   | Ratio of busy agents to agents logged in.                      |
| Number       | Record identifier for this station.                            |
| Port #       | Station port number for this station.                          |
| Port Status  | Current status of this station. (i.e Normal, Plug Out)         |
| Agent PIN    | PIN number that this agent logged in with (if any).            |
| Agent Name   | Name associated with this station or, if set, this PIN number. |
| Agent State  | Current status of this agent. (i.e. – Log In, Wrap Up)         |
| Call Status  | Call status on this station. (i.e. – Idle, Connected)          |
| Duration     | Time this station has been in this status.                     |
| Phone Number | Outbound calls: Number dialed by internal user.                |
|              | Inbound calls: Caller ID received for this call.               |

# **UCD Overall Agent Status**

The UCD Overall Agent Status monitor is used to track call activity for all agents in all UCD groups. The Agent Detail section is color coded to provide at-a-glance status information for all agents.

Click [Start] from the execution options.

|                 |                         |        |             |           |            |               | Interv      | al : 10 sec 💌 | Start          |
|-----------------|-------------------------|--------|-------------|-----------|------------|---------------|-------------|---------------|----------------|
|                 |                         |        |             | Sum       | imary      |               |             |               |                |
| Total G         | Total Groups Agents Log |        | gged In     | Logged    | Out        | Agents Busy B |             | Busy Ratio    |                |
| 4               | 4 5                     |        | 4           | 1         |            | 0             | 0           | .0%           |                |
|                 |                         |        |             | Agent     | t Detail   |               |             |               |                |
| Group<br>Number | Group Name              | Port # | Port Status | Agent PIN | Agent Name | Agent State   | Call Status | Duration      | Phone<br>Numbe |
|                 |                         | 2001   | Forward     | 6257      |            | Log In        | Idle        | 0             |                |
|                 |                         | 2004   | Forward     | -         | 2          | Log In        | Idle        | 0             |                |
| 5001            |                         | 2005   | Normal      | 6256      |            | Log In        | Idle        | 0             |                |
|                 |                         | 2201   | Forward     | •         | -          | Log In        | Idle        | 0             |                |
|                 |                         |        | Plug Out    |           |            | Log Out       | Idle        | 0             |                |
|                 |                         | 2001   | Forward     | 6257      |            | Log In        | Idle        | 0             |                |
|                 |                         | 2004   | Forward     |           |            | Log Out       | Idle        | 0             |                |
| 5002            |                         |        | Normal      |           |            | Log Out       | Idle        |               |                |
|                 |                         | 2201   | Forward     |           |            | Log Out       |             | 0             |                |
|                 |                         | 2202   | Plug Out    |           |            | Log Out       |             | 0             |                |

| Column       | Description                                                                                         |  |  |  |  |  |
|--------------|----------------------------------------------------------------------------------------------------|--|--|--|--|--|
| Total Groups | Total number of UCD groups in the phone system.                                                     |  |  |  |  |  |
| Agents       | Number of unique agents among all UCD groups.                                                       |  |  |  |  |  |
| Logged In    | Number of unique agents currently logged in to UCD groups.                                          |  |  |  |  |  |
| Logged Out   | Number of unique agents logged out.                                                                 |  |  |  |  |  |
| Agents Busy  | Number of unique agents busy.                                                                       |  |  |  |  |  |
| Busy Ratio   | Ratio of busy agents to agents logged in.                                                           |  |  |  |  |  |
| Group Number | Group number for this UCD group.                                                                    |  |  |  |  |  |
| Group Name   | Name associated with this station group (if assigned).                                              |  |  |  |  |  |
| Port #       | Station port number for this station.                                                               |  |  |  |  |  |
| Port Status  | Current status of this station. (i.e. – Normal, Plug Out)                                           |  |  |  |  |  |
| Agent PIN    | PIN number that this agent logged in with (if any).                                                 |  |  |  |  |  |
| Agent Name   | Name associated with this station or, if set, this PIN number.                                      |  |  |  |  |  |
| Agent State  | Current status of this agent. (i.e. – Log In, Wrap Up)                                              |  |  |  |  |  |
| Call Status  | Call status on this station. (i.e. – Idle, Connected)                                               |  |  |  |  |  |
| Duration     | Time this station has been in this status.                                                          |  |  |  |  |  |
| Phone Number | Outbound calls: Number dialed by internal user.<br>Inbound calls: Caller ID received for this call. |  |  |  |  |  |

#### **Miscellaneous**

This function is used for monitoring miscellaneous ports in the phone system.

### **Operator Group Status**

The Operator Group Status monitor is used to track call activity to the phone system's operator group.

Click [Start] from the execution options to start the monitoring.

| 🛃 Operato   | r Group Status   |                 |              |                |                |                  | E              |
|-------------|------------------|-----------------|--------------|----------------|----------------|------------------|----------------|
|             |                  |                 |              | -Ring Plan:1   | -Group : 5000  | Interval : 5 sec | Stop           |
|             |                  |                 | Sum          | mary           | -              | -                |                |
| Total Lines | Lines Out of Svc | Lines Avail.    | Inbd Answers | Calls In Queue | Calls Answered | Ans Ratio        | Calls to Group |
| 1           | 0                | 1               | 1            | 0              | 0              | 0.0%             | 1              |
|             |                  |                 | Port         | Detail         |                |                  |                |
| Number      | Port #           | Port Type       | Port Status  | Call Status    | Duration       | Phone Number     | Description    |
| 1           | 2001             | Digital Station | Normal       | Ringing        | 0:00:02        | 2201             | > G:5000       |

| Column            | Description                                                      |  |  |  |  |  |
|-------------------|------------------------------------------------------------------|--|--|--|--|--|
| Ring Plan         | This is the ring plan that the system is currently operating in. |  |  |  |  |  |
| Group             | This is the group number of the operator group in the system.    |  |  |  |  |  |
| Total Lines       | Total number of lines (stations) in the operator group.          |  |  |  |  |  |
| Lines Out of Svc. | Number of lines in an error condition.                           |  |  |  |  |  |
| Lines Avail.      | Number of lines ready for use.                                   |  |  |  |  |  |
| Inbd Answers      | Number of inbound calls currently ringing the operator group.    |  |  |  |  |  |
| Calls In Queue    | Number of calls waiting to be answered by the operator group.    |  |  |  |  |  |
| Calls Answered    | Number of inbound calls currently speaking to an operator.       |  |  |  |  |  |
| Ans Ratio         | Ratio of answered group calls to total inbound calls.            |  |  |  |  |  |
| Calls to Group    | Number of ringing calls directed to the operator group.          |  |  |  |  |  |
| Number            | Record identifier for this station.                              |  |  |  |  |  |
| Port #            | Station port number for this station.                            |  |  |  |  |  |
| Port Type         | Device type for this station. (i.e. – Digital Station)           |  |  |  |  |  |
| Port Status       | Current status of this station. (i.e. – Normal, Plug Out)        |  |  |  |  |  |
| Call Status       | Call status on this station. (i.e. – Idle, Connected)            |  |  |  |  |  |
| Duration          | Time this station has been in this status.                       |  |  |  |  |  |
| Phone Number      | Outbound calls: Number dialed by internal user.                  |  |  |  |  |  |
|                   | Inbound calls: Caller ID received for this call.                 |  |  |  |  |  |
| Description       | Brief description of call activity.                              |  |  |  |  |  |

# VM/AA Group Status

The VM / AA Group Status monitor is used to track call activity to all voicemail and automated attendant groups in the phone system.

#### Click [Start] from the execution options.

|              | Group Statu | s                   |              |              |                |                   |               |                |
|--------------|-------------|---------------------|--------------|--------------|----------------|-------------------|---------------|----------------|
|              |             |                     |              |              |                | Int               | erval : 5 sec | Stop           |
|              |             |                     |              | Summary      |                |                   |               |                |
| Total Groups | Total Lines | Lines Out of<br>Svc | Lines Avail. | Inbd Answers | Calls In Queue | Calls<br>Answered | Ans Ratio     | Calls to Group |
| 2            | 12          | 0                   | 12           | 1            | 0              | 1                 | 100.0%        | 1              |
|              |             |                     |              | Group Detail |                |                   |               |                |
| Group Number | Total Lines | Lines Out of<br>Svc | Lines Avail. | Inbd Answers | Calls In Queue | Calls<br>Answered | Ans Ratio     | Calls to Group |
| 5028         | 8           | 0                   | 8            | 0            | 0              | 0                 | 0             | 0              |
| 5029         | 4           | 0                   | 4            | 1            | 0              | 1                 | 100.0%        | 1              |

- Values in the 'Total Summary' table can be different from the values in the 'Group Detail' table because a line may belong to several groups at the same time.

| Column            | Description                                                                             |
|-------------------|-----------------------------------------------------------------------------------------|
| Total Groups      | Total number of voicemail and automated attendant groups in the phone system.           |
| Group Number      | VM / AA group number of current record.                                                 |
| Total Lines       | Total number of lines (extensions) in the VM / AA group.                                |
| Lines Out of Svc. | Number of lines in an error condition.                                                  |
| Lines Avail.      | Number of lines ready for use.                                                          |
| Inbd Answers      | Number of inbound calls currently ringing the VM / AA group.                            |
| Calls In Queue    | Number of calls waiting to be answered by the VM / AA group.                            |
| Calls Answered    | Number of inbound calls currently connected to a voicemail or automated attendant port. |
| Ans Ratio         | Ratio of answered group calls to total inbound calls.                                   |
| Calls to Group    | Number of ringing calls directed to the VM / AA group.                                  |

# VM/AA Group Port Status

The VM / AA Group Port Status monitor is used to track call activity to a specific voicemail or automated attendant group.

|             | 🛃 VM/AA Group Port Status 🛅 |              |              |                |                  |              |                |
|-------------|-----------------------------|--------------|--------------|----------------|------------------|--------------|----------------|
|             |                             |              |              |                | Interval : 5 sec | Group: 5029  | Stop           |
|             |                             |              | Sum          | mary           |                  |              |                |
| Total Lines | Lines Out of Svc            | Lines Avail. | Inbd Answers | Calls In Queue | Calls Answered   | Ans Ratio    | Calls to Group |
| 4           | 0                           | 4            | 0            | 1              | 0                | 0            | 0              |
|             |                             |              | Port         | Detail         |                  |              |                |
| Number      | Port #                      | Port Type    | Port Status  | Call Status    | Duration         | Phone Number | Description    |
| 1           | 2034                        | Voice Mail   | Normal       | Ringing        | 0                | 2201         | > G:5029       |
| 2           | 2035                        | Voice Mail   | Normal       | Idle           | 0                |              |                |
| 3           | 2036                        | Voice Mail   | Normal       | Idle           | 0                |              |                |
| 4           | 2033                        | Voice Mail   | Normal       | Idle           | 0                |              |                |

Select a group from the execution options and click [Start].

| Column            | Description                                                                                         |
|-------------------|----------------------------------------------------------------------------------------------------|
| Total Lines       | Total number of lines (extensions) in the VM / AA group.                                            |
| Lines Out of Svc. | Number of lines in an error condition.                                                              |
| Lines Avail.      | Number of lines ready for use.                                                                      |
| Inbd Answers      | Number of inbound calls currently ringing the VM / AA group.                                        |
| Calls In Queue    | Number of calls waiting to be answered by the VM / AA group.                                        |
| Calls Answered    | Number of inbound calls currently connected to a voicemail or automated attendant port.             |
| Ans Ratio         | Ratio of answered group calls to total inbound calls.                                               |
| Calls to Group    | Number of ringing calls directed to the VM / AA group.                                              |
| Number            | Record identifier for this station.                                                                 |
| Port #            | Extension port number for this VM / AA port.                                                        |
| Port Type         | Device type for this VM / AA port. (i.e. – Voice Mail)                                              |
| Port Status       | Current status of this VM / AA port. (i.e. – Normal, Plug Out)                                      |
| Call Status       | Call status on this VM / AA port. (i.e. – Idle, Connected)                                          |
| Duration          | Time this VM / AA port has been in this status.                                                     |
| Phone Number      | Outbound calls: Number dialed by internal user.<br>Inbound calls: Caller ID received for this call. |
| Description       | Brief description of call activity.                                                                 |

#### Wallboard

This function simulates a hardware readerboard, and provides status information on trunks and UCD groups. Clicking the New Page icon for a wallboard window will display a readerboard style window as shown below.

| UCD Group : ! | 5002(TECH SUPPT) - M | licrosoft Internet Expl | orer               |                         |                       |                          | <u>_0×</u>                 |
|---------------|----------------------|-------------------------|--------------------|-------------------------|-----------------------|--------------------------|----------------------------|
| UCD Agents    |                      | UCD Logged              | UCD Agents<br>Busy | 1 UCD Busy<br>Ratio (%) | UCD Calls In<br>Queue | UCD Longest<br>Talk Time | UCD Longest<br>  Wait Time |
| 5             | 1                    | 4                       | 0                  | 0.0                     | 1                     | 0                        | 0:00:05                    |

### **Overall Data**

The Overall Data wallboard is used to track all call activity to trunks, UCD groups, and UCD agents in one centralized window. Fields displayed can be customized from the 'Configuration->Personalize->Configure Wallboard' menu.

Click [Start] from the execution options.

|                      |     | Interval : 10 sec       | Start |
|----------------------|-----|-------------------------|-------|
| Trunk Busy           | 6   | · Trunk In Trys         | 1     |
| Trunk Busy Ratio (%) | 7.8 | • Trunk Calls to Group  | 0     |
| · UCD Logged In      | 11  | · UCD Agents Busy       | 4     |
| · UCD Calls In Queue | 4   | · UCD Longest Wait Time | 0     |

- Go to 'Configuration -> Personalize -> Set Wallboard' to set wallboard content and thresholds.

| Column                  | Description                                      |
|-------------------------|--------------------------------------------------|
| Trunk Total Lines       | Total number of lines (trunks).                  |
| Trunk Lines Out of Svc. | Number of lines in an error conditions.          |
| Trunk Lines Avail.      | Number of lines available for use.               |
| Trunk Agents Busy       | Number of busy agents (trunks).                  |
| Trunk In Trys           | Number of inbound call attempts.                 |
| Trunk Out Trys          | Number of outbound call attempts.                |
| Trunk Busy Ratio        | Ratio of busy trunks to trunks available.        |
| Trunk Calls to Group    | Number of inbound calls directed to a group.     |
| Trunk Longest Call Time | Longest call time for calls currently connected. |
| UCD Agents              | Total number of UCD agents in the group.         |
| UCD Logged In           | Number of UCD agents currently logged in.        |
| UCD Logged Out          | Number of UCD agents logged out of the group.    |
| UCD Agents Busy         | Number of UCD agents busy.                       |

| Column                      | Description                                           |
|-----------------------------|-------------------------------------------------------|
| UCD Busy Ratio              | Ratio of busy agents to free agents.                  |
| UCD Inbd Answers            | Number of calls connected to the UCD group.           |
| UCD Calls In Queue          | Number of calls queued to the UCD group.              |
| UCD Calls Answered          | Number of calls answered by UCD agents.               |
| UCD Calls to Group          | Number of calls directed to the UCD group.            |
| UCD Ans Calls to Grp        | Number of answered calls directed to a UCD group.     |
| UCD Group Call Ans Ratio    | Ratio of calls answered to calls offered to group.    |
| UCD Longest Talk Time       | Longest talk time for calls currently connected.      |
| UCD Longest Wait Time       | Longest wait time for calls currently in queue.       |
| UCD Longest Wait Time Today | Longest wait time out of all calls in the current day |
| UCD Answered Calls Today    | Total number of calls anwered in the current day      |
| UCD Abandoned Calls Today   | Total number of calls abandoned in the current day    |

# Trunk Data by Group

The Trunk Data by Group wallboard is used to track all call activity for a specific trunk group. The trunk portion of the 'Configuration->Personalize->Configure Wallboard' page determines the fields displayed.

Click [Start] from the execution options.

|                        |      | Interval : 10 sec 💌 Group: 800 | Start |
|------------------------|------|--------------------------------|-------|
| · Trunk Busy           | 7    | • Trunk In Trys                | З     |
| · Trunk Busy Ratio (%) | 15.2 | · Trunk Calls to Group         | 0     |

- Go to 'Configuration -> Personalize -> Set Wallboard' to set wallboard content and thresholds.

| Column                  | Description                                      |  |  |  |  |  |  |  |
|-------------------------|--------------------------------------------------|--|--|--|--|--|--|--|
| Trunk Total Lines       | Total number of lines (trunks).                  |  |  |  |  |  |  |  |
| Trunk Lines Out of Svc. | Number of lines in an error conditions.          |  |  |  |  |  |  |  |
| Trunk Lines Avail.      | Number of lines available for use.               |  |  |  |  |  |  |  |
| Trunk Agents Busy       | Number of busy agents (trunks).                  |  |  |  |  |  |  |  |
| Trunk In Trys           | Number of inbound call attempts.                 |  |  |  |  |  |  |  |
| Trunk Out Trys          | Number of outbound call attempts.                |  |  |  |  |  |  |  |
| Trunk Busy Ratio        | Ratio of busy trunks to trunks available.        |  |  |  |  |  |  |  |
| Trunk Calls to Group    | Number of inbound calls directed to a group.     |  |  |  |  |  |  |  |
| Trunk Longest Call Time | Longest call time for calls currently connected. |  |  |  |  |  |  |  |

# UCD Data by Group

The UCD Data by Group wallboard is used to track all call activity for a speciufic UCD group. The UCD portion of the 'Configuration->Personalize->Set Wallboard' page determines the fields displayed.

Click [Start] from the execution options.

|                    |      | Interval : 10 sec 🔹 Group: 5829 | Start |
|--------------------|------|---------------------------------|-------|
|                    | 573( | ) Ovflow                        | -14   |
| UCD Logged In      | 3    | · UCD Agents Busy               | 3     |
| UCD Calls In Queue | 0    | · UCD Longest Wait Time         | 0     |

- Go to 'Configuration -> Personalize -> Set Wallboard' to set wallboard content and thresholds.

| Column                      | Description                                           |
|-----------------------------|-------------------------------------------------------|
| UCD Agents                  | Total number of UCD agents in the group.              |
| UCD Logged In               | Number of UCD agents currently logged in.             |
| UCD Logged Out              | Number of UCD agents logged out of the group.         |
| UCD Agents Busy             | Number of UCD agents busy.                            |
| UCD Busy Ratio              | Ratio of busy agents to free agents.                  |
| UCD Inbd Answers            | Number of calls connected to the UCD group.           |
| UCD Calls In Queue          | Number of calls queued to the UCD group.              |
| UCD Calls Answered          | Number of calls answered by UCD agents.               |
| UCD Calls to Group          | Number of calls directed to the UCD group.            |
| UCD Ans Calls to Grp        | Number of answered calls directed to a UCD group.     |
| UCD Group Call Ans Ratio    | Ratio of calls answered to calls offered to group.    |
| UCD Longest Talk Time       | Longest talk time for calls currently connected.      |
| UCD Longest Wait Time       | Longest wait time for calls currently in queue.       |
| UCD Longest Wait Time Today | Longest wait time out of all calls in the current day |
| UCD Answered Calls Today    | Total number of calls anwered in the current day      |
| UCD Abandoned Calls Today   | Total number of calls abandoned in the current day    |

# **CHAPTER 6. Scheduled Reports**

This chapter describes the scheduled reporting functions of the OfficeServ DataView Web application. Scheduled reports include specific trunk reports and UCD reports selected by the user. <u>Refer to 'Chapter 4.</u> <u>Statistics' for descriptions of report items.</u>

### **Scheduled Report Window Layout**

|          |                    |               | Item Itte         |                    |                     |                      |             |                          |               |                  |               |              |                      |                     |                        |               |                     |          |  |
|----------|--------------------|---------------|-------------------|--------------------|---------------------|----------------------|-------------|--------------------------|---------------|------------------|---------------|--------------|----------------------|---------------------|------------------------|---------------|---------------------|----------|--|
|          |                    |               |                   |                    |                     |                      |             | Page Title               |               |                  |               | t i          |                      | Creation Date       |                        |               |                     | te       |  |
|          |                    |               |                   |                    |                     |                      |             | Daily Trunk Report       |               |                  |               |              |                      | T                   |                        |               |                     |          |  |
| Dariad   | Period : 7/11/20   | 05 00:0       | 0~7/1             | 1/2005 23          | :45                 |                      | $\Box_{-}$  |                          |               |                  |               |              |                      |                     | Creatio                | n Date :      | 7/11/200            | 05 23:58 |  |
| renou    |                    |               |                   |                    |                     |                      |             | Trunk Overall Statistics |               |                  |               |              |                      |                     |                        |               |                     |          |  |
| Sum      | Total<br>Line      | Fault<br>Line | Available<br>Line | Max<br>Use<br>Line | Seize<br>Try<br>Cnt | Seize<br>Succ<br>Cnt | Fail<br>Cnt | Call<br>Cnt              | Pickup<br>Cnt | Retrieved<br>Cnt | Seize<br>Time | Call<br>Time | Avg<br>Seize<br>Time | Avg<br>Call<br>Time | Seize<br>Succ<br>Ratio | Call<br>Ratio | Traffic<br>(Erlang) |          |  |
|          | 313                | 23            | 290               | 11                 | 716                 | 713                  | 3           | 573                      | 0             | 11               | 61:08:09      | 33:29:26     | 0:05:09              | 0:03:30             | 99.6%                  | 80.0%         | 2.5741              |          |  |
| Detailed | 7/11/2005<br>01:00 | 313           | 23                | 0                  | 2                   | 0                    | 0           | 0                        | 0             | 0                | 0             | 0            | 0                    | 0                   | 0                      | 0             | 0                   | 0        |  |
|          | 02:00              | 313           | 23                | 0                  | 2                   | 0                    | 0           | 0                        | 0             | 0                | 0             | 0            | 0                    | 0                   | 0                      | 0             | 0                   | 0        |  |
| Results  | 03:00              | 313           | 23                | 0                  | 2                   | 0                    | 0           | 0                        | 0             | 0                | 0             | 0            | 0                    | 0                   | 0                      | 0             | 0                   | 0        |  |

The general layout of a scheduled report window is shown below:

#### Page Title

This is the title of the current report: Daily Trunk Report, Daily UCD Report, Weekly Trunk Report, Weekly UCD Report, Monthly Trunk Report, or Monthly UCD Report.

#### Period

This section of the window displays the time period that this report was created for.

#### **Creation Date**

This section of the window displays the time and date that the current daily, weekly, or monthly report was created.

#### **Item Title**

This section displays the title of each table. Configuration of the tables to display is discussed in the 'Report Scheduling' section of 'Chapter 3. OfficeServ DataView Menus'.

#### **Summary Data**

This section of the window displays the summary of each detailed data item.

#### **Detailed Data**

This section of the window displays detailed results for the selected sub-menu.
# CHAPTER 7. Troubleshooting

This chapter provides information on problems that may occur during the installation and operation of OfficeServ DataView, and describes proper actions to resolve each problem.

# **ODBC Version Error**

#### Symptom

An error message related to ODBC(Open Database Connectivity) appears on the window.

#### Cause

In order to use the OfficeServ DataView program with MDB, the version of Microsoft Access Driver(\*.mdb) must be 4.0 or later. Although the Microsoft Access Driver 4.0 for ODBC is automatically installed during the installation of OfficeServ DataView, the driver may not have been automatically installed on certain PC configurations.

#### Resolution

Connect to the Microsoft site and download the latest version of Microsoft Jet Driver. Install the driver on the PC and restart the OfficeServ DataView program.

## I cannot open the monitoring pages!

#### Symptom

Upon selecting any of the monitors the following error may appear:

Server object error 'ASP 0178 : 80070005' Server.CreateObject Access Error The call to Server.CreateObject failed while checking permissions. Access is denied to this object.

#### Cause

The authenticated user for the Visual Basic (VB) run-time file (Msvbvm60.dll) does not have sufficient permissions. The authenticated user is the IUSR\_*computername* account when using anonymous access, or the user that is authenticated with the Web page if other access methods are used.

#### Resolution

Click [Start] and select [Settings]  $\rightarrow$  [Control Panel]  $\rightarrow$  [Administrative Tools]  $\rightarrow$  [Internet Service Manager].

Expand [Default Web Site] folder and right click [DataView] web application.

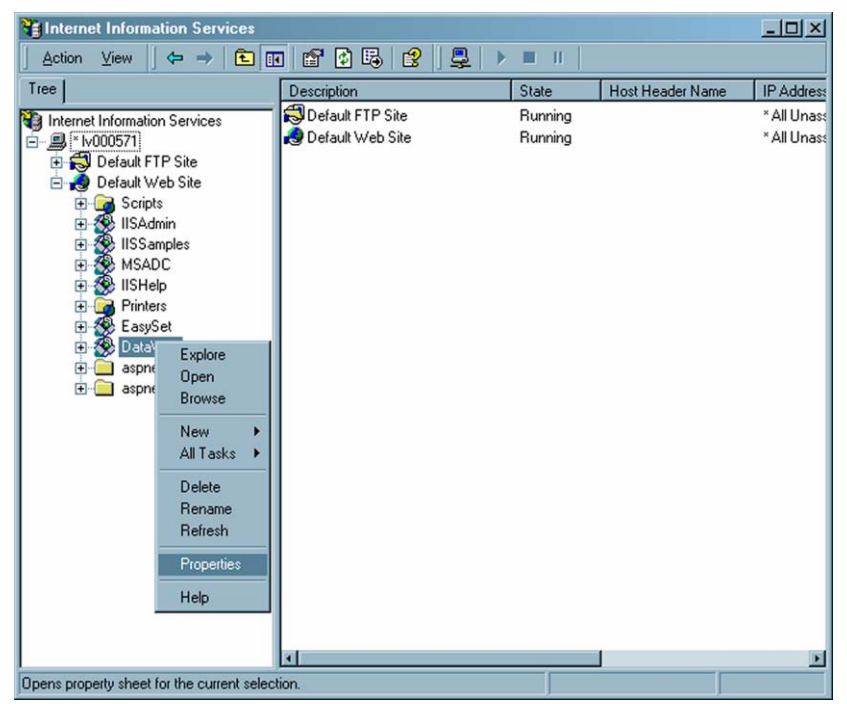

Select the [Properties] option.

| The Troducio                                                       | Custom Errors                                                                                                    | ASP.NET              |
|--------------------------------------------------------------------|----------------------------------------------------------------------------------------------------|----------------------|
| Virtual Directory                                                  | Documents                                                                                                    | Directory Security   |
| When connecting to thi<br>C<br>C                                   | s resource, the content should come I<br>A directory located on this computer<br>A share located on another computer<br>A redirection to a URL | from:                |
| Local Path: C:                                                     | \Program Files\Samsung Electronics\                                                                                                    | Offic Browse         |
| Read     Write     Directory browsing     Application Settings     | 🗖 Index this reso                                                                                                    | ource                |
| Application name:                                                  | DataView                                                                                                    | Remove               |
| Application flame.                                                 |                                                                                                    |                      |
| Starting point:                                                    | <default site="" web="">\DataView</default>                                                                                                    | Configuration        |
| Starting point:<br>Execute Permissions:                            | <default site="" web="">\DataView Scripts and Executables</default>                                                                            | Configuration        |
| Starting point:<br>Execute Permissions:<br>Application Protection: | <default site="" web="">\DataView Scripts and Executables [Low (IIS Process)</default>                                                         | Configuration Unload |

Set the [Application Protection] option as 'Low (IIS Process)'. Click [OK].

# I cannot save the Scheduled Report options!

#### Symptom

Upon making any changes to the [Configure Daily/Weekly/Monthly Report] pages options are reset to the defaults.

#### Cause

The IUSR\_*computername* account does not have sufficient permissions to access the report configuration INI file, or the configuration file was set to read only upon installation of OfficeServ DataView.

#### Resolution

Open the Windows Explorer, and open the [DataView] folder under the [OfficeServ DataView] program folder. The default installation location is 'C:\Program Files\Samsung Electronics\'.

Select the [ScheduledReport] folder and click the right mouse button.

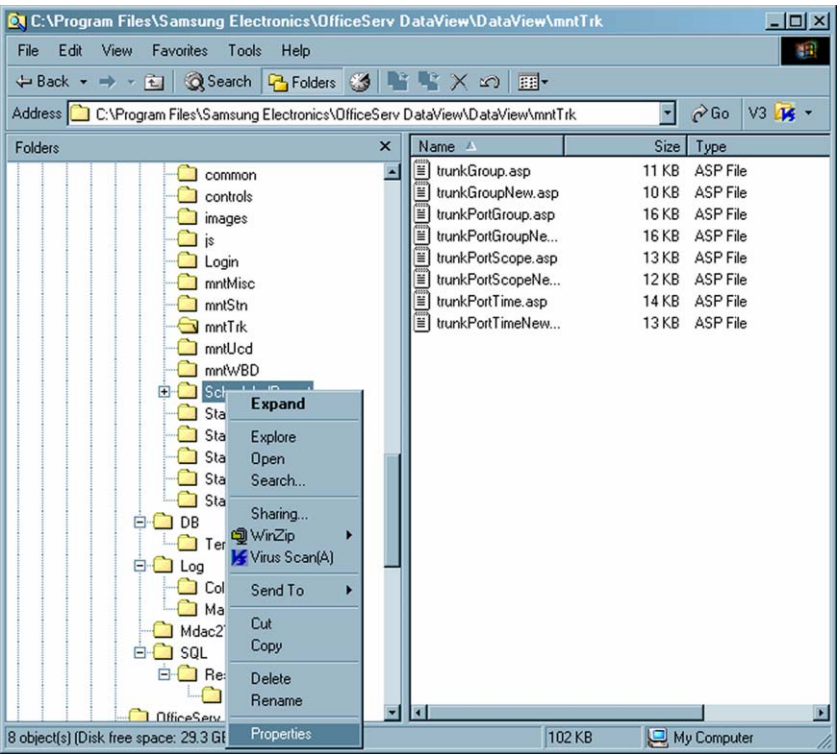

Select [Properties] option. This will open the [Scheduled Report Properties] window.

| General Web   | ort Properties                                    |
|---------------|---------------------------------------------------|
| $\square$     | ScheduledReport                                   |
| Туре:         | File Folder                                       |
| Location:     | C:\Program Files\Samsung Electronics\OfficeServ D |
| Size:         | 8.32 MB (8,727,026 bytes)                         |
| Size on disk: | 8.52 MB (8,941,568 bytes)                         |
| Contains:     | 115 Files, 3 Folders                              |
| Created:      | Today, July 14, 2005, 10:47:58 AM                 |
| Attributes:   | Read-only Advanced                                |
|               | ☐ Hidden                                          |
|               |                                                   |
|               |                                                   |
|               | OK Cancel Apply                                   |

If the 'Read-only attribute' is set, clear it.

Select the [Security] tab.

| ScheduledReport Properties                                                                                                    | <u>? ×</u>           |
|----------------------------------------------------------------------------------------------------|----------------------|
| General   Web Sharing   Sharing   Security                                                                                                |                      |
| Name Administrators (LV000571\Administrators CREATOR OWNER Internet Guest Account (LV000571\IUS Power Users (LV000571\Power Users) SYSTEM | Add                  |
| Permissions:                                                                                                    | Allow Deny           |
| Full Control<br>Modify<br>Read & Execute<br>List Folder Contents<br>Read<br>Write                                                         |                      |
| Advanced                                                                                                    | to propagate to this |
| OK Ca                                                                                                    | ancel Apply          |

Add 'Internet Guest Account' (IUSR\_*computername*) and give 'Full Control' to that account. Click [OK].

Select 'Day', 'Week', 'Month' folders and the 'schedule.ini' file in the [ScheduledReport] folder and click the right mouse button.

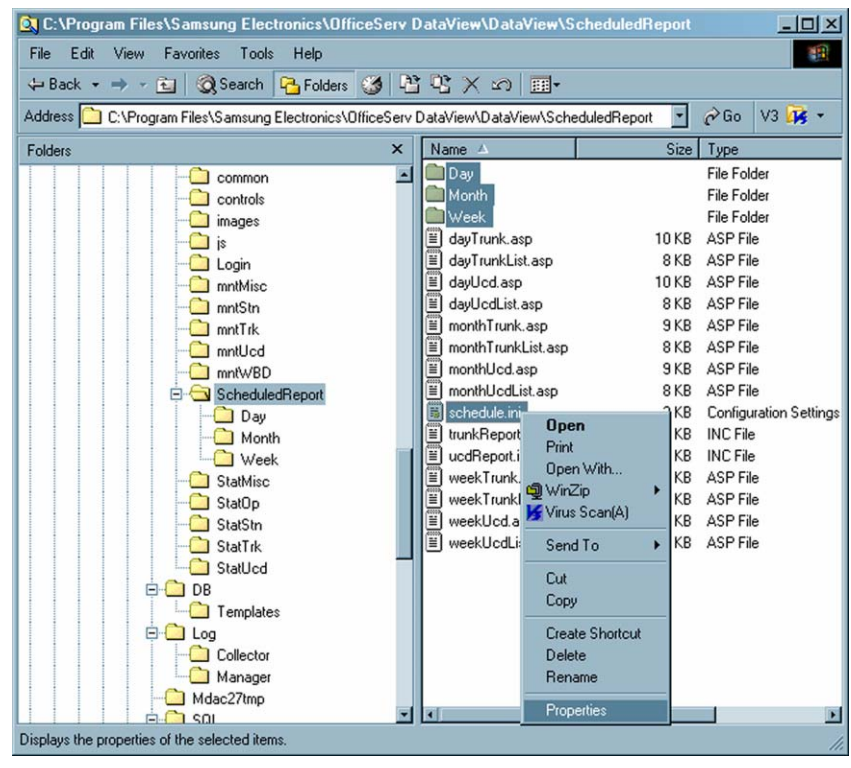

Select the [Properties] option. Confirm that the 'Read-only' attribute is not set.

| schedule.ini, | Properties                                          | × |
|---------------|-----------------------------------------------------|---|
| General       |                                                     |   |
|               | 101 Files, 3 Folders                                |   |
| Туре:         | Multiple Types                                      |   |
| Location:     | All in C:\Program Files\Samsung Electronics\Office: | L |
| Size:         | 7.65 MB (8,028,763 bytes)                           |   |
| Size on disk: | 7.83 MB (8,212,480 bytes)                           |   |
| Attributes    | Read-only     Advanced     Hidden                   |   |
|               | OK Cancel Apply                                     |   |

# I cannot add/delete/modify accounts!

#### Symptom

When trying to add / modify / delete users when OfficeServ DataView is in the Microsoft Access configuration, the following error may be displayed:

Microsoft JET Database Engine (0x80004005) Operation must use an updateable query. *filename, line number* 

#### Cause

The IUSR\_*computername* account does not have sufficient permissions to access the database file.

#### Resolution

Open the Windows Explorer, and open the [DB] folder under the [OfficeServ DataView] program folder. The default installation location is 'C:\Program Files\Samsung Electronics\'. Click the right mouse button and choose Properties.

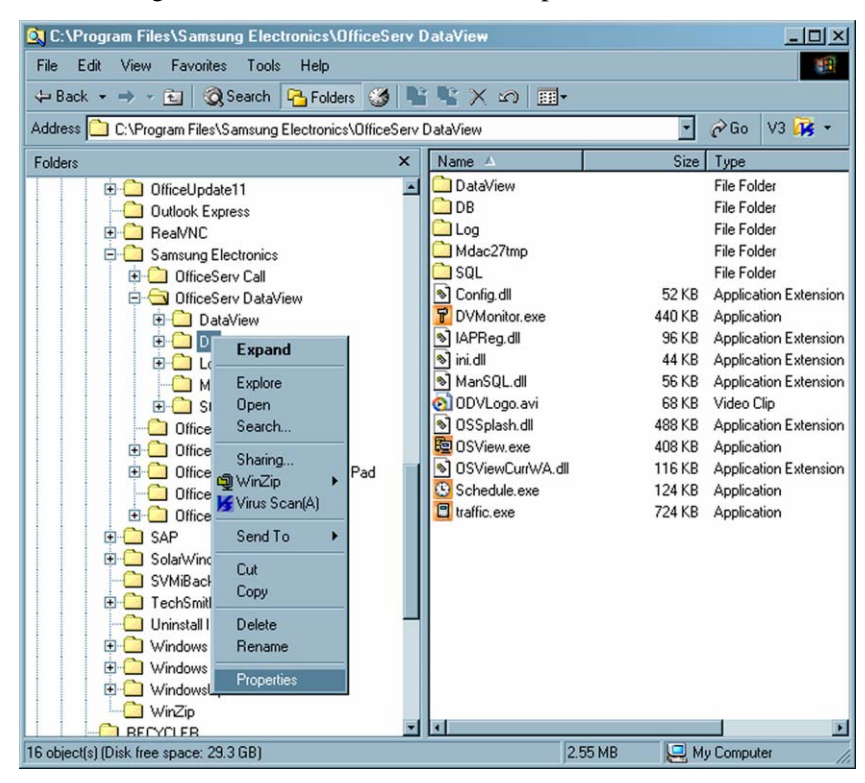

This will display the [DB Properties] window.

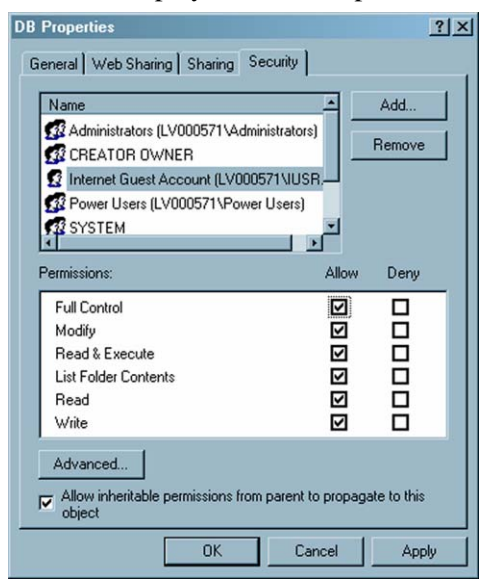

Select [Security] tab and give full control to the Users group. Click [OK].

# I cannot save [Personalize] configurations!

#### Symptom

When trying to save Personalize options, such as Skin, the following error may be displayed if OfficeServ DataView is using the Microsoft Access configuration:

Microsoft JET Database Engine (0x80004005) Operation must use an updateable query. *filename, line number* 

#### Cause

The IUSR\_computername account does not have sufficient permissions to access database file.

#### Resolution

Open the Windows Explorer, and open the [DB] folder under the [OfficeServ DataView] program folder. The default installation location is 'C:\Program Files\Samsung Electronics\'. Click the right mouse button and choose Properties.

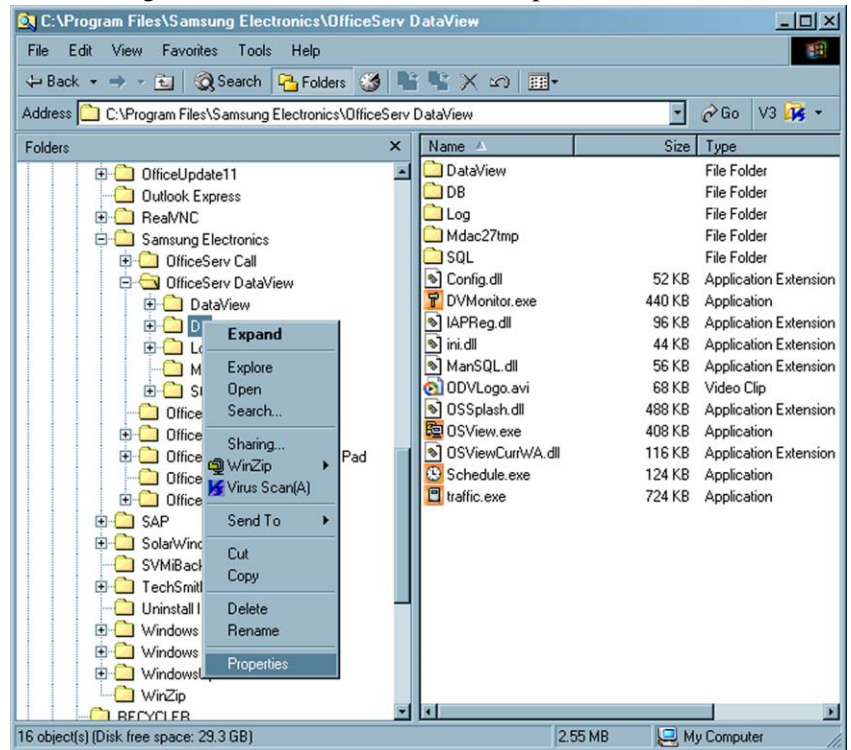

This will display the [DB Properties] window.

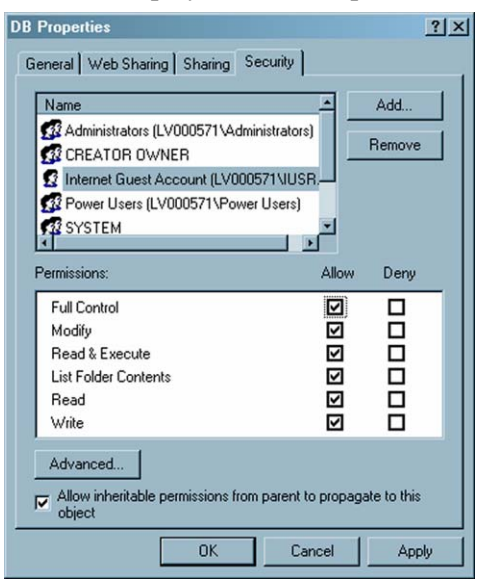

Select [Security] tab and give full control to the Users group. Click [OK].

### I cannot save the exported excel report!

#### Symptom

When exporting a report into excel, it is opened in the internet explorer browser window without any menu or toolbar.

#### Cause

The system ifs configured to open 'XLS' files in a browser window.

#### Resolution

Open the Windows Explorer and select [Tools]  $\rightarrow$  [Folder Options...]. Select the [File Types] tab then select [XLS] from the [Registered file types] list and click the [Advanced] button

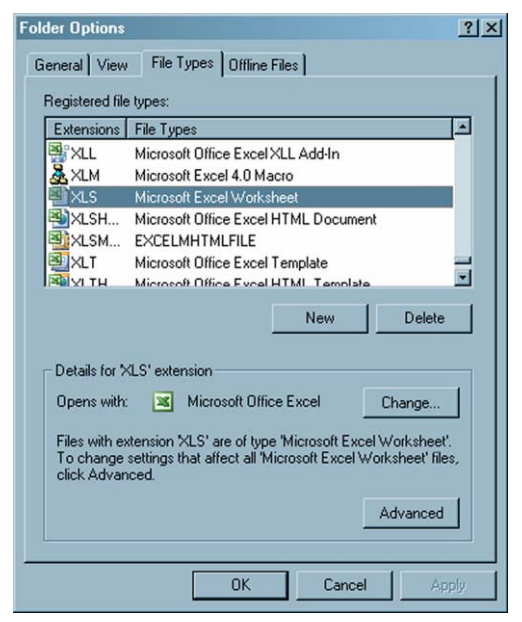

When the [Edit File Type] dialog opens, clear the 'Browse in same window' option.

| Edit File Type                                                                                                    | ? ×         |
|----------------------------------------------------------------------------------------------------|-------------|
| Microsoft Excel Worksheet                                                                                         | Change Icon |
| New                                                                                                    | New         |
| Open<br>OpenAsReadOnly                                                                                            | Edit        |
| Print                                                                                                    | Remove      |
|                                                                                                    | Set Default |
| <ul> <li>✓ Confirm open after download</li> <li>Always show extension</li> <li>✓ Browse in same window</li> </ul> | Cancel      |

# DataView shows that a trunk is busy, but it is not!

#### Symptom

When you monitor stations, agents, or trunks DataView may show a call on the device, but the device is actually idle.

#### Cause

This "stuck call" issue can occur is a TAPI event is lost between the OfficeServ phone switch and OfficeServ Link, or between OfficeServ Link and DataView. These lost events can be due to extremely high network traffic or extremely high call volume through the switch.

#### Resolution

There are two ways to sovle a stuck call issue. One is to reset all DataView modules. This forces DataView to download the status of all ports again and will clear any stuck calls. This is considered a fairly severe step to resovle the issue.

The second method is to use the Data Collector's port reset feature. To access this feature open the About box of Collector, the you will see this dialog:

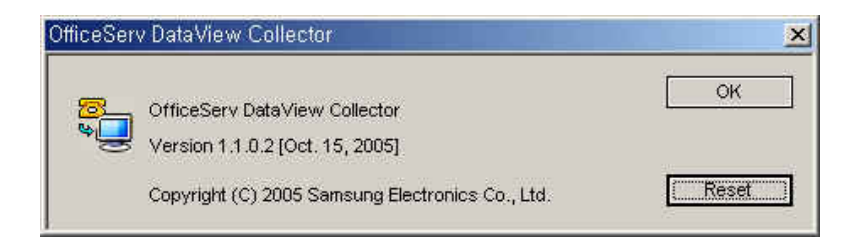

Click the [Reset] button, then Port Reset dialog will appear.

| Switch No ;              | 1            |       |
|--------------------------|--------------|-------|
| Port No (Tel No) :       | 2001         | Reset |
| utomatic Call and Time I | Reset Option |       |
| Max Time :               | 0            | Min   |

Enter the extension or trunk number of the stuck line and click the [Reset] button.

The Automatic Call and Time Reset Option can be used to automatically clear any calls with a time greater than the Max Time specified. It is recommended that this value be left at the default (0) to disable this functionality.

# **ANNEX A. Abbreviations**

# Α

AA Automated Attendant

### С

| CID | Caller Identification   |
|-----|-------------------------|
| СОМ | Component Object Model  |
| CPU | Central Processing Unit |

### D

| DB  | Database               |
|-----|------------------------|
| DID | Direct Inward Dialing  |
| DND | Do Not Disturb         |
| DOD | Direct Outward Dialing |

### L

| ID  | Identification               |
|-----|------------------------------|
| IIS | Internet Information Service |
| IP  | Internet Protocol            |

### L

| LED | Liaht  | Emittina | Diode |
|-----|--------|----------|-------|
|     | - griv |          | Diodo |

### Ν

NetBIOSNetwork Basic Input Output SystemNTFSNew Technology File System

### Μ

MDBMicrosoft DatabaseMMCMan Machine Command

### Ο

ODBC Open Database Connectivity OS Operating System

# S

SQL Structured Query Language

# Т

TCP/IP Transmission Control Protocol / Internet Protocol

# U

| UCD | Uniform Call Distribution   |
|-----|-----------------------------|
| UI  | User Interface              |
| UNC | Universal Naming Convention |

### V

VM Voice Mail